# 25EO-X

# LOW-LIFT ORDER PICKER

# **SERVICE MANUAL**

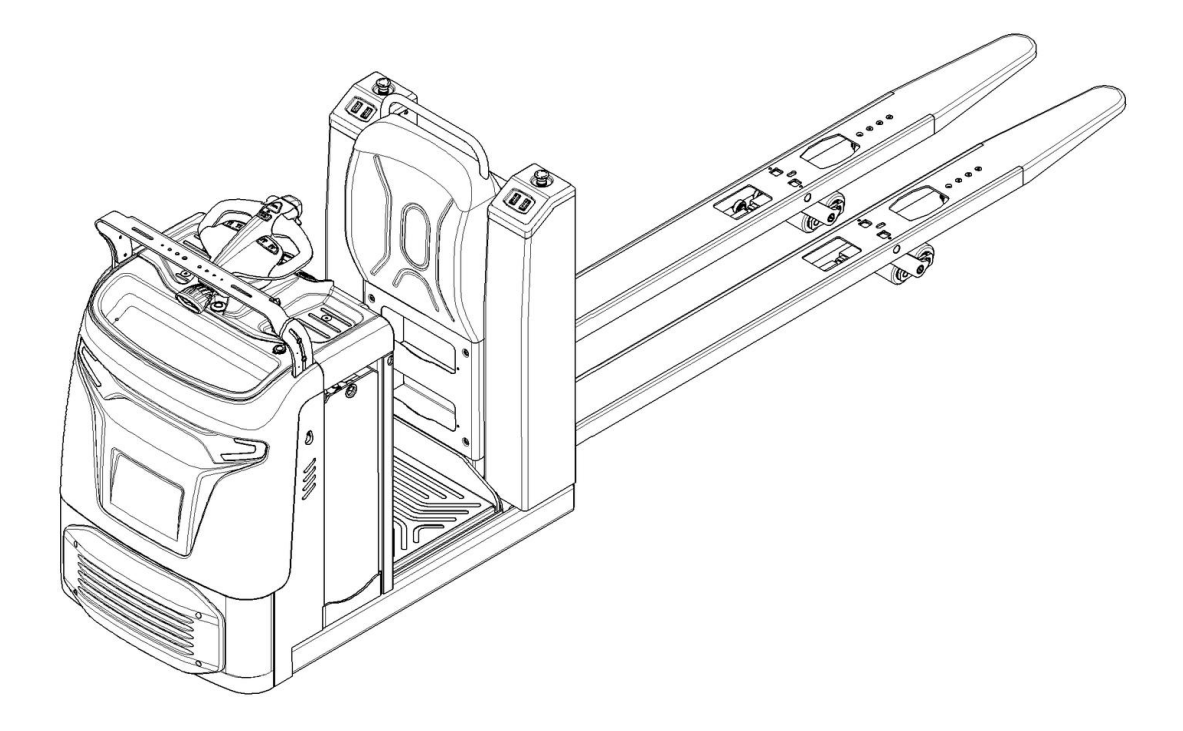

#### WARNING

Do not operate the tow order picker before reading and understanding the operating instructions.

NOTE:

Please check product type and parameters of your truck in this manual as well as on the ID-plate. Keep this instruction manual for future reference.

### FOREWORD

Before operating the order picker, please read this instruction manual carefully and understand the usage of the truck completely. All instructions in this manual should be seriously followed, otherwise warranty will be invalid by default, and our company shall not be liable for any losses arising therefrom. If the customer or a third party modifies the order picker without manufacturer's permission, the warranty will be invalid by default, and our company shall not be liable for any loss arising therefrom.

This manual describes the usage of different stand-on order pickers. When operating and servicing the order picker, make sure that it applies to your truck type.

Our products are subject to ongoing developments, so the company reserves the right to modify the appearance, configuration and function of the products, therefore please have understanding, that any claims on performance shall not be derived from this manual.

Keep this manual for future reference. If this manual and the warning/ caution stickers are damaged or got lost, please contact your local dealer for replacement.

This order picker complies with the requirements according to EN 3691-1 (Industrial trucks- safety requirements and verification, part 1), EN 12895 (Industrial trucks- electromagnetic compatibility), EN 12053 (Safety of industrial trucks- test methods for measuring noise emissions), EN 1175 (Industrial truck safety–electrical requirements), ensured the truck is used according to the described purpose. The noise level for this machine is less than 70 dB(A) according to EN 12053.

The vibration is 0.96 m/s2 according to EN 13059.

#### ATTENTION:

- Environmentally hazardous waste, such as batteries, oil and electronics, will have a negative effect on the environment, or health, if handled incorrectly.
- The waste packages should be sorted and put into solid dustbins according to the materials and be collected disposal by local special environment protection bureau. To avoid pollution, it's forbidden to throw away the wastes randomly.
- To avoid leaking during the use of the products, the user should prepare some absorbable materials (scraps of wooden or dry duster cloth) to absorb the leaking oil in time. To avoid second pollution to the environment, the used absorbable materials should be handed in to special departments in terms of local authorities.
- Our products are subject to ongoing developments. Because this handbook is only for the purpose of operating /servicing the pallet truck, therefore please have understanding, that there is no guarantee out of particular features out of this handbook.

# NOTE: In this manual, the symbol on the left indicates warning and danger, which may lead to death or serious injury if not followed.

#### <u>Copyright</u>

The copyright remains with the company, mentioned on the CE- certificate at the end of this document

# Contents

| 1.      |            | CORRECT APPLICATION                                          | 8    |
|---------|------------|--------------------------------------------------------------|------|
| 2.      |            | DESCRIPTION OF THE ORDER PICKER                              | 9    |
| ć       | Э.         | Definition of directions                                     | 9    |
| k       | ).         | Overview of the main parts                                   | . 10 |
| (       | 2.         | Main technical data                                          | . 11 |
| (       | ł.         | Description of the safety devices and warning stickers       | . 13 |
| 6       | 2.         | Identification plate (ID plate)                              | . 13 |
| 3.      |            | WARNINGS, RESIDUAL RISK AND SAFETY INSTRUCTIONS              | . 14 |
| 4.      |            | COMMISSIONING, TRANSPORTING, DECOMMISSIONING                 | . 14 |
| ć       | ).         | Commissioning                                                | . 14 |
| ł       | ).         | Lift/ transportation                                         | . 14 |
| (       | 2.         | Decommissioning                                              | . 15 |
| 5.      |            | DAILY INSPECTION                                             | . 15 |
| 6.      |            | OPERATING INSTRUCTIONS                                       | . 16 |
| ĉ       | <b>.</b>   | Pin-code lock Settings                                       | . 16 |
| k       | ).         | Starting                                                     | . 17 |
| (       | 2.         | Driving                                                      | . 17 |
| (       | ł.         | Lifting                                                      | . 18 |
| e       | ₽.         | Lowering                                                     | . 18 |
| f       |            | Steering                                                     | . 19 |
| Ę       | <u>z</u> . | Braking                                                      | . 19 |
| ł       | ٦.         | Parking                                                      | . 19 |
| i       |            | Malfunctions                                                 | . 19 |
| i       |            | Emergency                                                    | 19   |
| י<br>7  | •          | Controllers and related devices                              | 21   |
| ۰.<br>ة | э.         | Controller appearance                                        | . 21 |
| ł       | 2          | Wiring/circuit diagram                                       | 23   |
|         |            | h-1 Basic circuit diagram                                    | 23   |
|         |            | b-2 Platform lifting circuit diagram                         | . 23 |
|         |            | b-3 Standard 20 CE(Lithium battery)circuit diagram           | . 24 |
|         |            | b-4 Standard 20 CE(Lead-acid battery)circuit diagram         | . 25 |
|         |            | b-5 Platform lifting 20 CE(Lithium battery)circuit diagram   | . 27 |
|         |            | b-6 Platform lifting 20 CE(Lead-acid battery)circuit diagram | . 29 |
| (       | . ·        | Test and troubleshoot                                        | . 31 |
| 8.      |            | BATTERY MAINTENANCE, CHARGING AND REPLACEMENT                | . 33 |
| á       | a.         | Maintenance                                                  | . 33 |
| ł       | ).         | Charging                                                     | . 33 |
| (       | 2.         | Replacement                                                  | . 34 |
| (       | ł.         | Battery indicator                                            | . 35 |
| f       | 2.         | Description of lithium-ion batteries                         | . 35 |
| f       |            | Battery Label                                                | 36   |
|         | •          |                                                              |      |

| g   | g. Safety Instructions, Warning Indications and other Notes | 37 |
|-----|-------------------------------------------------------------|----|
| 9.  | Drive/brake system                                          | 43 |
| а   | a. Overview                                                 | 43 |
| b   | p. Brakes                                                   | 47 |
| 10. | Hydraulic system                                            | 48 |
| а   | a. Overview                                                 | 48 |
| b   | p. Hydraulic circuit                                        | 50 |
| C   | C. TROUBLESHOOTING                                          |    |
| 11. | REGULAR MAINTENANCE                                         | 53 |
| а   | a. Maintenance checklist                                    | 53 |
| b   | <ol> <li>Lubricating points</li> </ol>                      | 54 |
| C   | c. Check and refill hydraulic oil                           | 55 |
| d   | d. Checking electrical components and fuses                 | 55 |
| 12. | TROUBLE SHOOTING                                            | 57 |
| 13. | The CURTIS control system                                   | 58 |
| а   | a. The Curtis handheld programmer                           | 58 |
| b   | p. 1313 HHP OPERATION                                       | 59 |
| C   | c. DEVICE                                                   | 66 |
| d   | d. PROGRAMMER                                               | 68 |
| e   | e. Trouble shooting for Curtis system (Curtis-F4-A)         | 71 |

# **1. CORRECT APPLICATION**

The order picker described in this manual is standing low-lift order picker, which possess functions such as: electrically powered low lift of forks, electrically powered lift of man-up platform (optional), electrically powered walking and steering, and electromagnetic braking.

It is only allowed to use the order picker following the instructions of this manual. Improper usage will cause human injuries or damage to the equipment. Meanwhile, the operator/ the operating company has to ensure the correct usage and has to ensure, that this order picker is used only by staff, who is trained and authorized to use this order picker.

The operator must pay attention to the information on the warning stickers, safety instructions and ID plate on the truck to ensure the proper usage.

The order picker has to be used on substantially firm, smooth, prepared, level and adequate surfaces.

The order picker should be operated with ambient temperatures between  $+5^{\circ}C$  to  $+40^{\circ}C$ .

The order picker is intended to be used indoors with 50Lux operating lighting at least.

Pushing or pulling the loads by forks or the truck body is not allowed.

Operating sideways or diagonally on ramps is not allowed. Keep the forks upwards when going up or down the ramps.

Lifting or transporting people is not allowed.

The order picker is not allowed to be used in an area with explosion hazard.

The order picker is not allowed to be used outdoors in bad weather.

The order picker is not allowed to be used in a dusty or corrosive environment, unless it equips with special protective assembly approved by manufacturer.

No modifications or changes to this order picker which may affect rated traction capacity, stability or safety requirements of the order picker shall be made without the prior written approval of the original order picker manufacturer, its authorized representative, or a successor thereof. This includes changes affecting, for example, braking, steering, truck weight and the increase/ decrease of removable accessories. When the manufacturer or its successor approve a modification or change, they shall also make and approve appropriate changes to ID plate, operation and maintenance manuals. Obeying these instructions will make the warranty invalid.

# 2. DESCRIPTION OF THE ORDER PICKER

#### a. Definition of directions

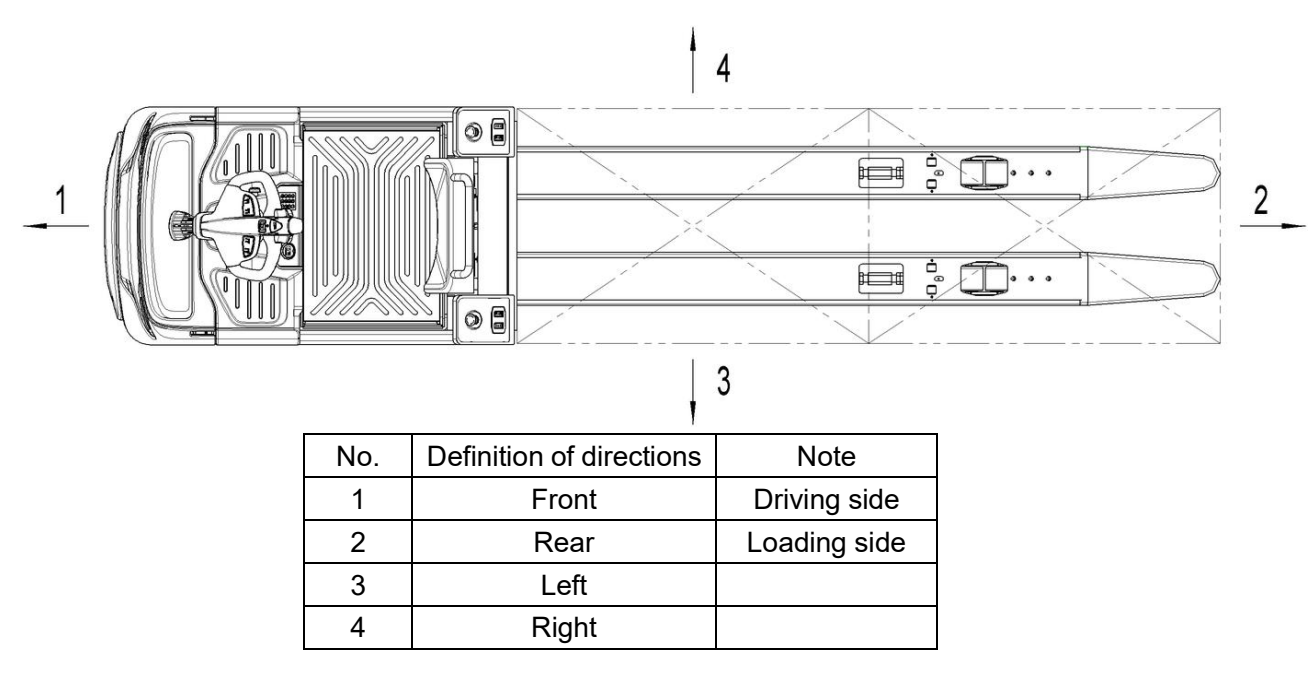

# b. Overview of the main parts

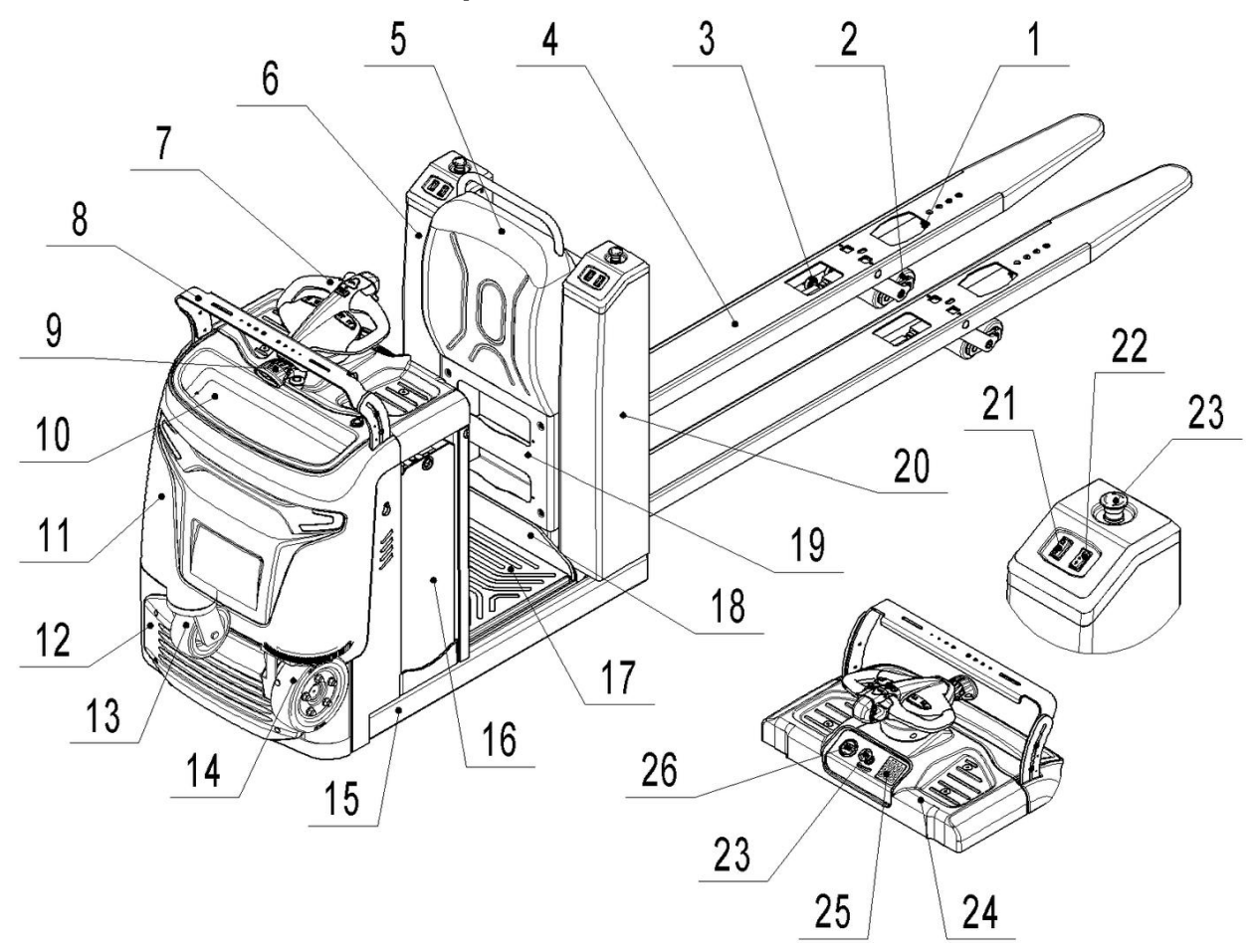

| No. |                         | Description         |    | 0. | Description                    |  |
|-----|-------------------------|---------------------|----|----|--------------------------------|--|
| 1   | 0                       | Entry-roller        | 15 |    | Chassis                        |  |
| 2   |                         | Tandem load wheels  |    |    | Lead-acid battery              |  |
| 2   | 0                       | Single load wheel   | 10 | 0  | Lithium battery                |  |
| 3   | 0                       | Exit-roller         | 17 |    | Rubber mat                     |  |
| 4   |                         | Fork                | 10 |    | Platform                       |  |
| 5   |                         | Backrest            | 10 | 0  | Platform (man-up)              |  |
| 6   |                         | Right cover         | 10 |    | Storage compartment            |  |
| 7   |                         | Tiller              | 19 | 0  | Fender                         |  |
| 8   |                         | Accessory bar       | 20 |    | Left cover                     |  |
| 9   |                         | Blue-ray light      | 21 |    | Sideways control (FW./ BW.)    |  |
| 10  |                         | Storage compartment | 22 |    | Sideways control (lift/ lower) |  |
| 11  |                         | Front cover         | 23 |    | Emergency button               |  |
| 12  |                         | Bumper              | 24 |    | Upper panel                    |  |
| 13  |                         | Side roller         | 25 |    | Pin-code lock                  |  |
| 14  |                         | Drive wheel         | 26 |    | Indicator                      |  |
|     | ●: Standard O: Optional |                     |    |    |                                |  |

# **C.** Main technical data

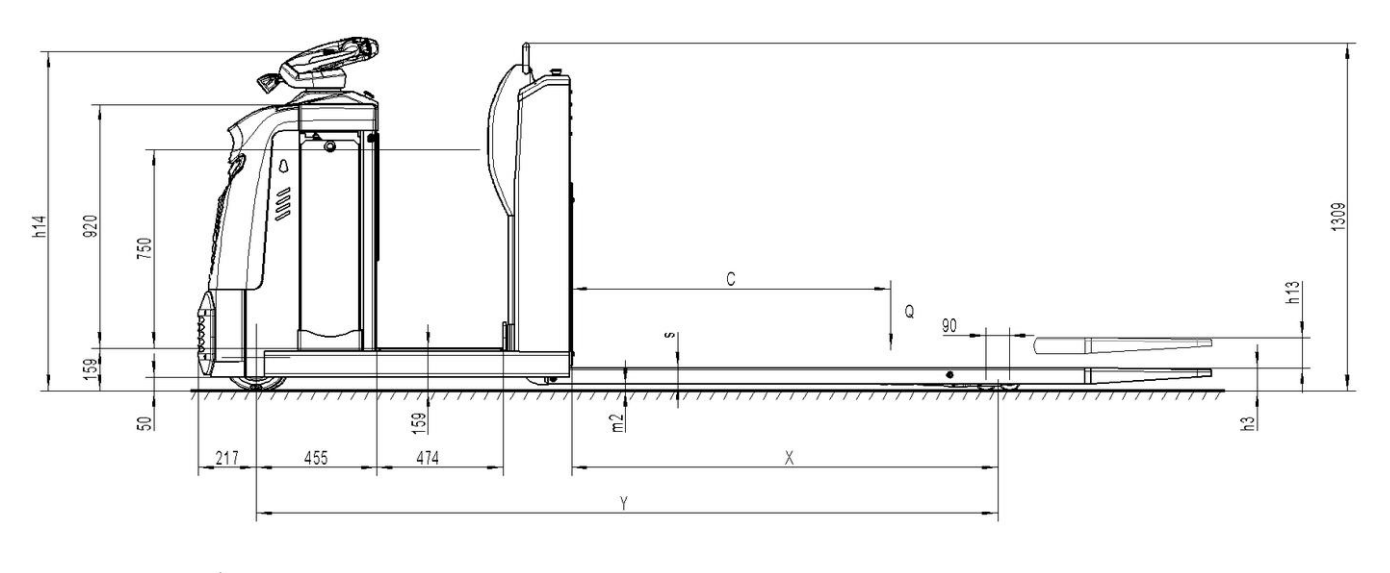

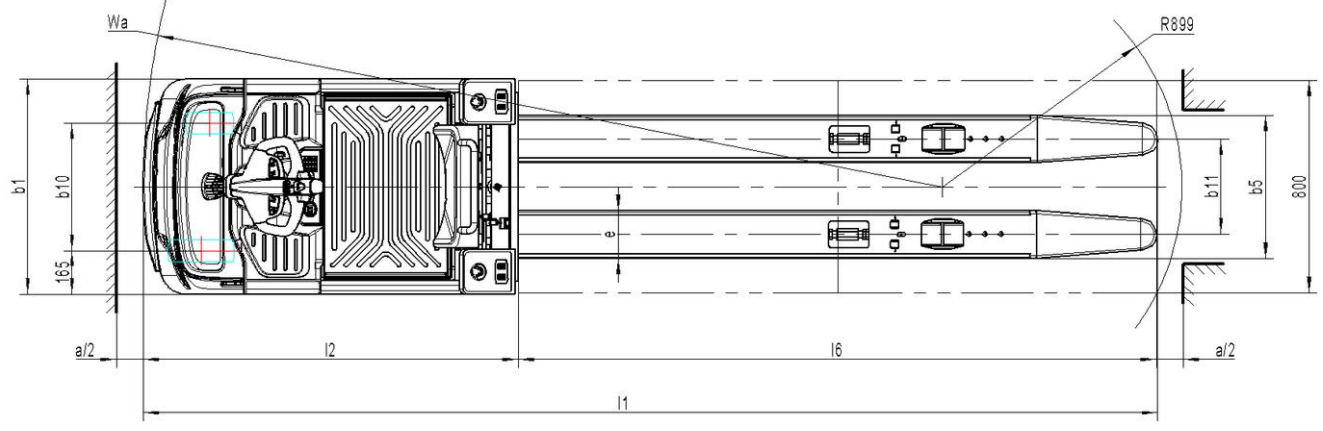

|             | Type sheet for industrial order picker according to VDI 2198 |                                                          |                      |                      |  |  |
|-------------|--------------------------------------------------------------|----------------------------------------------------------|----------------------|----------------------|--|--|
|             | 1.2                                                          | Model                                                    |                      | 25EO-X               |  |  |
|             | 1.3                                                          | Drive                                                    |                      | Electric             |  |  |
| atio        | 1.4                                                          | Manual,pedestrian,stand-on,seated,order picker operation |                      | Order pickers        |  |  |
| lifica      | 1.5                                                          | Load capacity/rated load                                 | Q(kg)                | 2500                 |  |  |
| dent        | 1.6                                                          | Load center distance                                     | C(mm)                | 1200                 |  |  |
|             | 1.8                                                          | Load distance                                            | X(mm)                | 1535 <sup>1)</sup>   |  |  |
|             | 1.9                                                          | Wheelbase                                                | Y(mm)                | 2723 <sup>1)</sup>   |  |  |
| _t          | 2.1                                                          | Net weight without battery                               | kg                   | 968                  |  |  |
| eigh        | 2.2                                                          | Axle loading, laden front/rear                           | kg                   | 1290/2530            |  |  |
| 3           | 2.3                                                          | Axle loading, unladen front/rear                         | kg                   | 980/340              |  |  |
|             | 3.1                                                          | Tires                                                    |                      | PU                   |  |  |
|             | 3.2                                                          | Tire size, front                                         | Ø x w (mm)           | Ø250×80              |  |  |
| 2           | 3.3                                                          | Tire size, rear                                          | Ø x w (mm)           | Ø82×82               |  |  |
| ame         | 3.4                                                          | Additional wheels(dimensions)                            | Ø x w (mm)           | Ø180×80              |  |  |
| N L         | 3.5                                                          | Wheels, number front/rear(x=driven wheels)               |                      | 1+1x/4               |  |  |
|             | 3.6                                                          | Tread width, front                                       | b <sub>10</sub> (mm) | 480                  |  |  |
|             | 3.7                                                          | Tread, width, rear                                       | b <sub>11</sub> (mm) | 360                  |  |  |
|             | 4.4                                                          | Lift                                                     | h <sub>3</sub> (mm)  | 115                  |  |  |
|             | 4.9                                                          | Height of tiller                                         | h14 (mm)             | 1280                 |  |  |
|             | 4.15                                                         | Height, lowered                                          | h <sub>13</sub> (mm) | 85                   |  |  |
|             | 4.19                                                         | Overall length                                           | l₁ (mm)              | 3770 <sup>2)</sup>   |  |  |
| c<br>ions   | 4.20                                                         | Length to face of forks                                  | l <sub>2</sub> (mm)  | 1370 <sup>2)</sup>   |  |  |
| 3asi<br>ens | 4.21                                                         | Overall width                                            | b₁ (mm)              | 810                  |  |  |
| din E       | 4.22                                                         | Fork dimensions                                          | s/e/l                | 60/180/2400          |  |  |
|             | 4.25                                                         | Width across forks                                       | b₅ (mm)              | 540                  |  |  |
|             | 4.32                                                         | Ground clearance(center of wheelbase)                    | m2 (mm)              | 25                   |  |  |
|             | 4.34                                                         | Aisle width for pallets 800 $	imes$ 1200 lengthways      | Ast(mm)              | 3970 <sup>3)4)</sup> |  |  |
|             | 4.35                                                         | Turning radius                                           | Wa (mm)              | 2965 <sup>3)</sup>   |  |  |
| e           | 5.1                                                          | Travel speed laden/unladen                               | km/h                 | 9/12                 |  |  |
| nanc        | 5.2                                                          | Lift speed, laden/unladen                                | mm/s                 | 40/64                |  |  |
| forn<br>dat | 5.3                                                          | Lowering speed, laden/unladen                            | mm/s                 | 60/40                |  |  |
| Per         | 5.8                                                          | Max. gradeability, laden/unladen                         | %                    | 6/12                 |  |  |
|             | 5.10                                                         | Service brake                                            |                      | regenerative         |  |  |
|             | 6.1                                                          | Drive motor, output at S2 60min                          | kW                   | 2.6                  |  |  |
| s           | 6.2                                                          | Lift motor, output at S3 10%                             | kVV                  | 2.2                  |  |  |
| ctric       | 6.3                                                          | Battery as per DIN 43531/35/36 A,B,C,no                  |                      | no                   |  |  |
| Ele         | 6.4                                                          | Battery voltage/nominal capacity K5                      | V/Ah                 | 24/465               |  |  |
|             | 6.5                                                          | Battery weight                                           | kg                   | 352                  |  |  |
|             | 6.6                                                          | Energy consumption as per EN 16796                       | kWh/h                | 0.7                  |  |  |
| د. iis      | 8.1                                                          | Type of drive control                                    |                      | AC-speed control     |  |  |
| 2 ~         | 8.4                                                          | Sound pressure level at operator's ear as per EN12053    | dB(A)                | <70                  |  |  |

1) Forks lowered X=1600mm, Y=2788mm;

2) With bumper I1=3810mm, I2=1409;

2) With bumper Wa=3005mm, Ast=4010mm

4) Diagonal calculation acc. to VDI2198: Ast=initial value+94mm

### d. Description of the safety devices and warning stickers

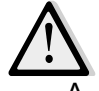

For the USA market, the description of the safety and warning labels is mentioned in chapter 11.

- A Capacity sticker
- B Identification plate (ID plate)
- C Crane hook sticker
- D Hydraulic oil adding sticker

The order picker is equipped with 3 emergency buttons (23), pressing any one of the three buttons can turn off all the functions of the order picker .

The tiller of this order picker is equipped with a safety (belly) button (27), which switches the driving function away from the operator, if the order picker travels towards the operator and the tiller is activated in the tiller's operating positio...

Follow also the instructions given on the stickers. Replace the stickers if they are damaged or missing.

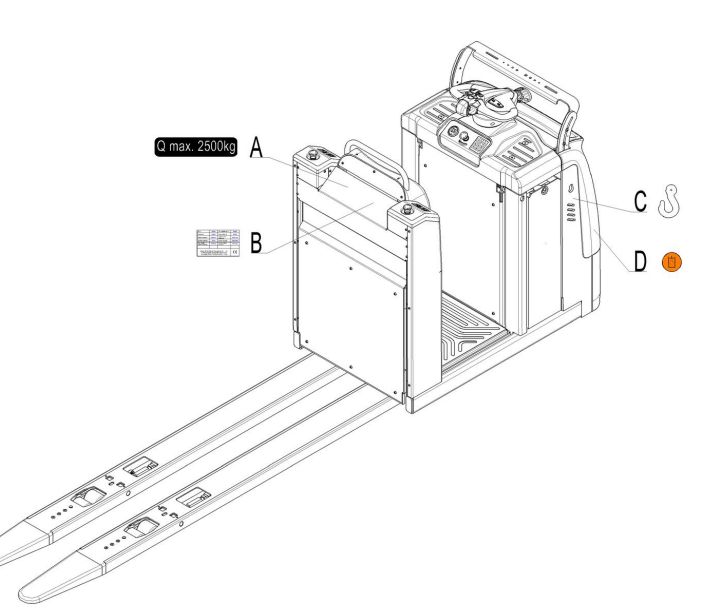

#### e. Identification plate (ID plate)

|                                                                          | MODEL:               |    |
|--------------------------------------------------------------------------|----------------------|----|
|                                                                          | TYPE :               |    |
| 477, Bundangsuseo-ro, Bundang-gu,<br>Seongnam-si Gyeonggi-do 13553 Korea | Serial No:           |    |
| MADE IN CHINA                                                            | Load capacity        | kg |
| CEK                                                                      | Service Weight :     | kg |
|                                                                          | Year of construction |    |
|                                                                          |                      |    |

### **3. WARNINGS, RESIDUAL RISK AND SAFETY INSTRUCTIONS**

# $\triangle$

# <u>DO NOT</u>

- Operate the order picker without safety shoes.
- Place your feet or hands under the order picker.
- Allow other person than the operator to stand in front of or behind the order picker when it is moving.
- Overload the order picker.
- Lift people. People could fall down and suffer severe injury.
- Push or pull loads.
- Drive laterally or diagonally on ramps.
- Load the loads unevenly, loads must be evenly distributed on two forks.
- Load the order picker with unstable and unbalanced loads.
- Refit the order picker without manufacturer's written consent.
- Lift the heavy loads or big loads in the case of wind influence.

If the working ground is not smooth or firm, the loads may slip off or the order picker may lose control when driving. Therefore, please check the working conditions before driving. When driving on the undesired working ground, please always keep an eye on the loads. Stop operating the order picker if the loads become unstable.

This order picker is not designed to be water-resistant, do not operate it outdoors in rainy days.

If the order picker has malfunctions, check chapter 6 for details.

# 4. COMMISSIONING, TRANSPORTING, DECOMMISSIONING

#### a. Commissioning

| Туре                      | 25EO-X        |
|---------------------------|---------------|
| Commissioning weight [kg] | Around 1400   |
| Dimension [mm]            | 3800X840X1500 |

After receiving the new order picker or for re-commissioning, you have to do followings before (firstly) operating the order picker:

- Check if all parts are included and not damaged.
- Check if all functions of the tiller work normally.
- Check if proper batteries and chargers are used.
- Check the hydraulic system for oil leakage.
- Do the work according to the daily inspections as well as functional checks.

#### **b.Lift/ transportation**

For transportation, remove the loads and lower the forks to the lowest position, use proper crane equipment or forklift to place the order picker on the vehicle or other equipment for transportation, and fix the order picker as required.

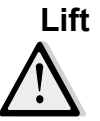

The operation of loading and unloading to the order picker shall be carried out only by personnel that has been trained in operation of fixing and lifting tools. Use specific cranes and lifting equipment. Equip yourself with protective equipment when the crane is working. Do not stand under rickety loads. Do not walk into a dangerous zone while lifting.

Ensure that lifting tools will not damage the order picker during lifting.

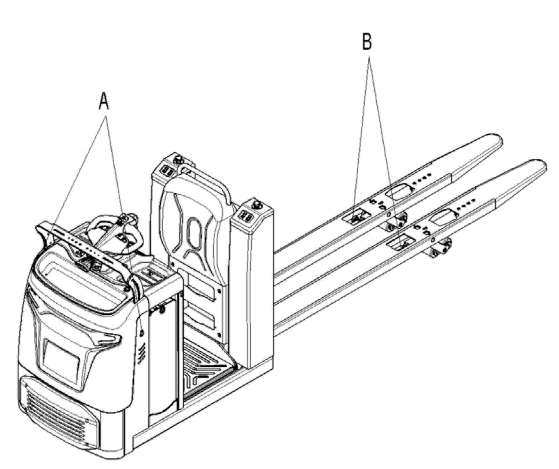

Safely park the order picker and remove the front cover. Fix the lifting tools to A and B of the truck.

Lift the order picker to the destination, place the order picker safely before moving the lifting equipment.

#### Transportation

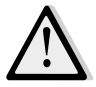

During transportation on a lorry or truck always fasten the order picker securely.

Fix the order picker with a wedge in case of accidental movement.

The lashing band used should be strong enough.

Fix the loading and unloading AIDS (pallets,

wedges) with anti-slide materials.

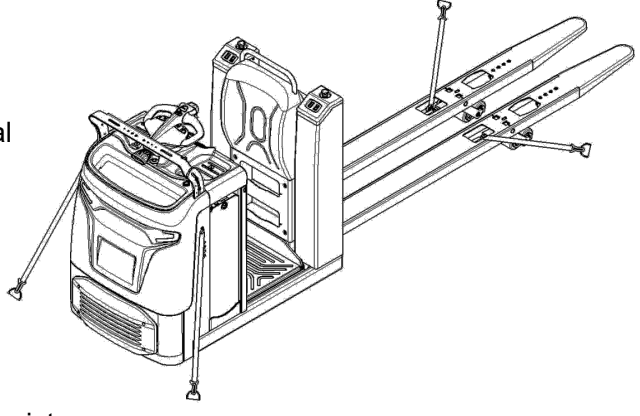

Lower the forks and park the truck securely. Fasten the order picker with lashing band according to the picture on the right, find the proper location for the lashing band. Or fasten the order picker via the man-up platform with lashing band.

#### **C.** Decommissioning

For storage, remove the loads, lower the forks to the lowest position, grease all parts listed in this manual (regular inspection), eventual protect the order picker against corrosion and dust. Remove the battery from the order picker and check the safety devices and ensure Remove the battery and check the safety equipment to make sure there is no crush on the order picker.

For final decommissioning, hand the order picker to a designated recycling company. Oil, batteries and electric components must be recycled due to legal regulations.

# 5. DAILY INSPECTION

This chapter describes pre-checks before operating the order picker. Remove loads from order picker and lower the forks to the lowest position.

Daily inspection is effective to find the malfunctions or faults on this order picker. Check the following

items before operation.

DO NOT USE THE order picker IF ANY MALFUNCTION IS FOUND.

- Check for scratches, deformation or cracks.
- Check if there is any oil leakage from the cylinder.
- Check the vertical creep of the order picker.
- Check the smooth movement of the wheels.
- Check the emergency braking function by activating the emergency button.
- Check the function of the proximity switch of the tiller.
- Check the lifting and lowering functions by operating the buttons.
- Check if all bolts and nuts are tightened firmly.
- Visual check if there are any broken hoses or broken electric wires.

#### 6. OPERATING INSTRUCTIONS

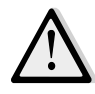

ONLY PEOPLE TRAINED CAN OPERATE THE ORDER PICKER. BEFORE OPERATING THIS ORDER PICKER, PLEASE FOLLOW THE WARNINGS AND SAFETY INSTRUCTIONS (CHAPTER 3).

Operate the order picker with safety shoes.

Non-trained personnel are not allowed to operate and drive the order picker.

Lifting people is not allowed.

Stop operating immediately if any damages or defects are found, and report to the superior. Modification or repair for the order picker without manufacturer's authorization is not allowed.

#### a. Pin-code lock Settings

The initial password of the pin-code lock is "1234", which should be changed after starting the order picker for the first time. New password should not be the same as the administrator password. Please consult your local dealer or call service hotline for the administrator password.

Pin-code lock supports additional ID cards, password entry, password modification and password reset.

**Register additional ID cards:** in standby mode, correctly enter the administrator password, press " $\sqrt{}$ " button, the yellow indicator will flash, then enter "3" and press " $\sqrt{}$ " button,

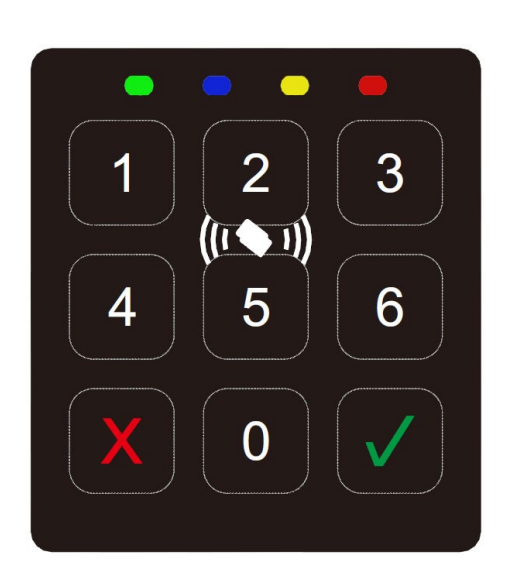

the yellow indicator will continue flashing to enter the mode of registering additional ID card. At this time, put the additional ID card close to the pin-code lock and take it away. Press "×" button, the yellow indicator will be off and exit the mode of registering additional ID card, or wait for 5 seconds after the card is successfully registered, then the system will exit the current mode automatically.

**Password entry:** in standby mode, correctly enter the administrator password, press " $\sqrt{}$ " button, the yellow light will flash, and then press "1" and " $\sqrt{}$ " button, the yellow indicator will continue flashing to

enter the mode of password entry. At this time, enter a 4-digit-code in turn and press " $\sqrt{}$ " button, the password entry is successfully done if the buzzer rings once. Pin-code lock can support up to 10 sets of passwords. After recording 10 sets of passwords, the newly entered passwords will be overwritten one by one from the first set, please save the passwords that have been set.

**Password modification:** in standby mode, correctly enter the administrator password and press " $\sqrt{}$ " button, the yellow indicator starts flashing. Then press "2" button and " $\sqrt{}$ " button, the yellow indicator continues flashing and entering the password modification mode. Enter the initial password and press " $\sqrt{}$ " button, the buzzer will ring once. Then enter new password and press " $\sqrt{}$ " button, after the one-time ring of the buzzer, the yellow indicator will be off and the password is successfully modified.

**Password reset:** in standby mode, correctly enter the administrator password and press " $\sqrt{}$ " button, the yellow indicator starts flashing, and then press "0" button. The buzzer will ring once, which indicates that the passwords set by users are cleared and reset as initial password "1234".

As shown in the figure above, the four indicators on the pin-code lock are green indicator (power), blue indicator (working), yellow indicator (waiting) and red indicator (error).

#### b. Starting

After completing daily inspection, turn on emergency button (23) to make the order picker connected to the power and standby. Enter the correct password and press " $\sqrt{}$ " button and the buzzer rings once, the green indicator turns on and the order picker is successfully started. Or put ID card close to the pin-code lock, after buzzer rings once, the green indicator is on and the order picker is successfully started. Before starting the order picker, check if there is safety hazard around the order picker, and then press the horn button (32) to send out the warning signal of the working order picker.

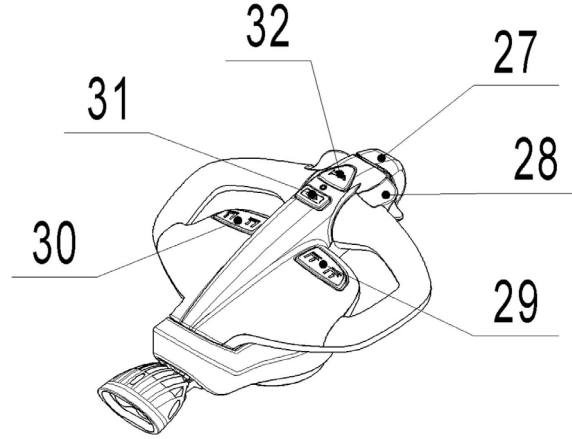

#### **C.** Driving

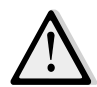

TRAVEL ON INCLINES ONLY WITH THE LOAD FACING UPHILL. DO NOT TRAVEL ON INCLINES MORE THAN

SPECIFIED WITH THE TECHNICAL DATA.

Turn the accelerator button to the desired direction forward 'Fw.' or backwards Bw.'. Carefully operate the accelerator knob (28) to control the driving speed to the desired speed. If the accelerator knob is back to the neutral position, the controller will slow the order picker until it stops. If the order picker stops, the parking brake will work.

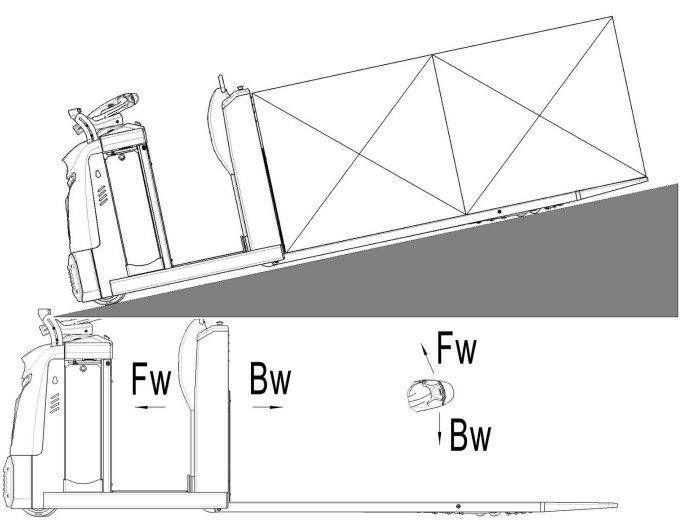

Please carefully drive the order picker to your destination, watch the route conditions and adjust the driving speed via the accelerator knob operation.

Press "turtle speed" button (31) to activate the turtle speed function. The indicator turns red and the maximum speed of the order picker decreases; When press turtle button (31) again, the turtle speed function is closed, the indicator turns green and the maximum speed of the order picker will be decreased to the initial speed.

#### d. Lifting

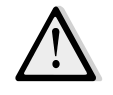

A single pallet with a load of up to 1250kg can be placed behind the forks.

A single pallet with a load of more than 1250kg shall have its center of gravity coincident with the load center of the order picker in vertical direction. The loads shall not exceed the tip of the forks by more than 50mm.

Do not overload, the rated capacity of this order picker is 2500kg, and the rated capacity of the load generally is not equal to the allowable loads. Damage to the order picker or deformation of the fork caused by not handling the loads as required will make the warranty invalid.

Lower the forks to the lowest position and move the forks to proper position under the loads. Press lift button (29)/(30) until proper height is reached.

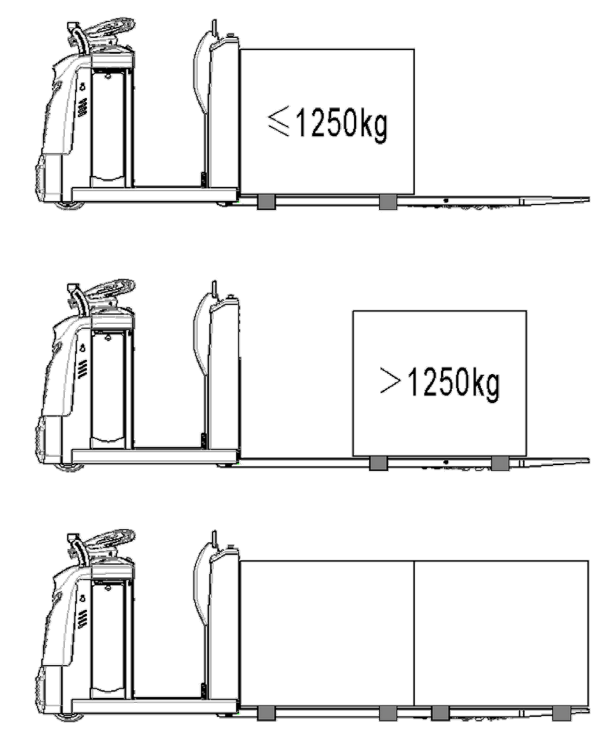

In picking mode, forks can be lifted by operating sideways control (22).

If the platform can be lifted, the lift button (30) on the tiller can control the lifting of the platform, and the lift button (29) on the tiller can control the lifting of the forks.

#### e. Lowering

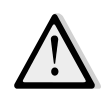

Operator should be in correct position before lowering the forks. Do not place your hands and feet under the forks or order picker.

Press lowering button (29) or (30) and the forks will be lowered.

If the platform can be lifted, the lift button (30) on the tiller can control the lowering of the platform, and the lift button (29) on the the forks.

In picking mode, forks can be lowered by operating sideways control (22).

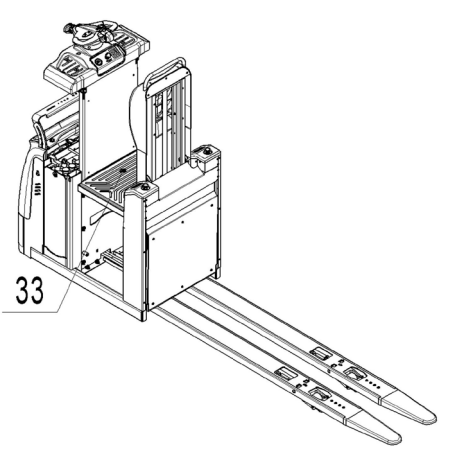

Stomp the pedal switch (33) twice quickly and hold on, the platform can be lowered by this way. The platform stops lowering if the pedal switch (33) is released.

# f. Steering

Steer the order picker by moving the tiller (7) to left/ right side. Left/ right rotation limit of the tiller is  $60^{\circ}$ , corresponds to the  $90^{\circ}$  left/ right rotation limit of the drive wheel.

If you steer the tiller when driving the order picker, the speed of the order picker will be gradually decreased with the increase of steering angle.

### g. Braking

Braking performance depends on the conditions of the road, loads and speed of the order picker. The braking function can be activated by several ways below:

- Operate the accelerator knob (28) back to the neutral position or release the accelerator knob, the regenerative braking is activated. The order picker brakes until it stops.
- Operate the accelerator knob (28) from one driving direction directly to the opposite direction, the regenerative braking is activated and the order picker starts driving into the opposite direction.

Activate safety (belly) button (27), the order picker decelerates the truck in opposite direction until the order picker stops.

#### h. Parking

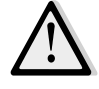

Do not park the order picker when on ramps.

Operators are not allowed to leave the order picker for a long time without power supply Park the order picker on firm and level ground.

Press emergency switch (23) if the operator is to leave the order picker for a long time.

#### i. Malfunctions

If there are any malfunctions or the order picker is inoperative, please stop using the order picker and press the emergency button (23). If possible, park the order picker on a safe area. Inform immediately the manager and, or call for after-sales service. If necessary, tow the truck out of the operating area by using specific towing/ crane equipment.

# j. Emergency

If emergency button (23) is pressed during driving operation, the order picker will be stopped with maximum braking power, so the loads may drop off from the order picker or trailer, so emergency button (23) cannot be used as the brake during driving.

Emergency button (23) can only be used under dangerous conditions during driving.

If emergency switch is damaged or out of reach, there will be risk of accidents.

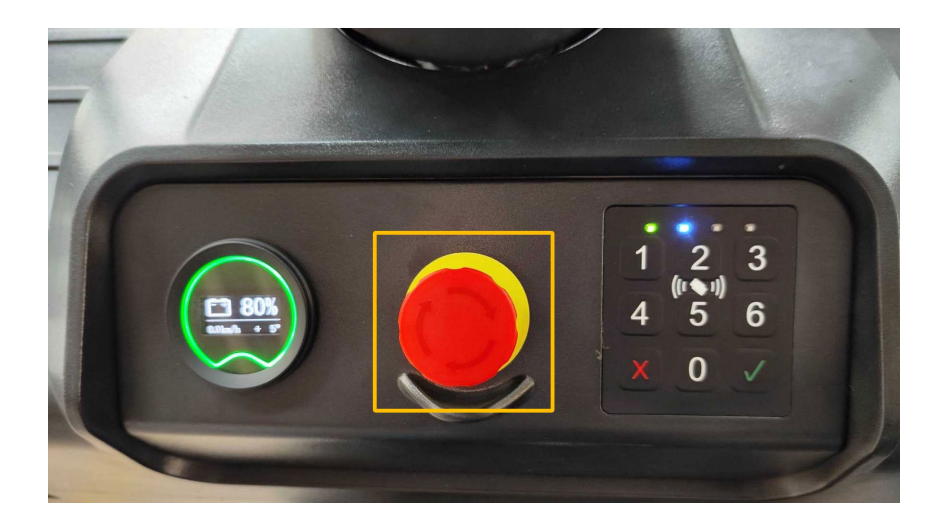

# 7. Controllers and related devices

#### a. Controller appearance

This section uses ACE0 as an example. For details about other controllers, see the parts manual

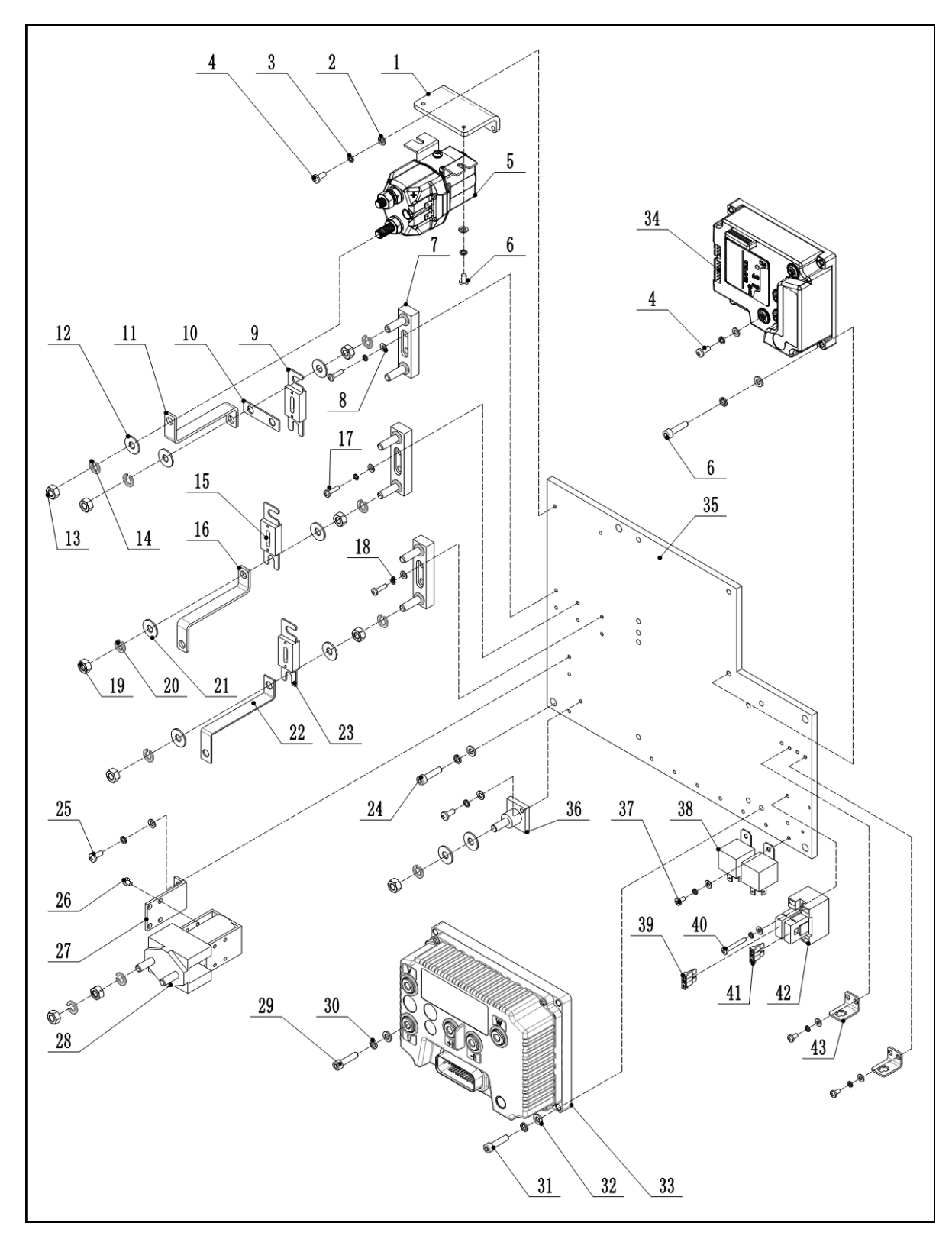

| No. | Item Description  | No. | Item Description |
|-----|-------------------|-----|------------------|
| 1   | Holder            | 23  | Fuse 30A         |
| 2   | 2 Flat Washer Φ5  |     | Screw M8x16      |
| 3   | Spring Washer Ф5  | 25  | Screw M4x12      |
| 4   | Screw M5x12       | 26  | Screw M4x6       |
| 5   | Contactor         | 27  | Holder           |
| 6   | Screw M5x8        | 28  | Contactor        |
| 7   | Fuse Holder       | 29  | Screw M6x30      |
| 8   | Flat WasherΦ4     | 30  | Spring Washer Фб |
| 9   | Fuse 200A         | 31  | Screw M6x25      |
| 10  | Copper Busbar     | 32  | Flat WasherΦ6    |
| 11  | Copper Busbar     | 33  | Controller       |
| 12  | Flat WasherΦ10    | 34  | Controller       |
| 13  | Nut M10           | 35  | Plate            |
| 14  | Spring Washer Φ10 | 36  | Fuse Holder      |
| 15  | Fuse 350A         | 37  | Screw M4x8       |
| 16  | Copper Busbar     | 38  | Relay            |
| 17  | Screw M4x16       | 39  | Fuse 15A         |
| 18  | Spring Washer Φ4  | 40  | Screw M4x30      |
| 19  | Nut M8            | 41  | Fuse10A          |
| 20  | Spring Washer Φ8  | 42  | Fuse Holder      |
| 21  | Flat WasherΦ8     | 43  | Holder           |
| 22  | Copper Busbar     |     |                  |

#### b. Wiring/circuit diagram

 $b{-}1~$  Standard 20 CE(Lithium battery)circuit diagram

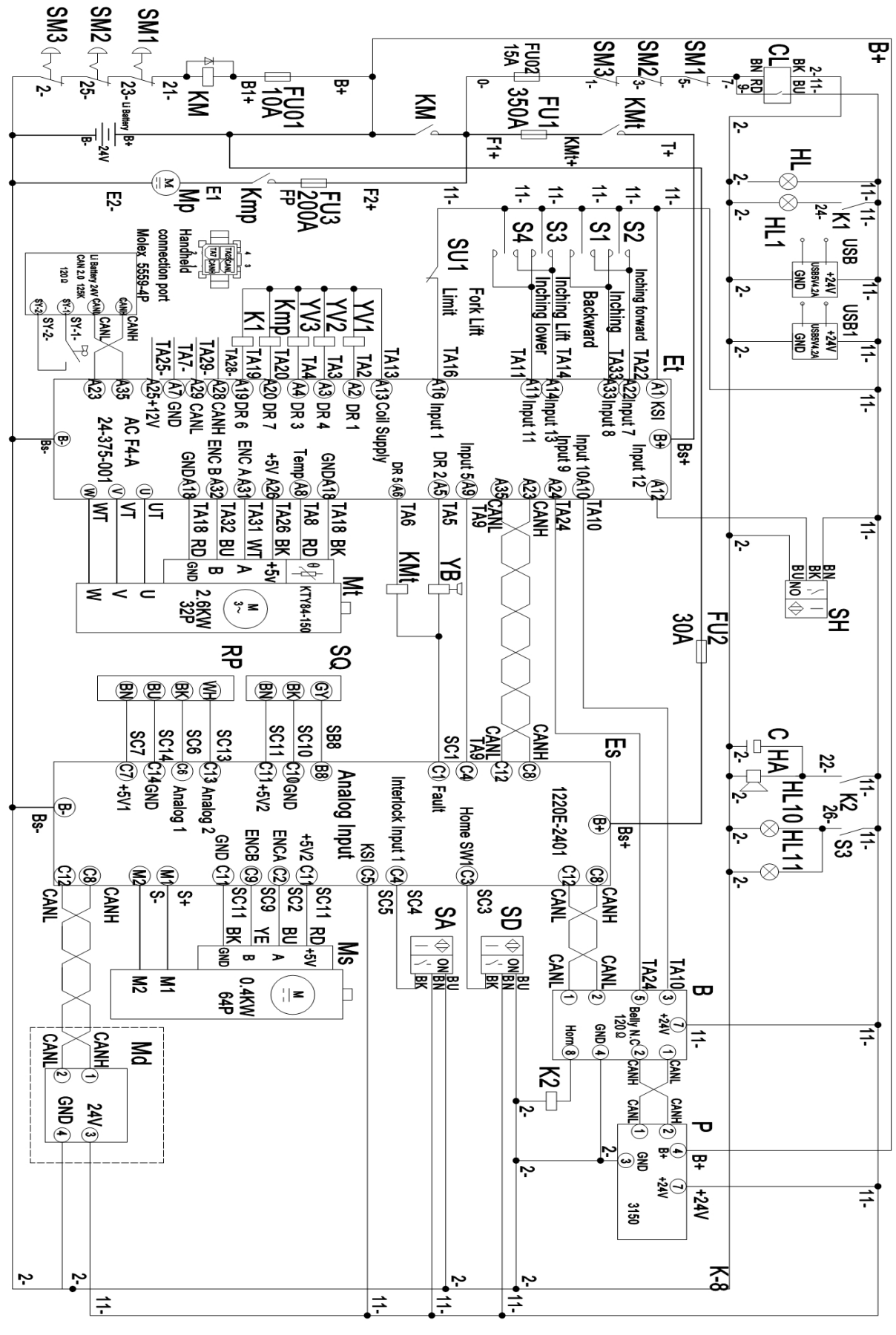

| No. | Code           | Name            | No. | Code      | Name                |
|-----|----------------|-----------------|-----|-----------|---------------------|
| 1   | CL             | Password lock   | 21  | Et        | Traction controller |
| 2   | SM1、SM2、SM3    | 3 Stop switch   |     | SH        | Limit switch        |
| 3   | FU02           | Fuse15A         | 23  | FU2       | Fuse30A             |
| 4   | KMt            | Main contactor  | 24  | YB        | Elec. brake         |
| 5   | FU1            | Fuse350A        | 25  | Mt        | Traction motor      |
| 6   | KM             | Main contactor  | 26  | SQ        | Position sensor     |
| 7   | FU01           | Fuse10A         | 27  | RP        | Potentiometer       |
| 8   | Li Battery     | Li Battery      | 28  | С         | Capacitance         |
| 9   | HL             | HL Warning lamp |     | НА        | Horn                |
| 10  | HL1            | Blue lamp       | 30  | Es        | Steering controller |
| 11  | S1, S2, S3, S4 | Dot switch      | 31  | HL10、HL11 | Headlamp            |
| 12  | SU1            | Limit switch    | 32  | В         | Tiller              |
| 13  | Md             | Lot terminal    | 33  | SD        | Mid-position switch |
| 14  | FU3            | Fuse200A        | 34  | SA        | Pedal switch        |
| 15  | YV1            | Elec. valve     | 35  | Ms        | Steering motor      |
| 16  | YV2            | Elec. valve     | 36  | Р         | Indicator           |
| 17  | YV3            | Elec. valve     | 37  | K2        | Horn Relay          |
| 18  | Kmp            | Bump contactor  |     |           |                     |
| 19  | K1             | Blue lamp Relay |     |           |                     |
| 20  | USB、USB1       | USB             |     |           |                     |

b-2 Standard 20 CE(Lead-acid battery)circuit diagram

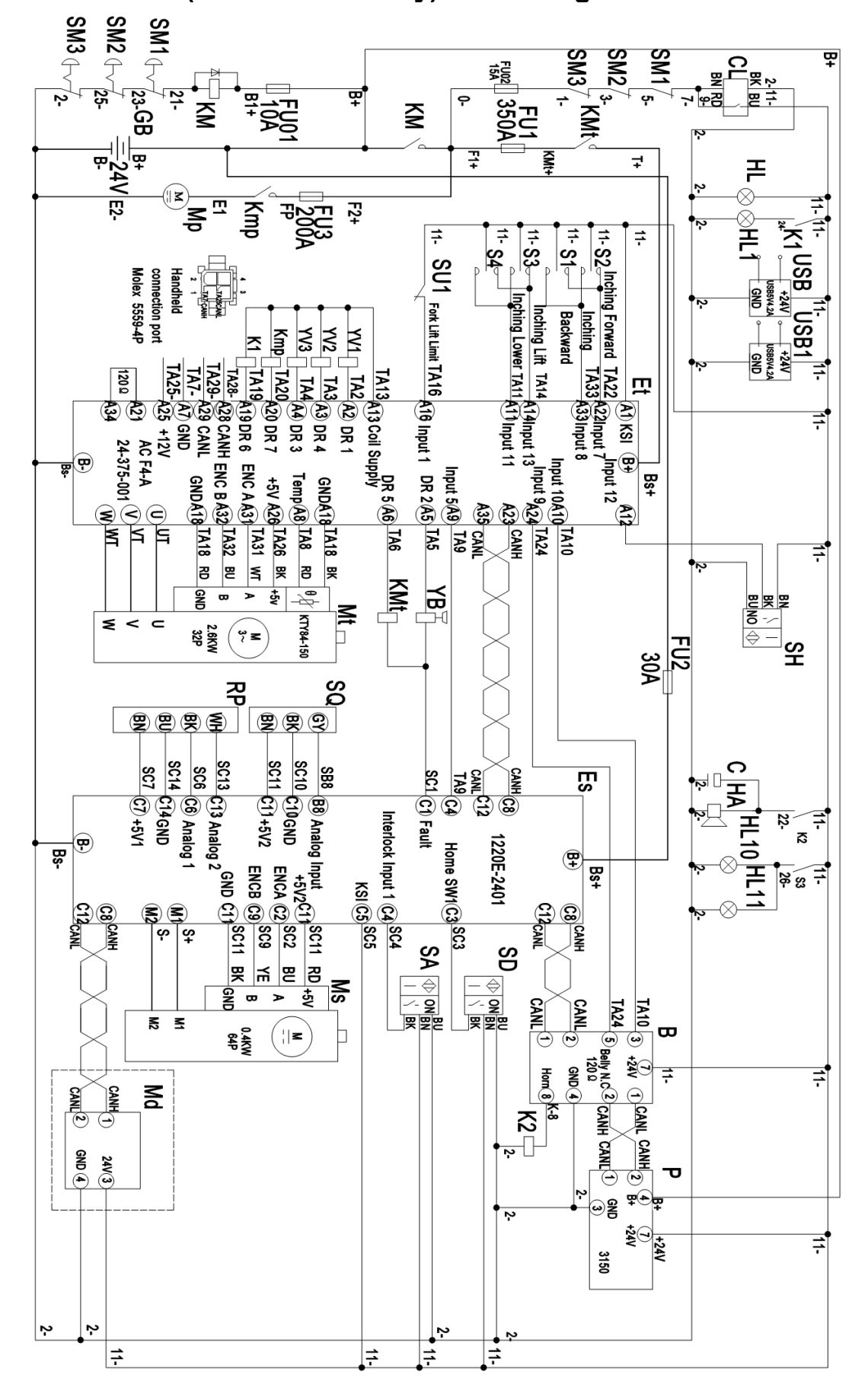

| No. | Code           | Name            | No. | Code      | Name                |
|-----|----------------|-----------------|-----|-----------|---------------------|
| 1   | CL             | Password lock   | 21  | Et        | Traction controller |
| 2   | SM1、SM2、SM3    | Stop switch     | 22  | SH        | Limit switch        |
| 3   | FU02           | Fuse15A         | 23  | FU2       | Fuse30A             |
| 4   | KMt            | Main contactor  | 24  | YB        | Elec. brake         |
| 5   | FU1            | Fuse350A        | 25  | Mt        | Traction motor      |
| 6   | KM             | Main contactor  | 26  | SQ        | Position sensor     |
| 7   | FU01           | Fuse10A         | 27  | RP        | Potentiometer       |
| 8   | GB             | Battery         | 28  | С         | Capacitance         |
| 9   | HL             | Warning lamp    | 29  | HA        | Horn                |
| 10  | HL1            | Blue lamp       | 30  | Es        | Steering controller |
| 11  | S1, S2, S3, S4 | Dot switch      | 31  | HL10、HL11 | Headlamp            |
| 12  | SU1            | Limit switch    | 32  | В         | Tiller              |
| 13  | Md             | Lot terminal    | 33  | SD        | Mid-position switch |
| 14  | FU3            | Fuse200A        | 34  | SA        | Pedal switch        |
| 15  | YV1            | Elec. valve     | 35  | Ms        | Steering motor      |
| 16  | YV2            | Elec. valve     | 36  | Р         | Indicator           |
| 17  | YV3            | Elec. valve     | 37  | K2        | Horn Relay          |
| 18  | Ктр            | Bump contactor  |     |           |                     |
| 19  | K1             | Blue lamp Relay |     |           |                     |
| 20  | USB、USB1       | USB             |     |           |                     |

b-3 Platform lifting 20 CE(Lithium battery)circuit diagram

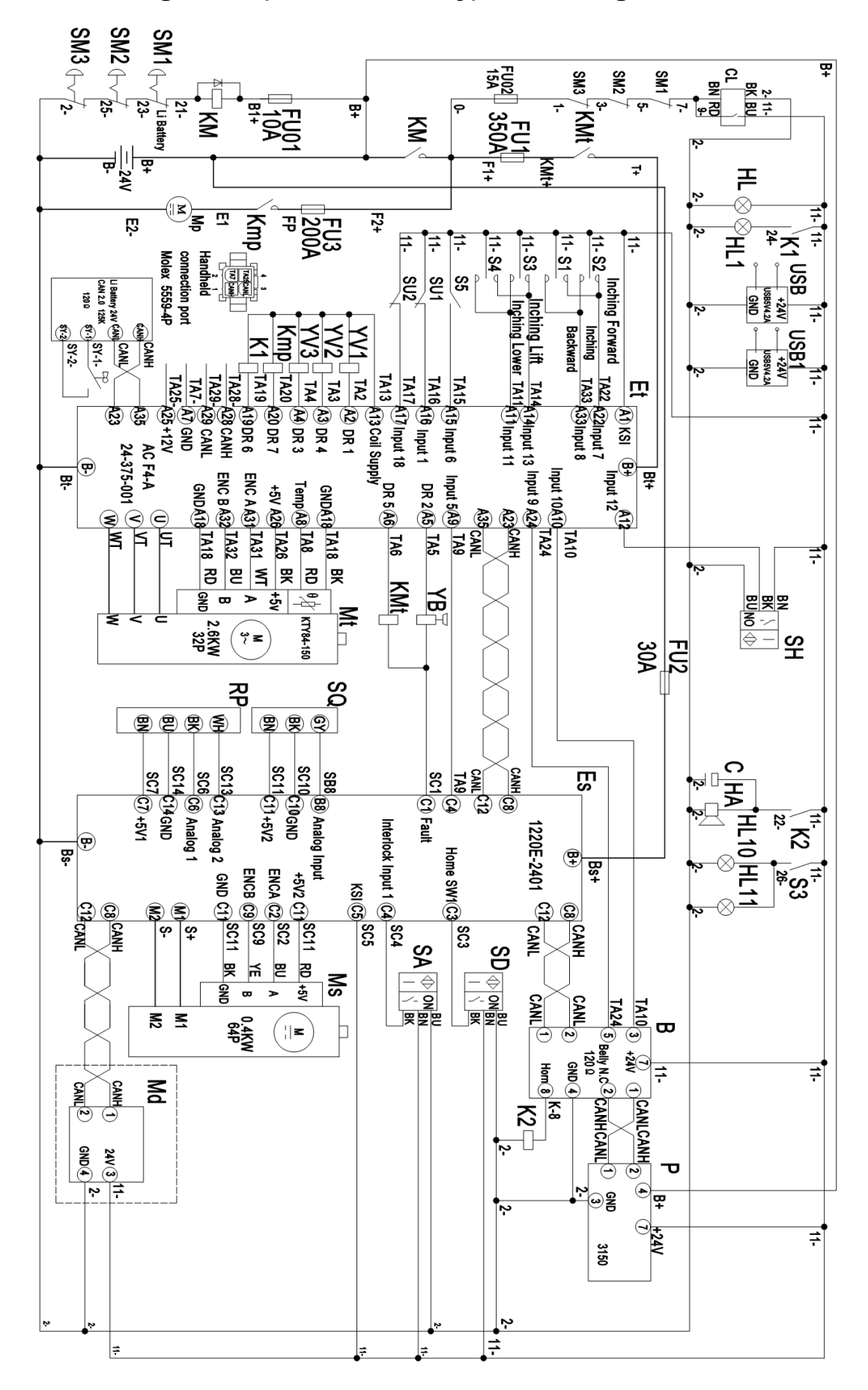

| No. | Code               | Name            | No. | Code      | Name                |
|-----|--------------------|-----------------|-----|-----------|---------------------|
| 1   | CL                 | Password lock   | 21  | Et        | Traction controller |
| 2   | SM1、SM2、SM3        | Stop switch     | 22  | SH        | Limit switch        |
| 3   | FU02               | Fuse15A         | 23  | FU2       | Fuse30A             |
| 4   | KMt                | Main contactor  | 24  | YB        | Elec. brake         |
| 5   | FU1                | Fuse350A        | 25  | Mt        | Traction motor      |
| 6   | KM                 | Main contactor  | 26  | SQ        | Position sensor     |
| 7   | FU01               | Fuse10A         | 27  | RP        | Potentiometer       |
| 8   | Li Battery         | Li Battery      | 28  | С         | Capacitance         |
| 9   | HL                 | Warning lamp    |     | HA        | Horn                |
| 10  | HL1                | Blue lamp       | 30  | Es        | Steering controller |
| 11  | S1, S2, S3, S4, S5 | Dot switch      | 31  | HL10、HL11 | Headlamp            |
| 12  | SU1                | Limit switch    | 32  | В         | Tiller              |
| 13  | Md                 | Lot terminal    | 33  | SD        | Mid-position switch |
| 14  | FU3                | Fuse200A        | 34  | SA        | Pedal switch        |
| 15  | YV1                | Elec. valve     | 35  | Ms        | Steering motor      |
| 16  | YV2                | Elec. valve     | 36  | Р         | Indicator           |
| 17  | YV3                | Elec. valve     | 37  | K2        | Horn Relay          |
| 18  | Kmp                | Bump contactor  | 38  | S5        | Foot drop switch    |
| 19  | K1                 | Blue lamp Relay | 39  | SU2       | Limit switch        |
| 20  | USB、USB1           | USB             |     |           |                     |

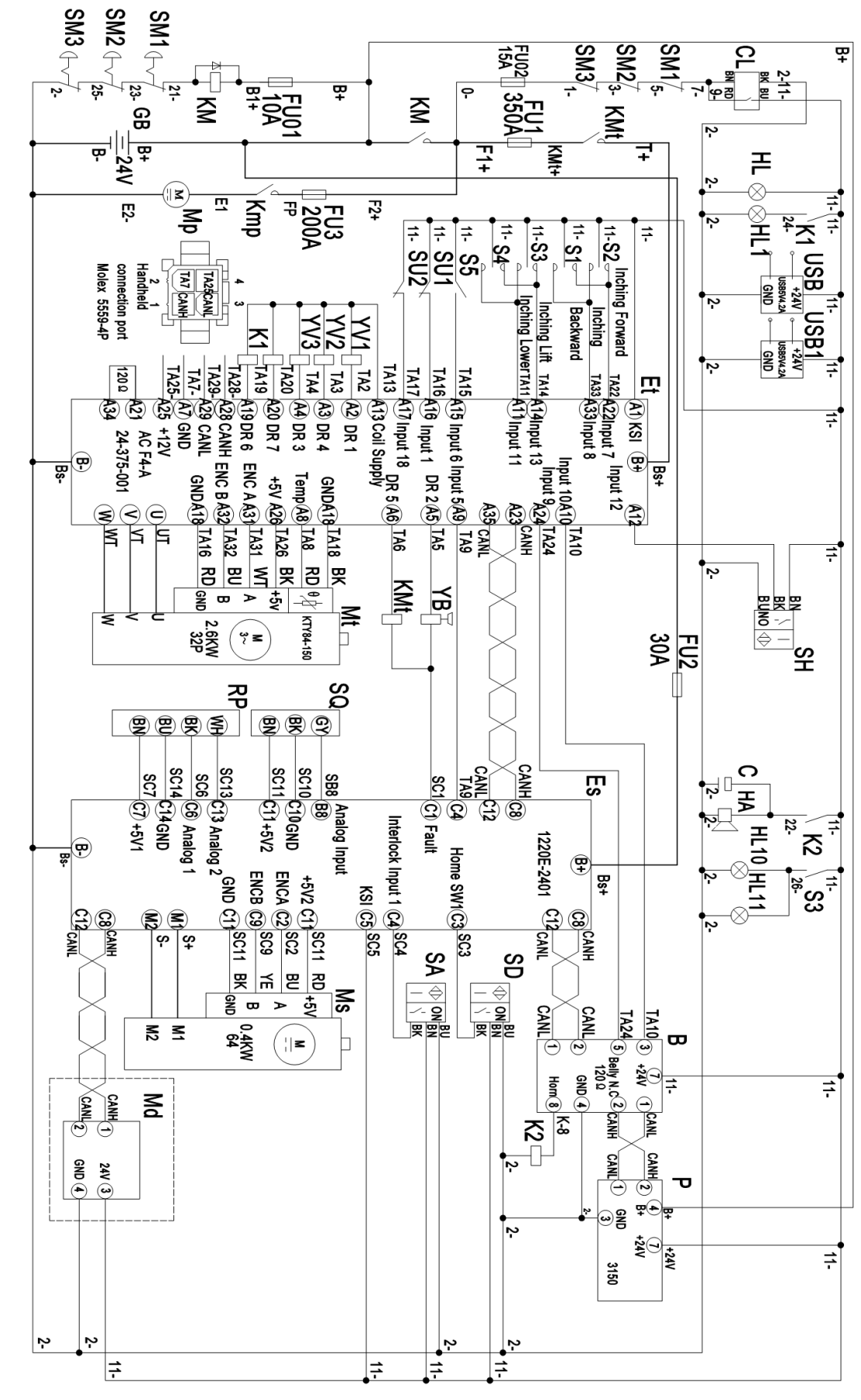

#### b-4 Platform lifting 20 CE(Lead-acid battery)circuit diagram

| No. | Code           | Name            | No. | Code      | Name                |
|-----|----------------|-----------------|-----|-----------|---------------------|
| 1   | CL             | Password lock   | 21  | Et        | Traction controller |
| 2   | SM1、SM2、SM3    | Stop switch     | 22  | SH        | Limit switch        |
| 3   | FU02           | Fuse15A         | 23  | FU2       | Fuse30A             |
| 4   | KMt            | Main contactor  | 24  | YB        | Elec. brake         |
| 5   | FU1            | Fuse350A        | 25  | Mt        | Traction motor      |
| 6   | KM             | Main contactor  | 26  | SQ        | Position sensor     |
| 7   | FU01           | Fuse10A         | 27  | RP        | Potentiometer       |
| 8   | GB             | Battery         |     | С         | Capacitance         |
| 9   | HL             | Warning lamp    | 29  | HA        | Horn                |
| 10  | HL1            | Blue lamp       | 30  | Es        | Steering controller |
| 11  | S1, S2, S3, S4 | Dot switch      | 31  | HL10、HL11 | Headlamp            |
| 12  | SU1            | Limit switch    | 32  | В         | Tiller              |
| 13  | Md             | Lot terminal    | 33  | SD        | Mid-position switch |
| 14  | FU3            | Fuse200A        | 34  | SA        | Pedal switch        |
| 15  | YV1            | Elec. valve     | 35  | Ms        | Steering motor      |
| 16  | YV2            | Elec. valve     | 36  | Р         | Indicator           |
| 17  | YV3            | Elec. valve     | 37  | K2        | Horn Relay          |
| 18  | Ктр            | Bump contactor  | 38  | S5        | Foot drop switch    |
| 19  | K1             | Blue lamp Relay | 39  | SU2       | Limit switch        |
| 20  | USB、USB1       | USB             |     |           |                     |

#### c. Test and troubleshoot

Fault codes can be viewed directly in the dashboard, or the current fault information can be viewed with a handheld programmer.

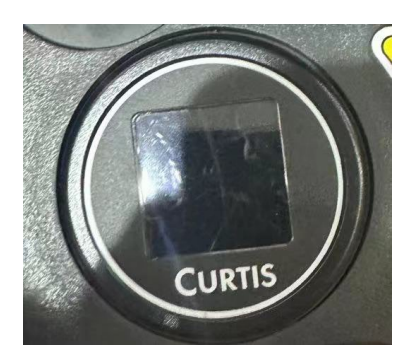

#### Test

#### A. Controller

Measure the diode voltage of the AC MOSFET (ZAPI for example) circuit in the controller, and check whether it is burnt or damaged.

Each test item must be tested repeatedly for more than 3 times.

|      |           | Multi | meter |        | Norma    | al range    |
|------|-----------|-------|-------|--------|----------|-------------|
| item | terminals |       |       |        |          |             |
|      | Red pen   | Black | pen   | Deter  | mination | Resistance  |
|      |           |       |       | of     | polarity | measurement |
|      |           |       |       | value  |          |             |
| 1    | B+        | U/V/W | /B-   |        |          | Over 1MΩ    |
| 2    | В-        | U/V/W |       |        |          | Over 1MΩ    |
| 3    | U/V/W     | B+    |       | 0.3-0. | 6V       |             |
| 4    | B-        | U/V/W |       | 0.3-0. | 6V       |             |

- 1) Pull the multi meter to  $\Omega$  Turn the multi meter to diode (polarity measurement)
- 2) Remove the cables and wiring harness connected to the controller, and fully discharge the internal capacitor (with resistance 30)  $\Omega$ / 5W to discharge B + and b-terminals).
- 3) Use a multi meter to measure the voltage of the diode (0.3-0.6 V) and check whether it is normal.

Test 1: measure the diode voltage, red wire is B -, black wire is u, V and W.

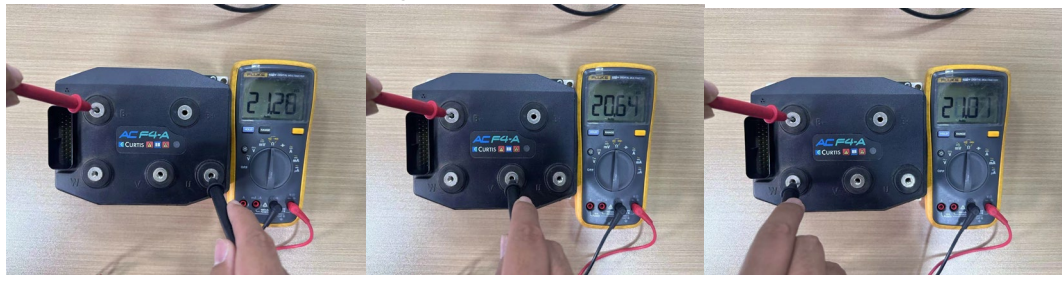

Test 2: measure the diode voltage to u, V and W with red lead, and B + with black lead.

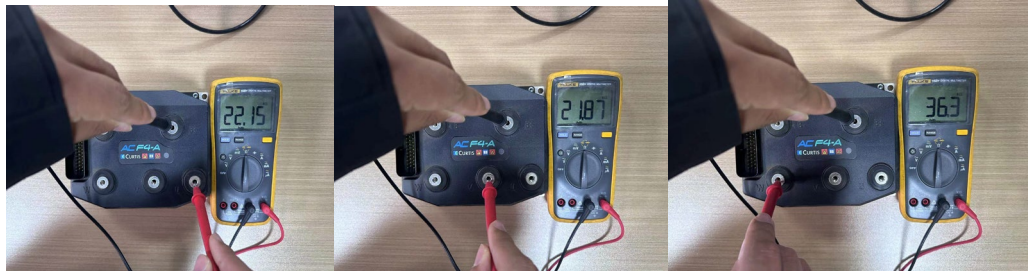

Note: The multi-meter pointer cannot be reversed

rrm

B. line contactor and fuse measurement

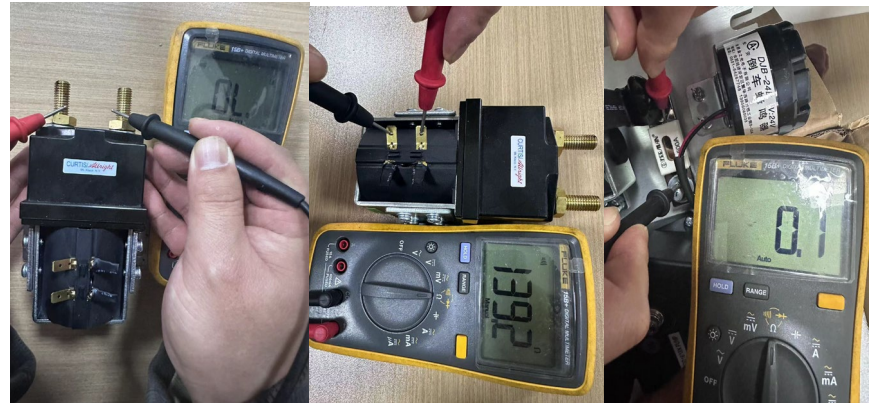

For line contactors and line fuses, connect an ohmmeter (multi meter set to Ohm) at the point shown in the figure and check that it measures the specified value.

# 8. BATTERY MAINTENANCE, CHARGING AND REPLACEMENT

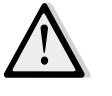

- Only trained technicians are allowed to maintain, charge or replace the battery.
- Recycling of batteries undergoes national regulations. Please follow these regulations.
- Protect batteries away from open fire for battery disposal, otherwise it will cause explosion.

• Smoking and open fire is not allowed around the battery. Keep the inflammable materials or equipment that is easily catching sparkles 2m away from the charging place. And the charging place must be ventilated and equips with fire extinguishers.

• Before finishing the maintenance work, make sure, that all cables are connected correctly and that there are no disturbing towards other components of the order picker.

The weight of the battery has great influence on safety, stability and load capacity of order picker. Please consider the maximum operating temperature of the battery and check the battery manufacturer's manual for details.

If the order picker equips with lithium battery, please follow the lithium battery manual to maintain, charge and replace the battery.

#### a. Maintenance

Lead-acid battery terminals, cable terminals and battery caps must be fasten and clean, and properly grease these parts.

- For normal operation, add water once every 2 weeks; under high temperature or high intensity working conditions, add water once a week.
- Water should not exceed the maximum level.
- Better to add water in the last period of charging.
- Add deionized water (distilled water), do not add purified drinking water or acid liquid.
- Check details in the battery manual for other maintenance requirements.

#### b. Charging

- It is only allowed to use the supplied charger for charging the battery.
- The room where you are charging must be ventilated.
- Keep the inflammable materials or explosive articles 2m away from the charging place.

Park the order picker securely and switch off the order picker with pressing the emergency button (23). Press lock catch (34) and lift the tiller (7) to open the console. Unplug the battery connector (37) and connect it to the charger for charging. Battery assembling is in the opposite order.

33

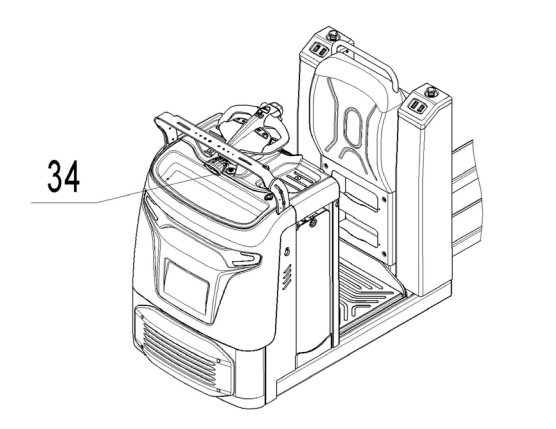

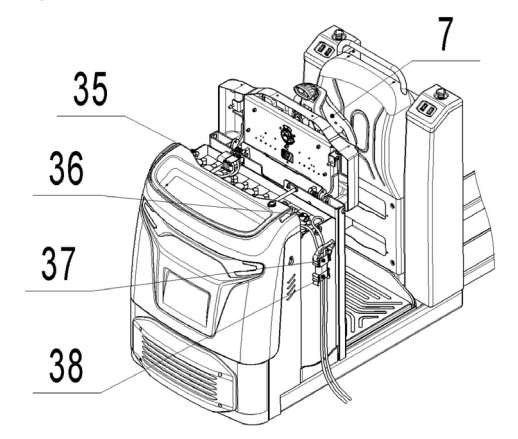

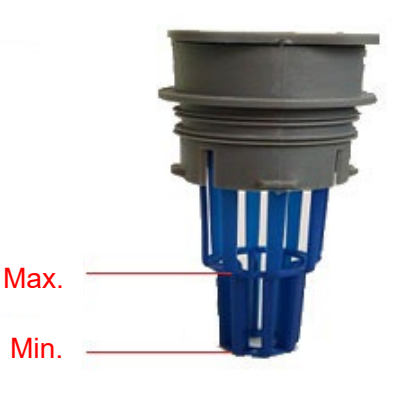

#### **c.** Replacement

Take out the battery and place it on the equipment for battery replacement safely, and ensures that the battery replacement device does not move during the battery replacement.

Incorrect use of the device may cause the battery being tipped over!

To remove the battery, press lock catch (34) and lift the tiller (7) to open the console. Flip the pad (35), loosen the battery lock lever (36) and turn it over, then remove battery from the side of the order picker. Battery assembling is in the opposite order.

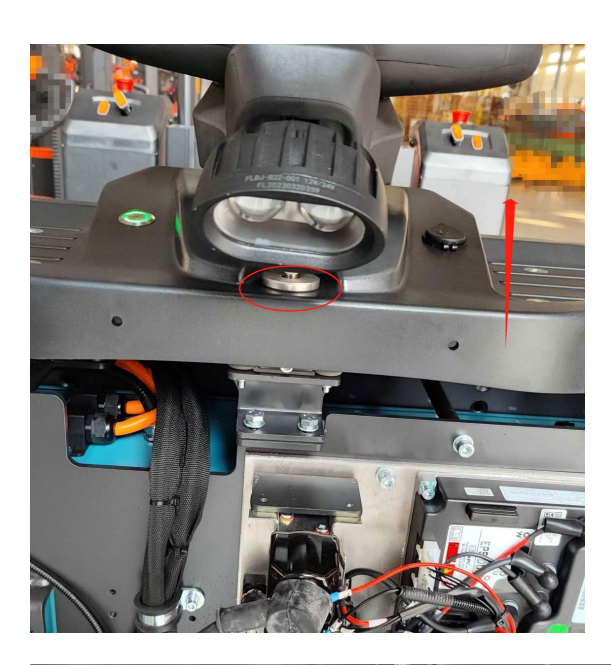

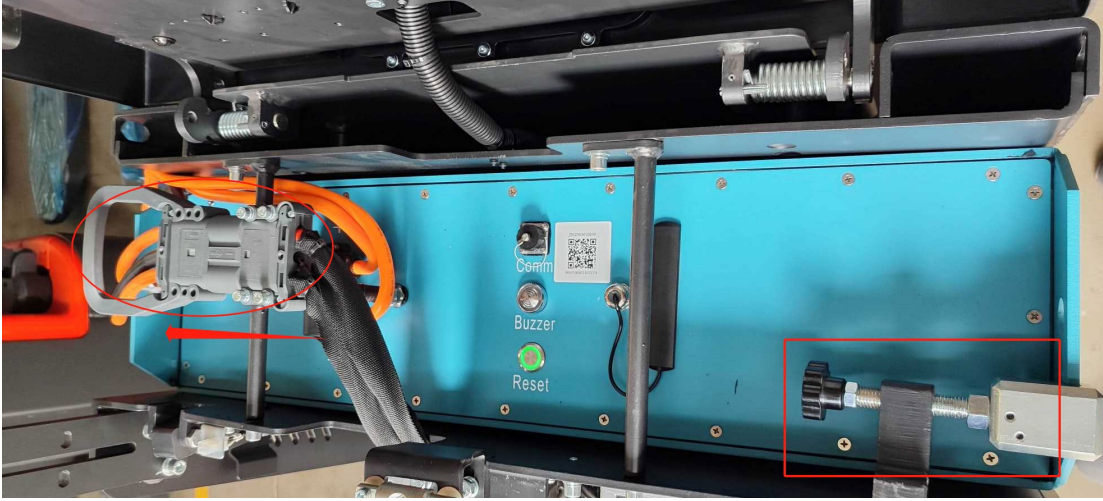

Replace the lithium battery in the same way as the preceding method. Lift the cover, power off, remove the battery discharge port connector, loosen the battery fixing block, and move the battery in the direction of the arrow to remove the battery.

Installation is the reverse process of removal.

# d. Battery indicator

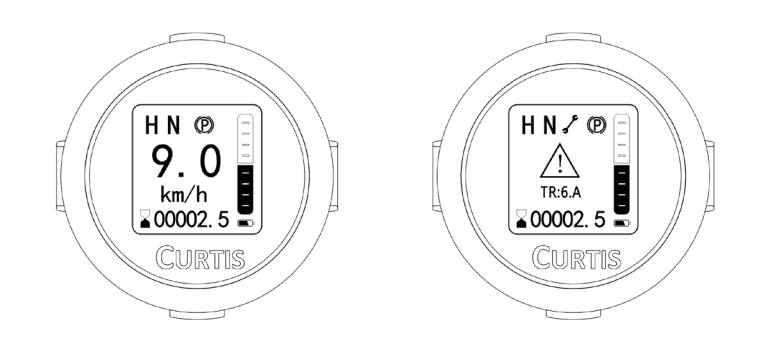

The left side of the figure above is the main interface of the Indicator, which contains the battery power display, cumulative working hours and driving speed.

The right side of the above figure is the fault interface, which contains the fault code.

When the remaining battery power is 10%-19%, the battery column changes from green to yellow. When the remaining battery power is 0-9%, the battery column changes from yellow to red, and the driving speed decreases.

When the remaining battery power is more than 70%, the indicator shows the same value of battery power as the value before charging if the battery is charged.

Only when the remaining battery power is less than 70%, the indicator shows the correct value of battery power if the battery is charged.

# e. Description of lithium-ion batteries

- A lithium-ion battery is a type of battery with a rechargeable high-performance energy cell.
- The battery is designed for industrial vehicles and can withstand severe shocks and knocks.
- Batteries have special interfaces for charging and discharging to prevent the use of incorrect batteries and chargers.
- The battery has an intelligent battery management system, including voltage, temperature detection, under voltage, overvoltage, over temperature, overcurrent, short circuit and other safety functions.
- The internal resistance of the battery is very low, which minimizes heat generation and maximizes the available power of the car.

#### Battery operating temperature range

- The best battery life is achieved when the battery is operated at +5°C to +40°C.
- Low temperatures will reduce the available capacity of the battery, and high temperatures will reduce the service life of the battery.
- The temperature difference between the two ends of the battery must not exceed 5 ° C.

#### Battery charger

• Use only approved battery chargers to charge lithium-ion batteries.

# f. Battery Label

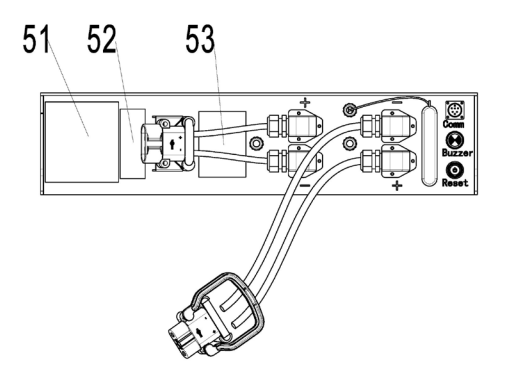

| ltem | Description                       |
|------|-----------------------------------|
| 51   | Identification plate              |
| 52   | Bar code and two-dimensional code |
| 53   | Warning Label                     |

#### Identification plate and Warning label

| 54 |                     |             |
|----|---------------------|-------------|
| 55 | LOGO                |             |
| 56 | Model               | LiPasa      |
| 57 | Neminal Voltage     | xx V        |
| 58 | Rated Capacity      | xx Ah       |
| 59 | Energy              | xx kWh      |
| 00 | Weight              | xx kg±xx kg |
| 00 | HW REV              | G-CH-FK-R   |
| 61 | TCP                 | ш           |
| 62 | Serial No.          | <b>XX</b>   |
| 63 | Date of manufacture | 20xx.*      |
| 64 | Manufacturer:       |             |
| 65 | Address:            |             |
| 00 |                     |             |

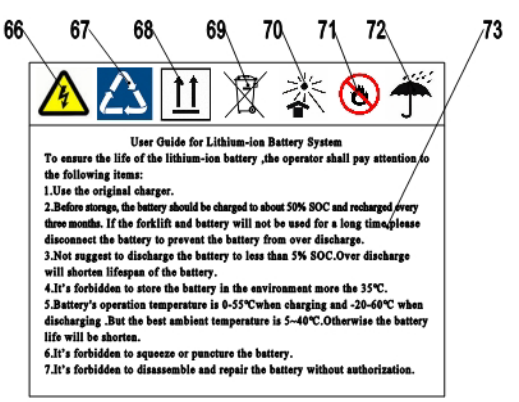

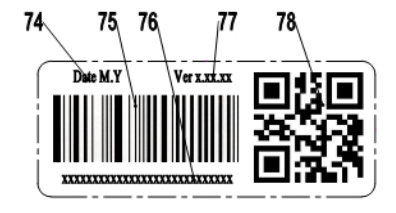

| No. | Description                 | Item | Description                             |
|-----|-----------------------------|------|-----------------------------------------|
| 54  | Manufacturer logo           | 67   | Rechargeable logo                       |
| 55  | Battery model               | 68   | Vertical upward packing, transportation |
| 56  | Nominal voltage of battery  | 69   | No putting into ordinary garbage bins   |
| 57  | Rated capacity of battery   | 70   | No long-term exposure to sunshine       |
| 58  | Battery energy of battery   | 71   | Stay away from fire                     |
| 59  | Weight of battery           | 72   | Keep out of the rain                    |
| 60  | Configuration of battery    | 73   | Guide to use                            |
| 61  | Protocol version of battery | 74   | Production date                         |
| 62  | Production serial No.       | 75   | Battery information bar code            |
| 63  | Production date             | 76   | Bar code interpretation                 |
| 64  | Name of manufacturer        | 77   | Software version of battery             |
| 65  | Manufacturer's address      | 78   | Battery information 2D code             |
| 66  | Electrical hazard marker    |      |                                         |

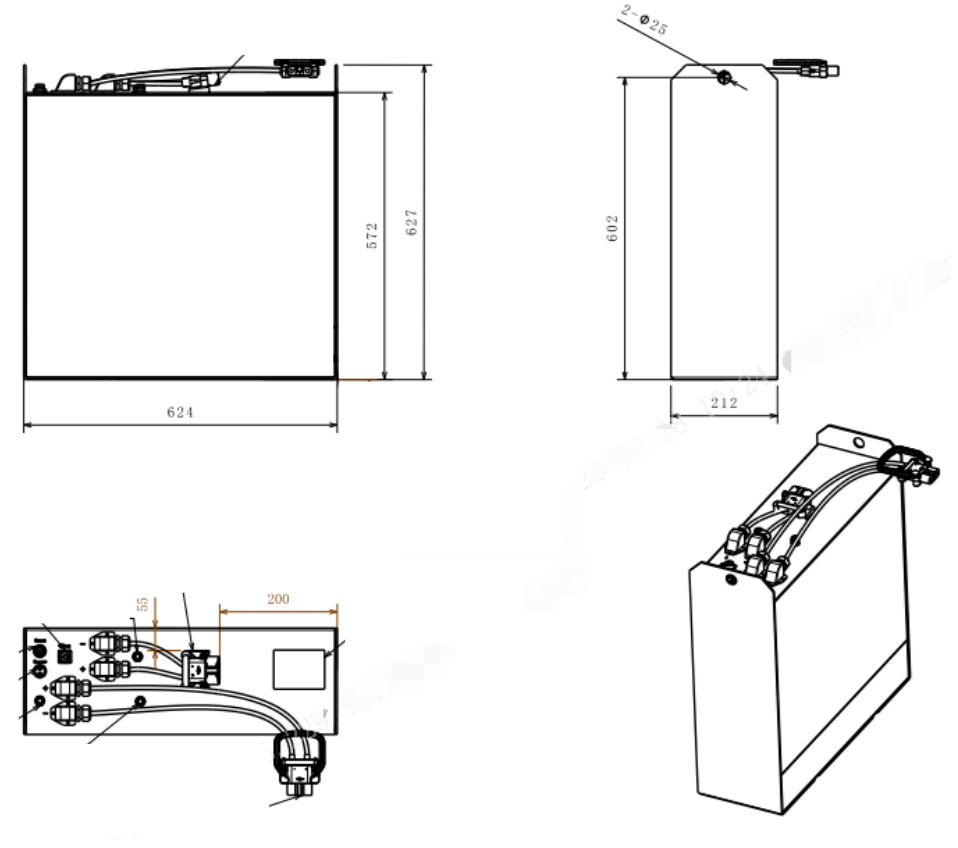

Outline diagram (24V 200Ah as an example)

# g. Safety Instructions, Warning Indications and other Notes

#### Safety regulations for handling lithium-ion batteries

Do not try to make any repairs or servicing of lithium batteries

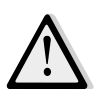

#### Risk of electric shock and burning

The battery's charging and discharging connectors have open terminals, avoid any body contacts, contamination or direct contacts with objects which can cause short circuit connection of terminals. Use necessary pre-cautions and protective caps to secure the open terminals. The connectors should be maintained in clean and dry conditions.

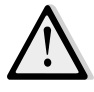

Use only batteries designed and approved by the manufacturer for the truck. Do not try to modify or alter the battery.

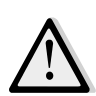

Any damage or defects to the charger can result in accidents. Use only charger approved by the manufacturer of the truck, which is suitable for used battery

In case charger has any damages or defects, exclude the charger from operation and contact your service provider. Do not modify or try to repair the charger.

Proper use of charger or use of wrong charger can cause damages to a battery or charger. Follow the required charger specifications; If the operation voltage of the charger is out of the applicable voltage range, the charger or battery may be damaged causing serious safety risks. The charger in use must be approved by the battery (truck) manufacturer.

Reversed connection of charging plug is prohibited. Follow the instruction for correct connection. For disconnection of charging plug use dedicated grip and never pull out the plug by means of cable.

Stop charging immediately if any abnormalities are detected, e.g. severe temperature increase, deformation of battery case, smoke, noise etc.

#### Intermediate charging

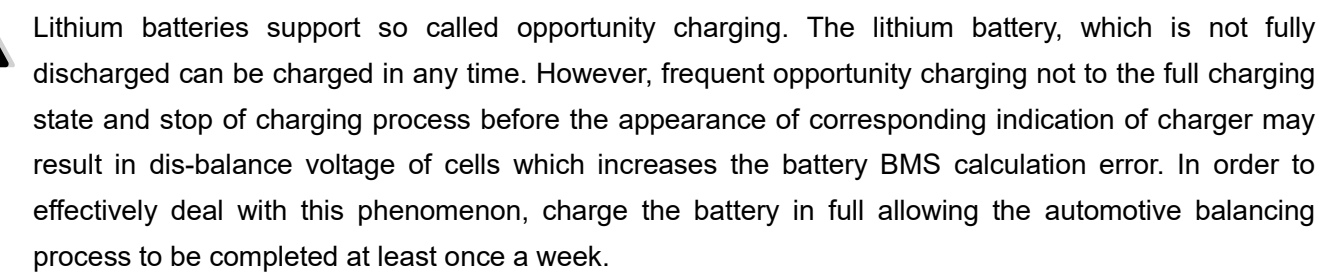

#### Do not charge a fully charged battery

Note that in order to prevent the battery from continuing restart of charging under fully charged condition causing reduction of battery lifetime, the BMS has a protection function that prohibits recharging of fully charged battery. The charger will not work while battery is fully charged.

#### Potential hazards

If equipment is used according to its design purpose, following the correct operations procedures, there are no hazards anticipated.

The following hazards can arise in the event of improper use:

- Physical damage to the battery in case a battery falls or is deformed through impacts. Mechanical damages can cause leakages of harmful materials, fire or battery explosion.
- Short circuits may be caused by connecting the two battery terminals, for instance caused by water or intentional/unintentional connections.
- Temperature damages caused by location of batteries in overheated locations or being exposed to impact of fire, open sunlight etc. can cause leakages of harmful materials, fire or battery explosion.

In order to avoid fire, explosion and leakage of harmful materials, a safe place for storing batteries until the service arrives on site must satisfy the following criteria:

• Do not store in places where personnel is located.

- Do not store in places with valuable objects and close to valuable objects.
- A Class D fire extinguisher must be available on demand.
- There should not be any fire or smoke detectors in the storage area in order to ensure that an automatic fire detection system is only activated in the event of actual danger (e.g. naked flames).
- No ventilation intake pipes should be in the facility to exclude spreading of discharged content within a building.

Examples of where to store a non-functional battery:

- Roofed outdoor position.
- Ventilated container.
- Covered fire resistant box with pressure and smoke discharge option.

#### Symbols - Safety and Warnings

| 4                                                                                                    | Caution!<br>Battery short-circuit is prohibited.                                                                                                    |
|----------------------------------------------------------------------------------------------------|----------------------------------------------------------------------------------------------------|
| $\bigtriangleup$                                                                                                    | The battery can be recharged cyclically                                                                                                    |
| <u><u><u></u></u><u></u><u></u><u></u><u></u><u></u><u></u><u></u><u></u><u></u><u></u><u></u><u></u><u></u><u></u><u></u><u></u><u></u></u> | Vertical upward packing, transportation and use                                                                                                    |
| X                                                                                                    | Used lithium-ion batteries must be treated as hazardous waste.<br>Lithium-ion batteries marked with the recycling symbol and the sign showing a<br>crossed-out waste bin must not be disposed of with ordinary household waste. |
| ×                                                                                                    | Avoid fire and short circuits causing overheating.<br>Do not ignite or locate batteries close to open flame, heat sources or sparks.<br>Keep lithium-ion batteries away from heat sources.                                      |
| 8                                                                                                    | Protect the lithium-ion battery from solar radiation or other forms of heat radiation.<br>Do not expose the lithium-ion battery to heat sources.                                                                                |
|                                                                                                    | Keep out of the rain.                                                                                                    |

#### Explosion and fire hazard

Physical damage, thermal effects or incorrect storage in the event of a defect can result in explosions or fire. The battery materials can be flammable.

#### Particular hazard from combustion products

The lithium batteries may be damaged by a fire. When extinguishing a lithium battery fire, the following information must be taken into consideration.

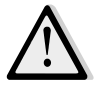

#### Contact with combustion products can be hazardous

Fire produces combustion products, which can occur in the form of smoke, through leaking fluids,
escaping gases, debris as well decomposition products of certain chemicals. These combustion products are substances that enter the body through the respiratory tract and/or the skin can produce and adverse effects such as choking.

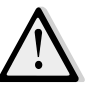

Avoid contact with combustion products.

Use protective equipment.

## Special firefighting protective equipment

Use self-contained breathing apparatus. Wear protective equipment.

## Additional firefighting instructions

To prevent secondary fires, the lithium-ion battery must be cooled from the outside. Fluids or solids must never be directed into the lithium battery.

Suitable extinguishing agents

- Carbon dioxide extinguisher (CO2)
- Water (not on mechanically opened or damaged batteries)

Unsuitable extinguishing agents

- Foam
- Grease fire extinguishing agents
- Powder extinguishers
- Metal fire extinguishers (PM 12i extinguishers)
- Metal fire powder PL-9/78 (DIN EN 3SP-44/95)
- Dry sand

## Instructions for cooling an overheated, non-physically damaged battery

This type of damage may be caused by a short circuit inside the battery, which may result in leakage of harmful materials, fire or battery explosion.

#### Material discharge

#### Battery electrolyte fluid can be hazardous

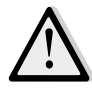

Electrolyte fluid can be discharged if the battery is physically damaged. Avoid its contact with skin or eyes. If the contact happened:

- Rinse the affected parts with big amount of water and request for medical assistance immediately.
- In case of skin irritation or if any substances are breathed in request the medical assistance immediately.

#### Precautionary measures for personnel

- Keep personnel away, avoid any contact with smoke or discharged materials.
- Block off the affected area and ensure its reasonable ventilation.

• Wear personal protective equipment. If vapors, dust or aerosols are presented use self-contained breathing apparatus.

#### Precautionary measures for the environment

Do not allow spilled fluids to enter the water system, drainage system or the underground water.

#### **Cleaning measures**

The leaked fluid must be removed professionally following the related protocols.

## **Battery lifetime and maintenance**

The lithium-ion batteries are maintenance-free.

#### Full discharge can damage the battery

Self-discharge can cause the battery to fully discharged state. Full discharge shortens the service life of the battery and can cause deep discharge and activation of related safety protocols when battery will not be able to be charged anymore.

Before a long period of inactivity, the battery must be charged to at least 70%. Re-charge the battery at least every 12 weeks.

If the battery is deeply discharged or if the battery temperature is below the permissible level, the battery will not charge. Deep discharged batteries can never be charged. Due to the risk of condensate formation, batteries that have been stored at 0°C or below must only be charged after natural warming up to at least +5°C, forced heating is forbidden.

## Storage and safe handling Storage of batteries

#### Deep Discharge can damage the battery

If the battery is not used for a long period of time, it can become damaged through discharge.

- Before a long period of inactivity, the battery must be charged to the level of at least 70%.
- Recommended to check and charge, if necessary, the battery every 4 weeks when not in use.
- The storage of fully charged battery reduces its lifetime. Recommended level of charge is in the range of 30% to 70%
- The temperature range for storing the battery is 0°C to 30°C.

## Instructions for safe handling

New lithium-ion batteries are transported and stored with a charge status of at least <70 %.

• Do not modify the battery.

- Do not open, damage, drop, penetrate or deform the battery.
- Do not throw the battery into a fire.
- Protect the battery from overheating.
- Protect the battery from direct sun light.
- Follow storage and charging procedures

Failure to comply with these safety instructions can result in fire and explosion or the leakage of harmful materials.

#### Faults

If any damage is found to the battery or battery charger contact the service provider immediately. Do not open the battery.

## Disposal and transport of a lithium-ion battery Instructions for disposal

Lithium-ion batteries must be disposed of in accordance with the relevant national environmental protection regulations. Batteries must be treated as hazardous waste. Batteries must not be disposed with ordinary waste.

## Shipping information

The lithium-ion battery is a hazardous material. The applicable regulations must be fulfilled during transportation.

## Shipping functional batteries

Functioning batteries can be shipped in accordance with the related regulations

## Shipping faulty batteries

To transport faulty lithium-ion batteries, contact the service provider. Faulty lithium batteries require following of special transporting procedures.

## 9. Drive/brake system

## a. Overview

The drive/brake system includes the following:

1) The drive motor controlled by the controller transmits the rotating power to the drive shaft (electric-mechanical power)

2) The drive shaft converts the rotational power transmitted from the drive motor through its gear set into the torque and speed suitable for the drive, and sends it to the corresponding wheels (mechanical power). They also contain service brakes, which are electromagnetic brakes controlled by a controller to generate braking power (friction).

3) The accelerator sends the CAN number to the drive motor controller to accelerate the motor (CAN signal)

a-1 Drive Unit

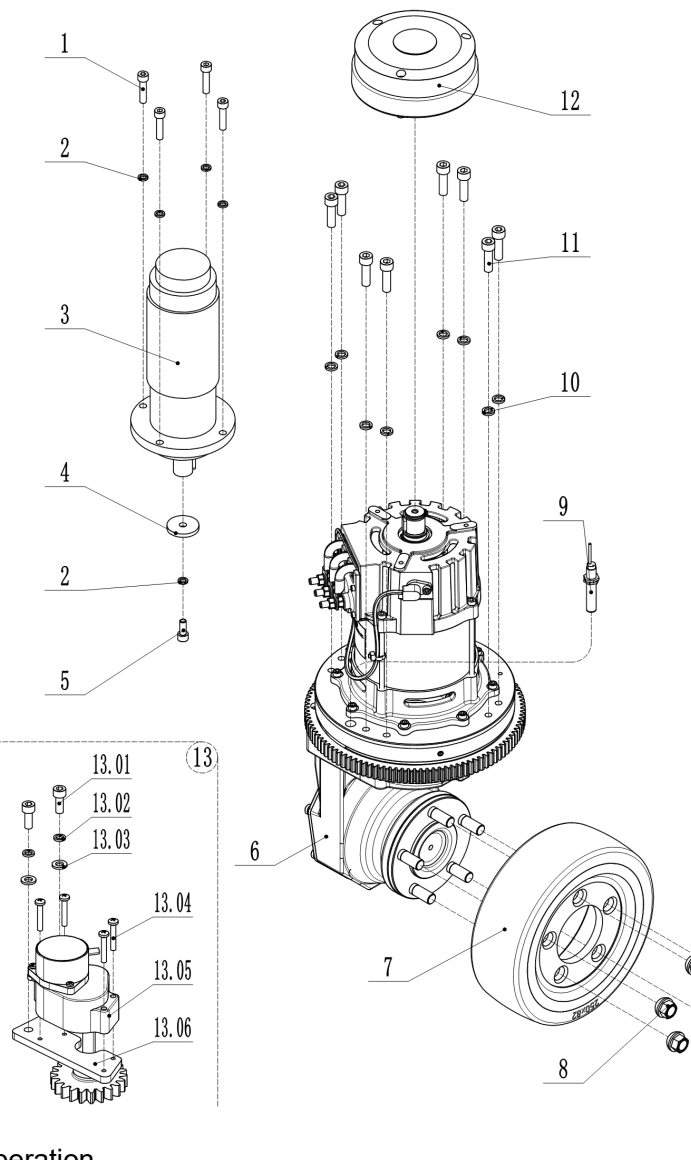

| Operation |
|-----------|
|-----------|

The drive motor runs when the following conditions are met:

1 Open the emergency stop switch, start the power supply, unlock the code lock, and power the vehicle

- 2 people stand on the operation area,
- 3 Determine the direction of travel,
- 4 Press the accelerator switch on the handle

## Remove and install the drive assembly

#### Preliminary steps

- 1 Park the vehicle safely and remove the drive wheel cover
- 2 Turn off the emergency stop switch and key switch
- 3 Disconnect the battery connector

|    | No.   | Item Description         | Qty. | Note          |
|----|-------|--------------------------|------|---------------|
|    | 1     | Screw M8x30              | 4    |               |
|    | 2     | Spring Washer 8          | 5    |               |
|    | 3     | Motor                    | 1    |               |
|    | 4     | Baffle                   | 1    |               |
|    | 5     | Screw M8x20              | 1    |               |
|    | 6     | Steering Unit            | 1    |               |
|    | 7     | Wheel <sup>4250x82</sup> | 1    |               |
|    | 8     | Nut                      | 5    |               |
|    | 9     | Proximity Switch         | 1    |               |
| 20 | 10    | Spring Washer 10         | 8    |               |
| Ø  | 11    | Screw M10x30             | 8    |               |
|    | 12    | Brake                    | 1    |               |
|    | 13    | Potentiometer kit        | 1    | 20CE Optional |
|    | 13.01 | Screw M6x16              | 2    |               |
|    | 13.02 | Spring Washer 6          | 2    |               |
|    | 13.03 | Flat Washer6             | 2    |               |
|    | 13.04 | Screw M4x25              | 4    |               |
| -  | 13.05 | Potentiometer            | 1    |               |
|    | 13.06 | Mounting plate           | 1    |               |

## Disassembly procedure

1) Unplug the harness connector of the motor and remove the power cord

Ø

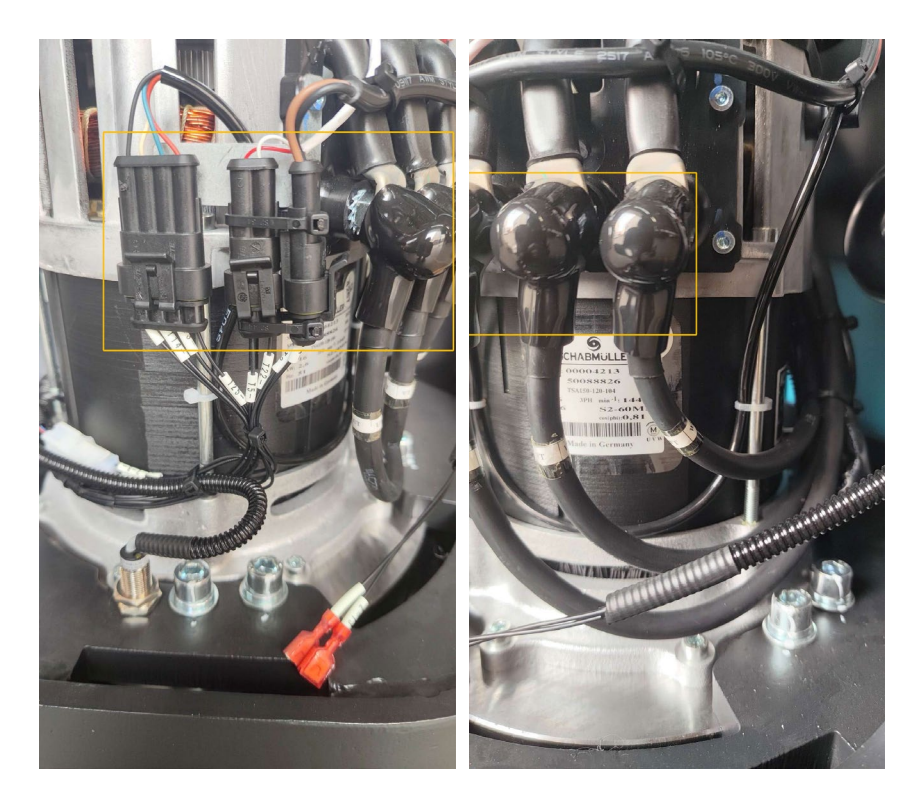

3) Then remove the screws connecting the motor with the car body4)

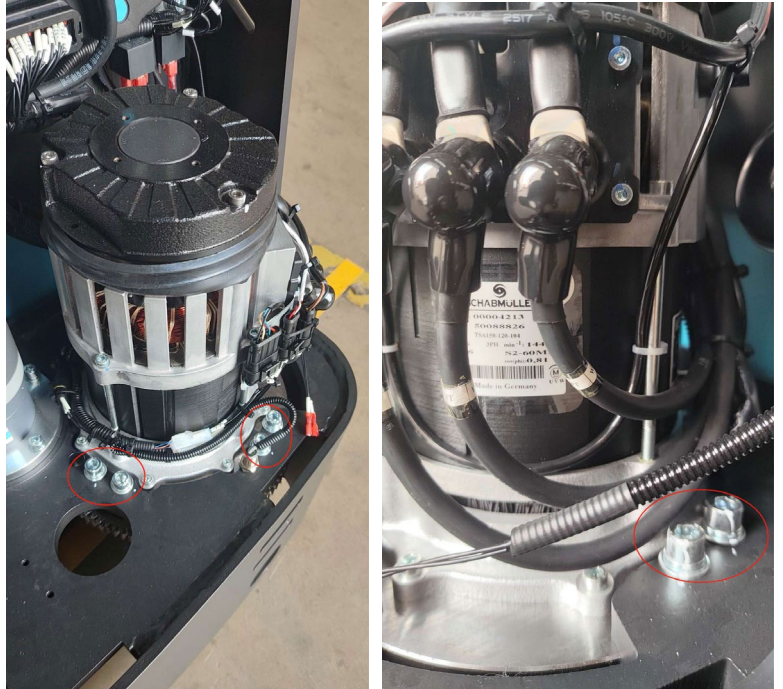

3) Remove the screw and take off the motor power cord connector

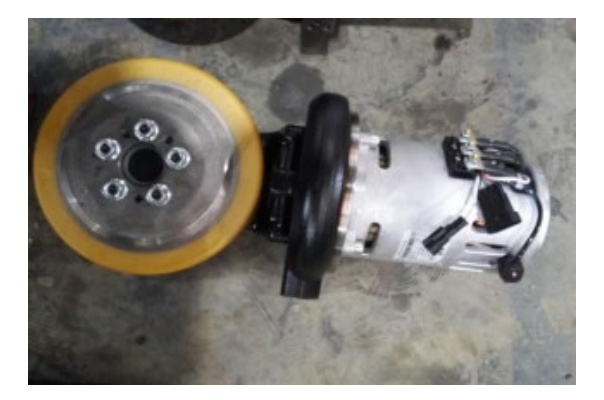

4) Remove and replace the 5 screws fixing the PU ring with a 17mm wrench

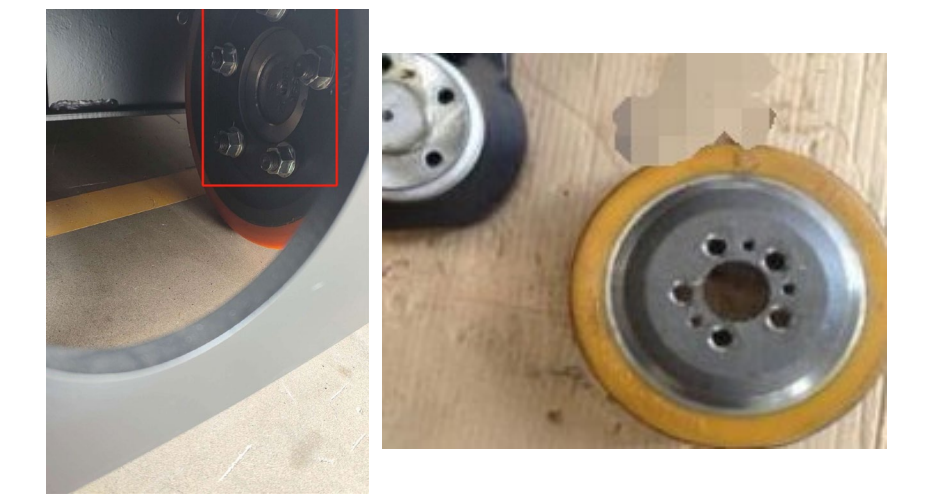

5) The reverse process of installation and disassembly

# **b. Brakes** Appearance

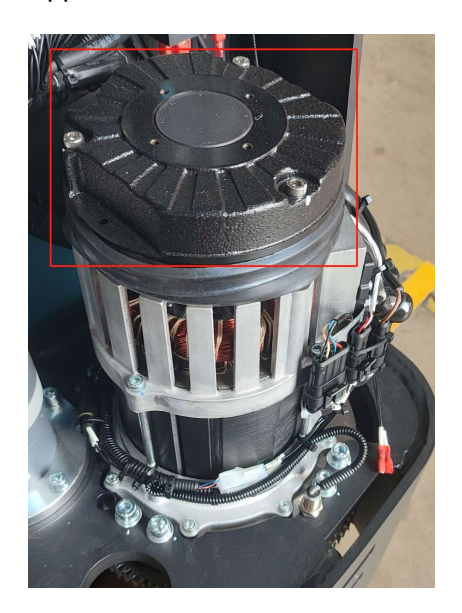

## Brake removal and installation

Remove the brake by removing the three screws that are fixed to the drive wheel with a 5mm hex wrench.

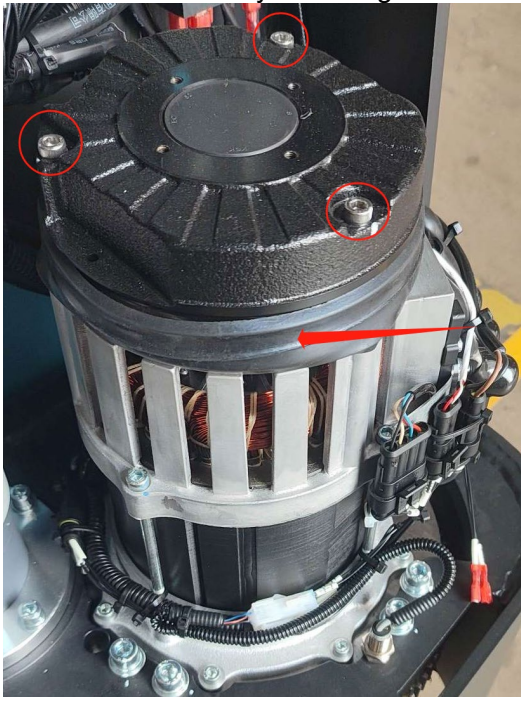

The reverse process of installation and disassembly

## 10. Hydraulic system

## a. Overview

The hydraulic system is composed of working oil pump, lifting oil cylinder, pipeline and other parts. The hydraulic oil is supplied by the oil pump directly connected with the motor. The oil pump sends the hydraulic oil to the cylinder.

## 1) Component

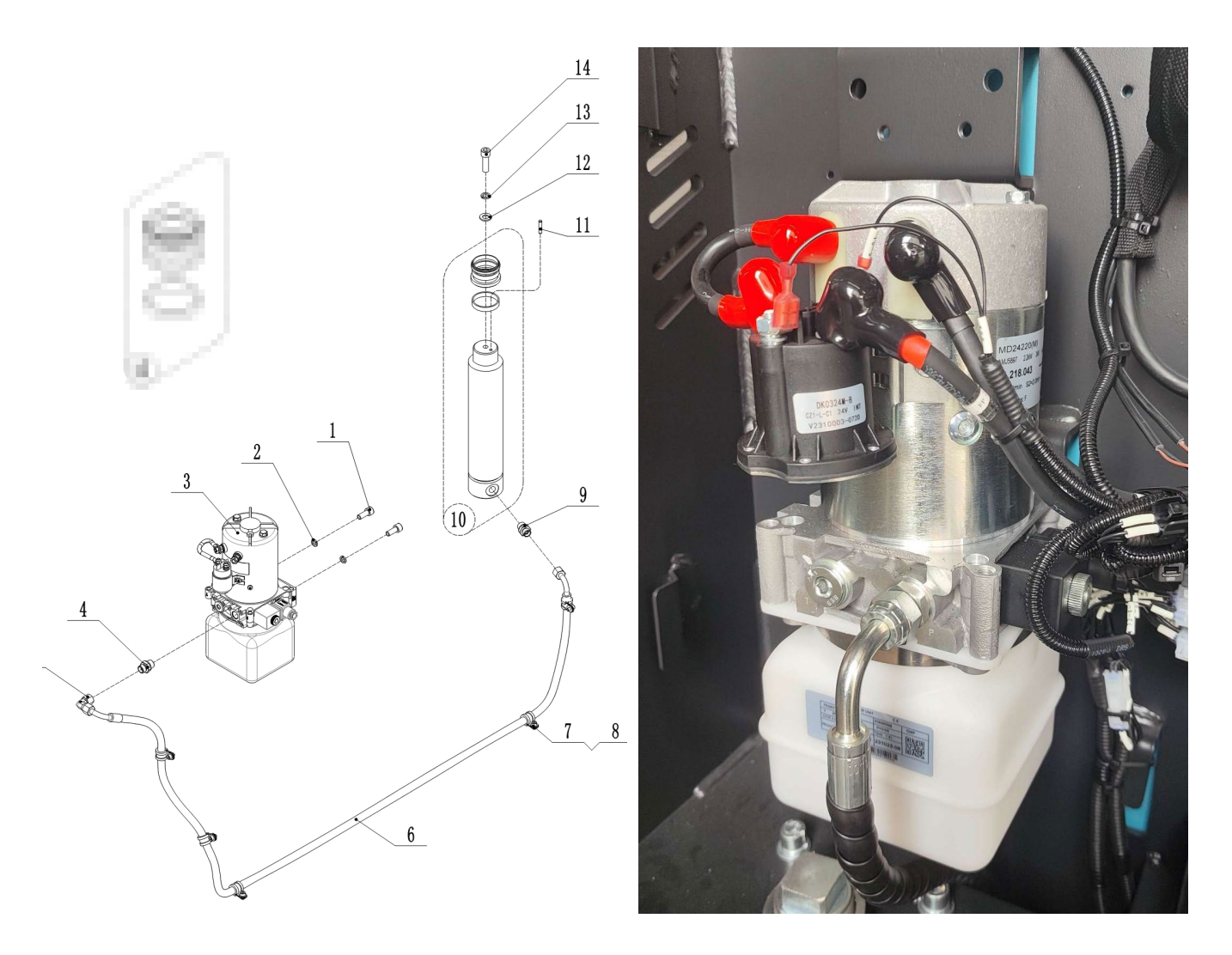

The hydraulic system operates other hydraulic parts through hydraulic force from pump.

- 1. The main hydraulic pump is driven by the pump motor controlled by the controller.
- 2. The main hydraulic pump uses the rotating force output from the motor to pressure the oil in the hydraulic tank and conveys the oil to the lifting cylinder.
- 3. The hydraulic tank stores the hydraulic oil returned from the cylinder. The stored oil is sucked by the main hydraulic pump for reuse.

## Hydraulic oil circulation

The hydraulic oil tank stores hydraulic oil, which is supplied to the main hydraulic pump through a filter. The main hydraulic pump pressurizes the supplied oil and sends it to the lifting cylinder. When hydraulic oil is received, these systems perform their functions and then drain the waste oil to the tank through the return filter.

## 2) Detection

The pump motor transmits the power to the main hydraulic pump electrically to pump hydraulic oil to operate the hydraulic system

The pump motor is connected to the controller through the motor contactor. The controller operates the pump motor contactor according to the input from multiple switches and sensors and the internal parameter settings The pump motor operates when the following conditions are met:

The key emergency stop switch is closed

The limit switch and the up button are closed

Pump motor contactor is closed

## Detection of pump motor contactor:

For the pump motor contactor, as shown in the figure, And check whether it measures the specified value.

**!DANGER:** 

Pressurizing the hydraulic oil can cause severe burns and even amputation infection. Before performing the following steps, make sure that the pressure has been

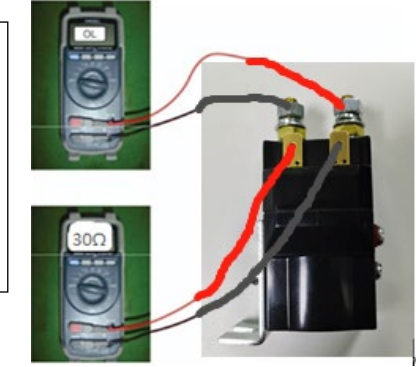

The pressure of the safety valve has been adjusted before delivery, and the user is not allowed to adjust and disassemble it at will

# b. Hydraulic circuit

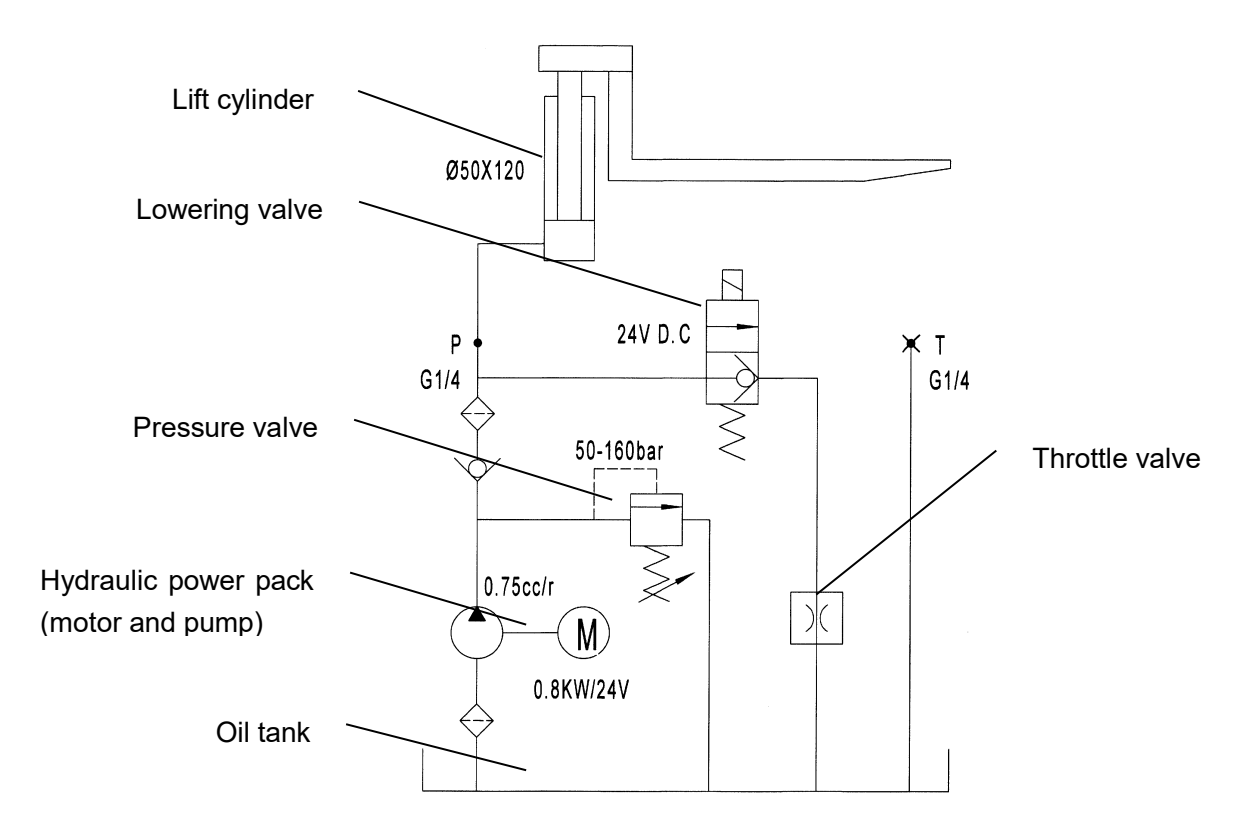

## c. TROUBLESHOOTING

# Pump Motor

| Trouble                                | Possible cause                                  |  |  |  |
|----------------------------------------|-------------------------------------------------|--|--|--|
|                                        | Poor connection or blown fuse.                  |  |  |  |
|                                        | Check the battery connection.                   |  |  |  |
|                                        | Check the key fuse.                             |  |  |  |
|                                        | Check whether the fuse of the hydraulic         |  |  |  |
|                                        | pump motor may be blown.                        |  |  |  |
|                                        | Key switch, upper limit switch and line         |  |  |  |
|                                        | contactor are not closed.                       |  |  |  |
|                                        | Turn off the key switch. Use a multi meter to   |  |  |  |
|                                        | check the power flow through the key switch,    |  |  |  |
|                                        | line contactor coil and line contactor. The key |  |  |  |
|                                        | switch must be turned off.                      |  |  |  |
|                                        | Insufficient voltage.                           |  |  |  |
|                                        | Charge or replace the battery.                  |  |  |  |
| The hydraulic pump motor does not work | Check whether the cable terminal fits closely   |  |  |  |
| ···· · · · · · · · · · · · · · · · · · | with the battery terminal and the control panel |  |  |  |
|                                        | connector.                                      |  |  |  |
|                                        | Check whether the wires inside the cable are    |  |  |  |
|                                        | broken.                                         |  |  |  |
|                                        | The lifting and drive system is not operating   |  |  |  |
|                                        | Correctly.                                      |  |  |  |
|                                        | During the battery charging operation, the      |  |  |  |
|                                        | battery is not fully charged.                   |  |  |  |
|                                        | The hydraulic system uses too much battery      |  |  |  |
|                                        | power because the lift or hydraulic control is  |  |  |  |
|                                        | The hydroulie nume meter is every stir r        |  |  |  |
|                                        | I the motor temperature reaches 155 ° C         |  |  |  |
|                                        | (311 ° E)                                       |  |  |  |

# Hydraulic Pump

| Trouble            | Possible cause                            |
|--------------------|-------------------------------------------|
|                    | The oil level is low.                     |
|                    | Oil is very thick (viscosity is too high) |
| Noise in the pump. | The pump inlet pipeline is restricted.    |
|                    | Worn parts in the pump.                   |
|                    | The oil is dirty.                         |

|                                  | Air leaks into the inlet line.                |
|----------------------------------|-----------------------------------------------|
|                                  | The oil level is low.                         |
|                                  | The oil passage is restricted.                |
|                                  | The oil is too thin.                          |
| The oil temperature is too high. | Air leakage exists in the system.             |
|                                  | The pump is too worn.                         |
|                                  | The system operates under too high            |
|                                  | pressure.                                     |
|                                  | The shaft seal is worn out.                   |
| Leakage at pump shaft seal.      | The pump body is worn internally.             |
|                                  | Operation with low oil level in the tank will |
|                                  | cause the seal to be sucked.                  |
|                                  | During installation, the seal is cut at the   |
|                                  | shoulder of the pump or keyway.               |
|                                  | The sealing lip is dry and hardened by heat.  |
|                                  | The oil content in the tank is low.           |
|                                  | The pump inlet pipeline is restricted.        |
| The pump cannot deliver fluid.   | There is air leakage in the pump inlet        |
|                                  | pipeline. Loose bolts.                        |
|                                  | Defects in the suction line of the bay.       |
|                                  | The viscosity of the oil is wrong.            |
|                                  | The pump is too worn.                         |
|                                  | Pump shaft failure                            |
|                                  | The bolts for the pump do not have the        |
|                                  | correct torque.                               |

# **11. REGULAR MAINTENANCE**

- Only qualified and trained personnel are allowed to do maintenance on this truck.
- Before maintaining, remove the load from the forks and lower the forks to the lowest position.

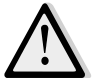

 If you need to lift the order picker, please use the specific binding equipment or lifting equipment mentioned in Chapter 4. Before lifting the order picker, please put the safety device (for instance designated jack, wedge, or wooden blocks) under the order picker to avoid accidental fall, movement or sliding.

- Use approved and from your dealer released original spare parts.
- Please consider that oil leakage of hydraulic fluid can cause failures and accidents.

It is allowed to adjust the pressure valve only from trained service technicians.

If you need to replace the wheel, please follow the instructions above. Casters must be round and free from abnormal wear.

Check the key items emphasized in the maintenance checklist.

## a. Maintenance checklist

|      |                                                                      | Inte | erval | (Mo | nth) |
|------|----------------------------------------------------------------------|------|-------|-----|------|
|      |                                                                      | 1    | 3     | 6   | 12   |
| Hyd  | Iraulic system                                                       |      |       |     |      |
| 1    | Check the hydraulic cylinder(s), piston for damage noise and leakage |      | •     |     |      |
| 2    | Check the hydraulic joints and hose for damage and leakage           |      | •     |     |      |
| 3    | Inspect the hydraulic oil level, refill if necessary                 |      | •     |     |      |
| 4    | Refill the hydraulic oil (12 month or 1500 working hours)            |      |       |     | •    |
| 5    | Check and adjust function of the hydraulic valve (2000kg +0/+10%)    |      |       |     | •    |
| Med  | chanical system                                                      |      |       |     |      |
| 6    | Inspect the forks for deformation and cracks                         |      | •     |     |      |
| 7    | Check the chassis for deformation and cracks                         |      | •     |     |      |
| 8    | Check if all screws are fixed                                        |      | ٠     |     |      |
| 9    | Check the push rods for deformation and damages                      |      | ٠     |     |      |
| 10   | Check the gearbox for noise and leakage                              |      | •     |     |      |
| 11   | Inspect the wheels for deformation and damages                       |      | •     |     |      |
| 12   | Inspect and lubricate the steering bearing                           |      |       |     | •    |
| 13   | Inspect and lubricate the pivot points                               |      | •     |     |      |
| 14   | Lubricate the grease nipples                                         | •    |       |     |      |
| Eleo | ctrical system                                                       |      |       |     |      |
| 15   | Inspect the electric wiring for damage                               |      | •     |     |      |
| 16   | Check the electric connections and terminals                         |      | •     |     |      |
| 17   | Test the function of emergency button                                |      | •     |     |      |
| 18   | Check the electric drive motor for noise and damages                 |      | •     |     |      |
| 19   | Test the display                                                     |      | •     |     |      |
| 20   | Check, if correct fuses are used                                     |      | •     |     |      |
| 21   | Test the warning signal                                              |      | •     |     |      |

| 22  | Check the contactor(s)                                                             |   |   |   |                                              |  |
|-----|------------------------------------------------------------------------------------|---|---|---|----------------------------------------------|--|
| 23  | Check the frame leakage (insulation test)                                          |   | • |   |                                              |  |
| 24  | Check function and mechanical wear of the accelerator                              |   | • |   |                                              |  |
| 25  | 5       Check the electrical system of the drive motor       •                     |   |   |   |                                              |  |
| Bra | king system                                                                        |   | - |   |                                              |  |
| 26  | Check brake performance, if necessary replace the brake disc or adjust the air gap |   | ٠ |   | L                                            |  |
| Bat | ery                                                                                |   |   |   |                                              |  |
| 27  | Check the battery voltage                                                          |   | • |   | L                                            |  |
| 28  | 28       Clean and grease the terminals and check for corrosion and damage       • |   |   |   |                                              |  |
| 29  | 9 Check the battery housing for damages •                                          |   |   |   |                                              |  |
| 30  | 30   Check and if necessary refill the battery with distillated water              |   |   |   |                                              |  |
| Cha | irger                                                                              |   | - |   |                                              |  |
| 31  | Check the main power cable for damages                                             |   |   | • | L                                            |  |
| 32  | 32   Check the start-up protection during charging   •                             |   |   |   |                                              |  |
| Fun | ction                                                                              |   | - |   |                                              |  |
| 33  | Check the horn function                                                            | • |   |   | L                                            |  |
| 34  | Check the air gap of the electromagnetic brake                                     | • |   |   | L                                            |  |
| 35  | Test the emergency braking                                                         | • |   |   | L                                            |  |
| 36  | Test the reverse and regenerative braking                                          | • |   |   | L                                            |  |
| 37  | Test the safety (belly) button function                                            | • |   |   | L                                            |  |
| 38  | Check the steering function                                                        | • |   |   | L                                            |  |
| 39  | Check the lifting and lowering function                                            | ٠ |   |   | L                                            |  |
| 40  | Check the stop button function                                                     | ٠ |   |   | <u>.                                    </u> |  |
| Ger | neral                                                                              |   | - |   |                                              |  |
| 41  | Check if all decals are legible and complete                                       | • |   |   | L                                            |  |
| 42  | Inspect the castors, adjust the height or replace these if worn out.               |   | • |   |                                              |  |
| 43  | Carry out a test run                                                               | • |   |   |                                              |  |

## **b.**Lubricating points

Lubricate the marked points according to the maintenance checklist. The required grease specification is: DIN 51825, standard grease.

- I . Load wheels
- ${\rm I\!I}$  . Hydraulic system
- Ⅲ. Gearbox

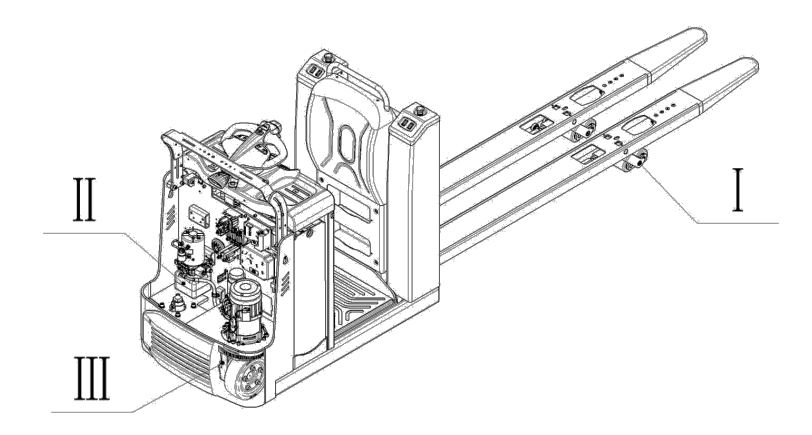

Waste material like used oil, waste batteries or others must be properly disposed and recycled according to the national regulations and if necessary brought to a recycling company.

The oil level in the oil tank should not be under the min marks for starting the order picker.

## C. Check and refill hydraulic oil

The required hydraulic I type is:

- H-LP 46, DIN 51524
- Viscosity is 41.4 47

1)

• Oil filling level: 1.5L for standard order picker, 3.0L for optional order picker with man-up platform

## d. Checking electrical components and fuses

Remove the front panel, the fuses are located as shown in the following figure.

FU1 FU01 FU02 FU03 FU3

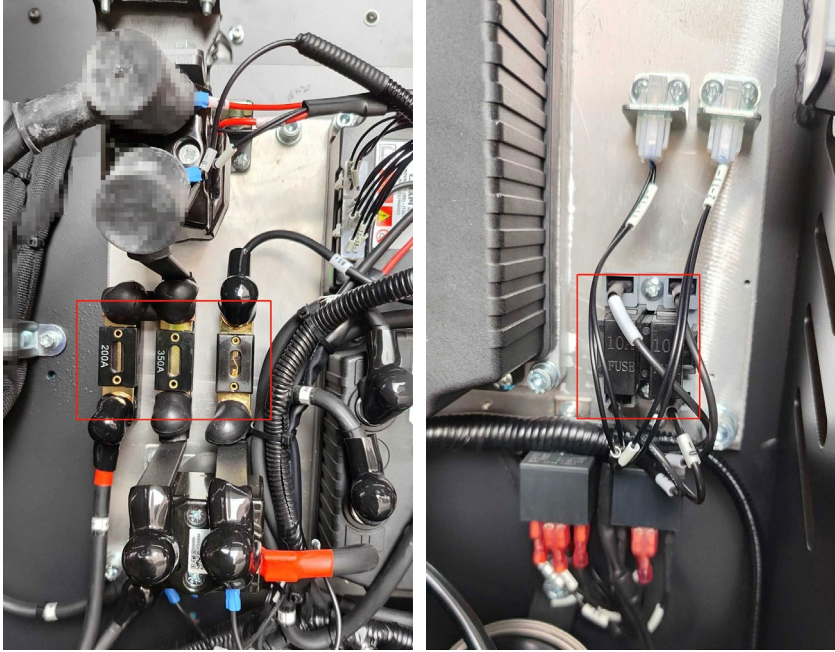

FuseSpecificationFU110 AFU210 AFU315 AFU01350 AFU0230 AFU03200 A

The location of the fuse

2) 20CE

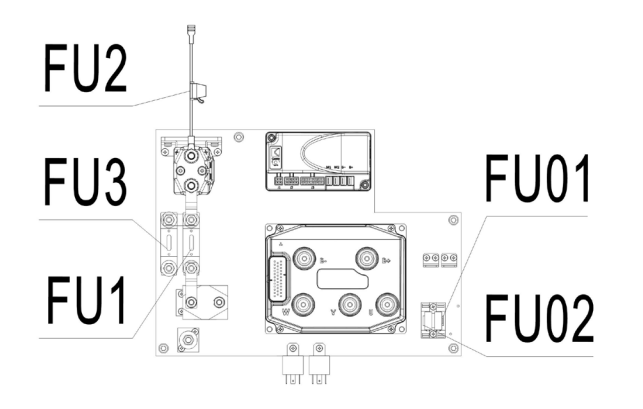

| Fuse | Specification |
|------|---------------|
| FU1  | 350 A         |
| FU2  | 30 A          |
| FU3  | 200 A         |
| FU01 | 10 A          |
| FU02 | 15 A          |

# **12. TROUBLE SHOOTING**

| Fault                     | Possible cause                          | Solution                                        |
|---------------------------|-----------------------------------------|-------------------------------------------------|
|                           | Battery connector is not connected well | Check and well-connected the connector          |
|                           | The emergency switch is pressed         | Release emergency switch                        |
| The truck cannot          | The pin-code lock is not activated      | Activate the pin-code lock                      |
| move                      | Low battery                             | Check SOC and must charge the<br>battery        |
|                           | Protection device is damaged            | Check the protection device                     |
|                           | SOC is under 10%                        | Charge the battery                              |
| l ow driving speed        | Turtle speed button is pressed          | Release turtle speed button                     |
| Low anying speed          | Man-up platform is lifted over 300mm    | Lower Man-up platform until it is within 300mm  |
|                           | Overload                                | Load the truck within rated<br>capacity         |
|                           | SOC is below 10%                        | Charge the battery                              |
|                           | Lifting fuse fault                      | Check and replace the lifting fuse              |
| Loads cannot be<br>lifted | Hydraulic oil level too low             | Check and eventually refill hydraulic oil       |
|                           | Oil leakage                             | Repair the hoses and/or sealing of the cylinder |
|                           | Proximity switch under the platform is  | Adjust or replace the proximity                 |
|                           | damaged or not activated                | switch                                          |
| Drive wheel               | Floor is not clean                      | Clean the floor                                 |
| slippage                  | Pits on the floor                       | Remove the trailer and drive out of the pit     |

If you are unable to troubleshoot the order picker after trying all the solutions listed above, contact your local dealer or our after-sales department, who will be responsible for further troubleshooting. In order to find out the cause of the fault more accurately and quickly, please provide the following

important information when you are to contact the local dealer or the after-sales department::

- Serial number of the truck (on the ID plate);
- Fault code on the indicator display;
- Description of the fault;
- The specific part of the order picker with fault;
- Contact details

# 13. The CURTIS control system

## a. The Curtis handheld programmer

## INTRODUCTION

The Curtis 1313 Handheld Programmer (1313 HHP) performs programming and troubleshooting tasks for Curtis programmable motor controllers, gauges, and control systems. The 1313 HHP connects to Curtis devices in one of two ways—specific to the device: Either directly via the device's RS232 serial port, or through a Controller Area Network (CAN) connection which can have multiple devices on the CAN bus. Cables specific to the connection type are supplied with the 1313 HHP.

## This manual covers the operation for the CAN open network connected devices.

For an additional overview of the 1313 HHP, consult the datasheet, Curtis document number 50194, available on the Curtis website: www.curtisinstruments.com
 See: Home/Products/Motor Controllers/Programming/1313 Handheld Programmer/Datasheet
 Direct Link: 1313 Handheld Programmer: datasheet

Available on the Curtis website is the 1313 Handheld Programmer Operation video tutorial. See: Home/Videos/1313 Handheld Programmer Tutorial Direct link: Tutorial:1313 Handheld Programmer Operation

# NOTICE

This document refers to generic Curtis products. The images used are principally of the F2-A motor controller which may not match other devices or applications compatible with this 1313 HHP. This manual does, however, describe the usage of the applications (app) that can be used for all compatible devices. Custom OEM products and applications may not have some features described in this manual.

For technical support or applications not covered in this manual, contact the vehicle manufacturer. OEMs should contact the Curtis distributor where the 1313 HHP and devices were obtained, or the regional Curtis sales-support office.

# WARNING

WARNING! The control system can affect speed, acceleration, deceleration, dynamic stability, and braking. If the control system is programmed incorrectly or outside the safe limits as determined by the vehicle manufacturer, a dangerous situation can result. Only the vehicle manufacturer or an authorized service agent or dealer should program the devices that form a control system.

This manual, RevC July 2022, is updated for the following 1313 HHP software.

Consult the Application Note: 1313 HHP Software Update, RevG (pdf) for the software matching the revisions shown. Update to both the Serial and CAN (this manual) software versions as illustrated below.

| Ostware Version     | 1.24.03.0 | 00   |
|---------------------|-----------|------|
| HHP Resource Vers   | sion 0.9  | 91   |
| 1 DME Resource Ver  | sion 0.9  | 8    |
| 🕧 MH Resource Versi | on 0.5    | 59   |
| FWM Version         | 2,09,00,0 | 00   |
| Software Version    | 1 09 08 0 | 0    |
| HHP Resource Vers   | sion 0.1  | 9    |
| FWM Version         | 2.09.00.0 | 0    |
|                     |           | Sec. |

## b. 1313 HHP OPERATION

This Chapter describes how to use the 1313 HHP for CAN-based communication devices. Although there are similarities between the CAN-based devices and the serial devices, there are differences in the connection and the apps.

## CONNECTIONS

The 1313 HHP has two connectors, one for communicating with the devices and one for interfacing with a PC. The 1313 HHP also has a battery compartment and a memory card slot.

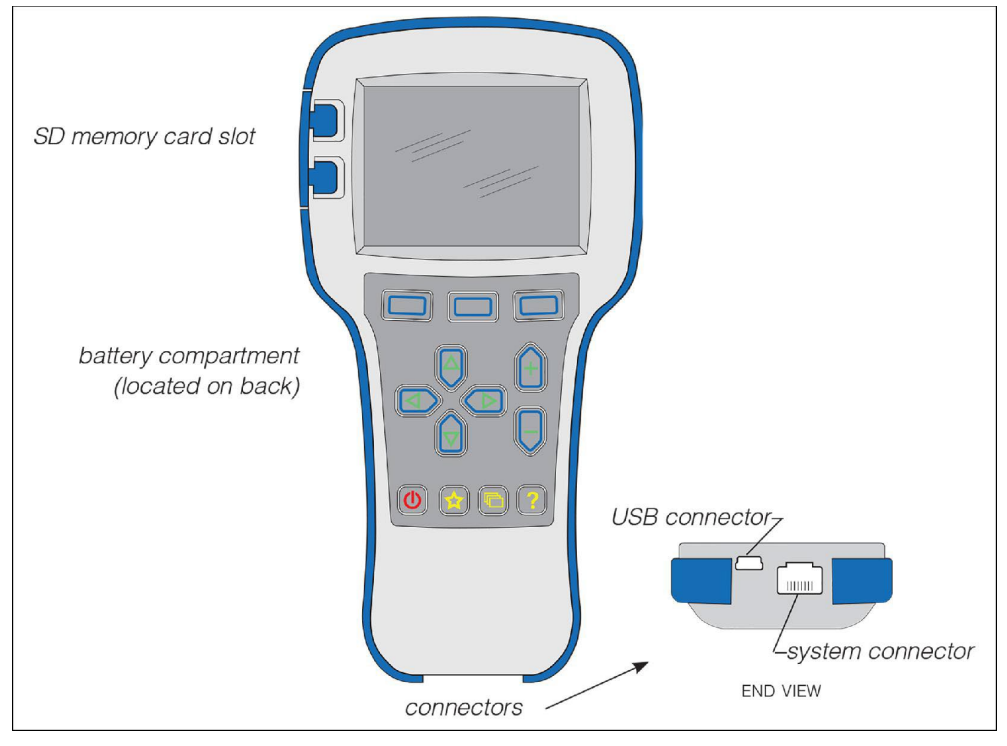

## Controller (Vehicle System) Connector

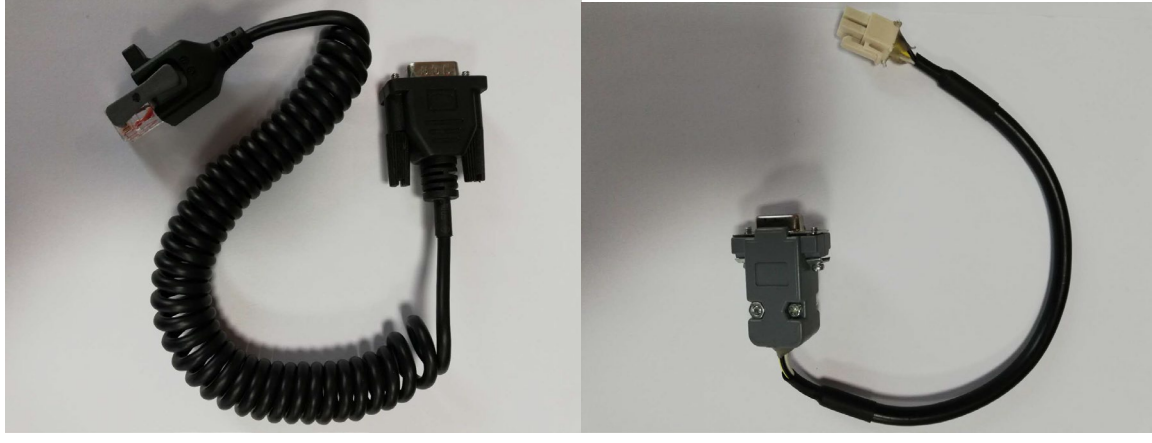

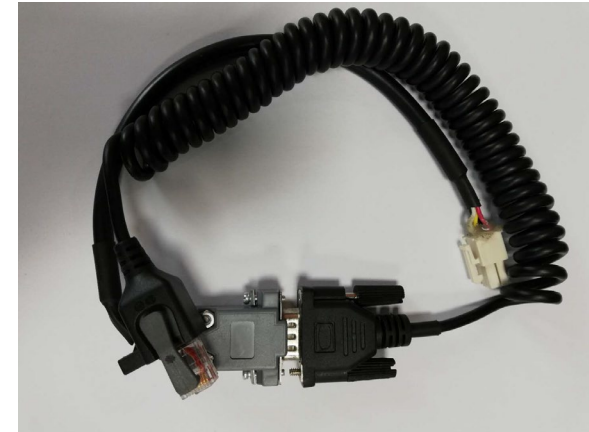

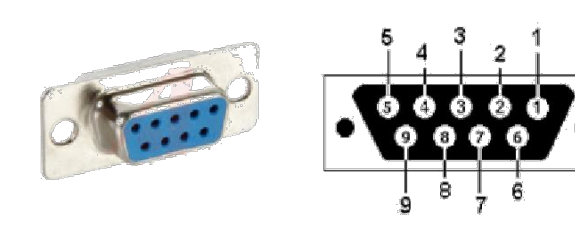

| 1313-xx31 Wiring |             |  |
|------------------|-------------|--|
| D-Sub Pin        | Function    |  |
| 7                | CAN_H       |  |
| 2                | CAN_L       |  |
| 9                | B+ (8–36 V) |  |
| 6                | В-          |  |

Vehicle Harness Wiring for CAN Connected 1313 HHP

## **POWER-ON THE 1313 HHP**

Connect the 1313 HHP to the system by plugging it into the system's CANbus using the supplied DB9 CAN-port cable. If the CAN connection point provides power, the 1313 HHP will automatically power up. If not, press the power key (()) and it will power up and run off its internal batteries (if batteries are installed). Once running, the 1313 HHP will then listen to the CAN bus and automatically create a list of detected devices.

The first screen (see left image) indicates the scanning progress. Systems can have multiple devices on the CANbus, so once the scanning process is complete, press the "Select" softkey on the main screen (middle image) to open the Devices app, then scroll to the desired device and press the "connect" softkey (right image). The device-specific apps are disabled (grayed out) until a device is connected.

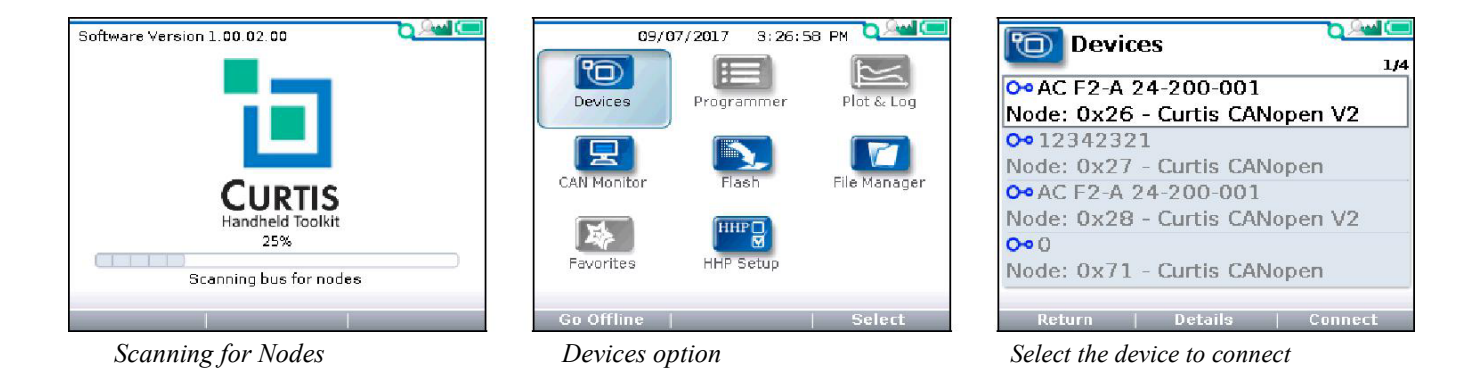

If the 1313 HHP hasn't previously connected to a selected device, it will sequence through four steps uploading information. The 1313 HHP will automatically remember this device. All subsequent connections to this device, even on a different system, will be much faster, only requiring the final current-data upload step. After the 1313 HHP has uploaded this data from the device, the Main Screen is displayed.

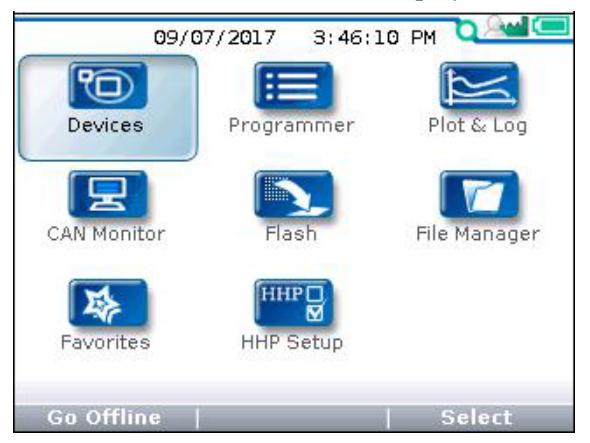

Main Screen: when connected to a device.

## DISPLAY FORMAT

The high-resolution clarity of the LCD screen allows a wealth of information to be displayed at once. The example below shows the information available in the Main Screen.

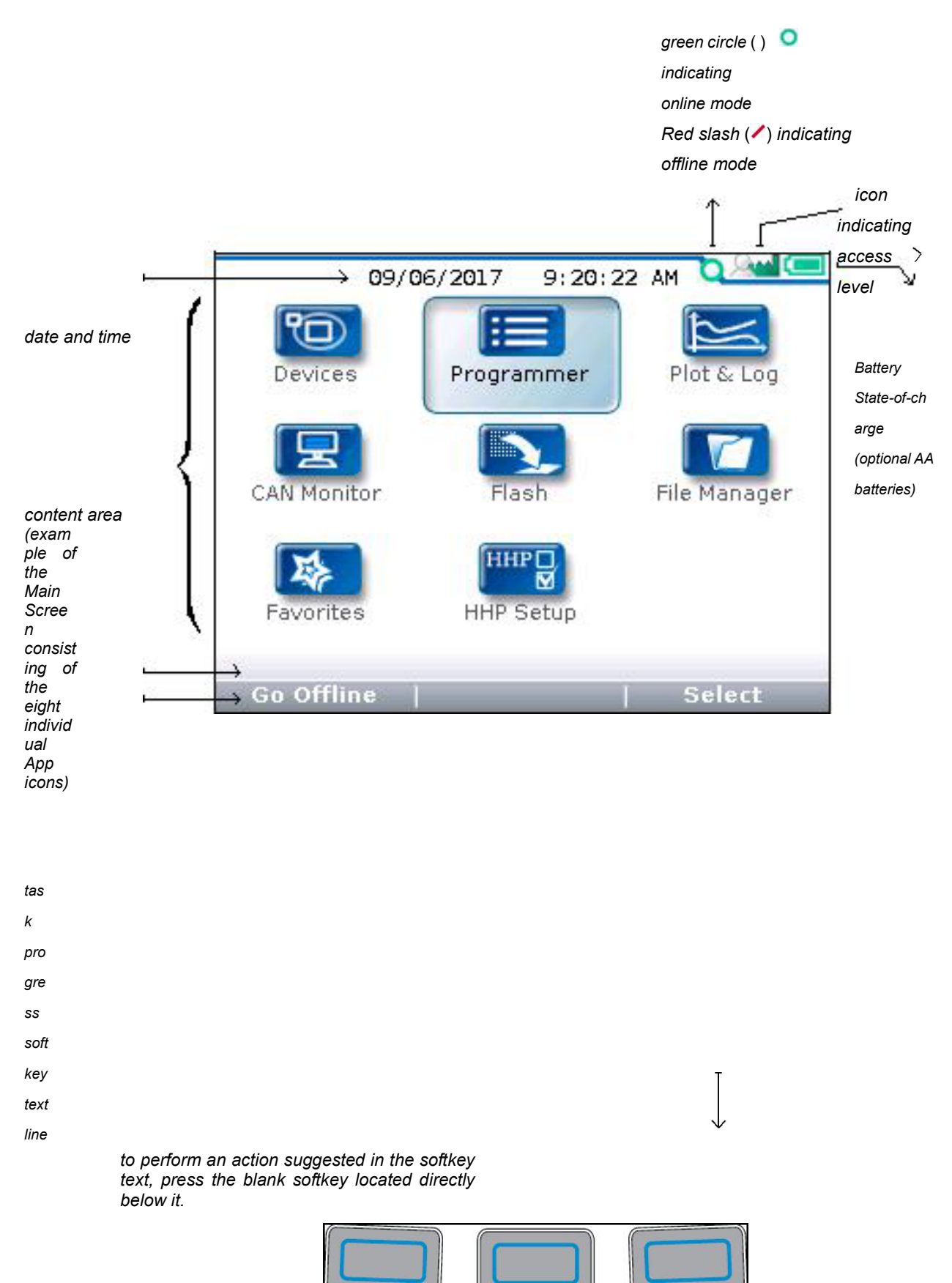

In this above example, pressing the "Select" softkey will open the highlighted Programmer app. The "Select" softkey opens whichever app is highlighted. Pressing the "Offline" softkey switches the 1313 HHP to Offline mode. In Offline Mode, the 1313 HHP cannot communicate with the device. The 1313 HHP can perform operations that do not require communication with the device.

## ACCESS LEVEL

The 1313 HHP is available in five access levels: OEM Factory, OEM Dealer, Field Advanced, Field Intermediate, and Field Basic, based upon the model number. Each 1313 HHP model has access to levels below it, but not above it. Using the HHP Setup app, the access levels can be lowered, which is useful to view apps and menus as they would appear to the

lower-access 1313 HHP models.

For technical support regarding access levels, contact the vehicle manufacturer. OEMs should contact the Curtis distributor from which the 1313 HHP and device were obtained, or contact the regional Curtis sales-support office.

#### Access levels:

OEM Factory: 🔊

OEM Dealer: 🔎

Field Advanced: 🔉

Field Intermediate: 🛝 Field Basic: 🙈

## **KEY FUNCTIONS**

The pushbutton keys on the 1313 HHP's keypad allow rapid navigation through the apps.

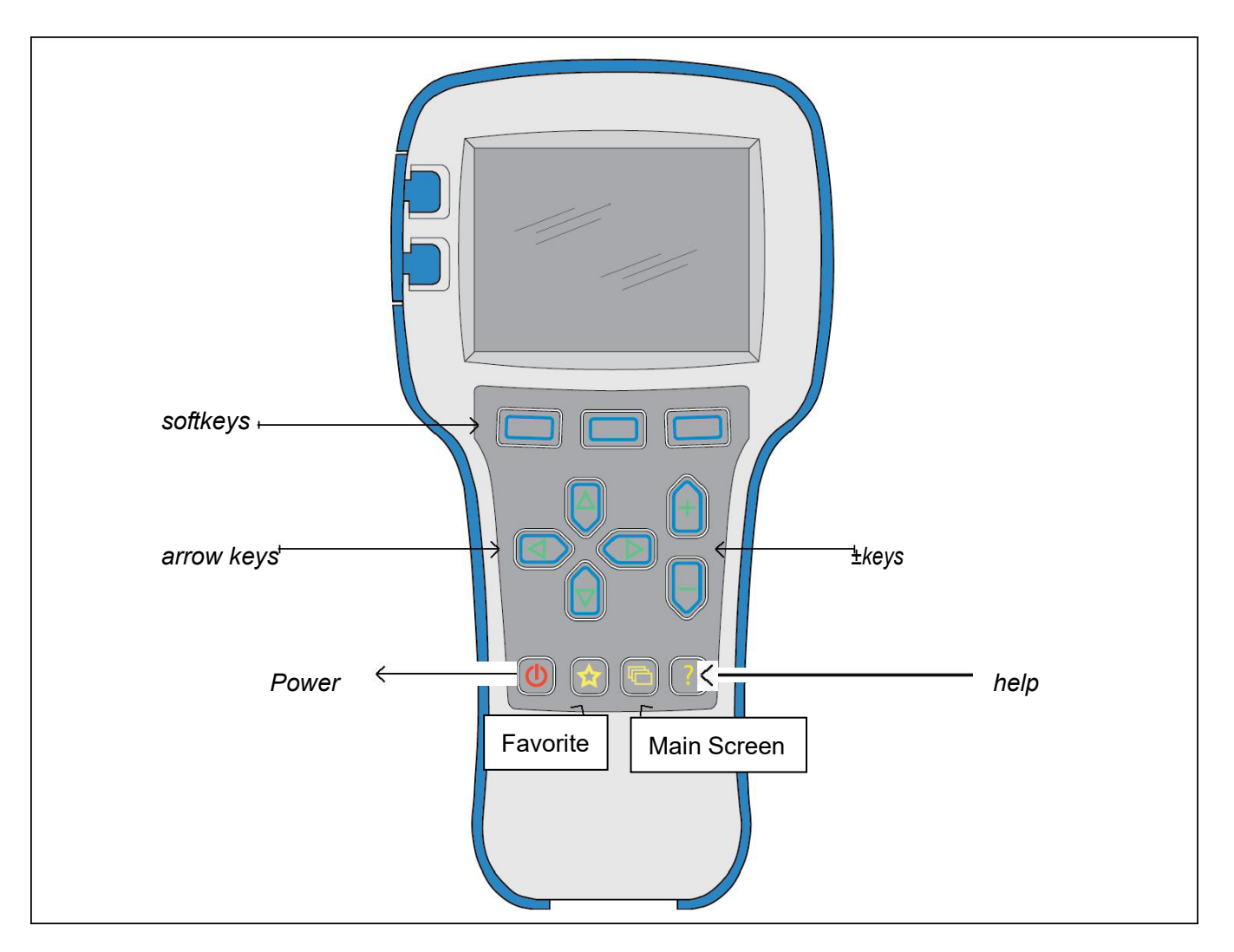

#### Soft keys

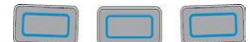

#### Arrow Keys

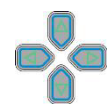

These three keys are blank because their function is context-specific. At any given time, their function is shown directly above them on the LCD screen. The symbol "»" indicates more options. Pressing the softkey under the "»" will scroll to another set of softkey options.

Use these four keys to scroll up-and-down and right-and-left within the display screen. In the main screen, use the arrow keys to highlight one of the apps; then open the highlighted app using the "Select" softkey.

Within apps, the left-arrow key (() is used to navigate back to the previous screen, up to the apps opening screen. If the "Exit menus with left arrow" is set to "Yes" in the HHP Setup options, press this key will exit the app, displaying the main screen.

Within apps, the right-arrow key  $(\mathbb{P})$  is used to navigate forwards—that is, to go to the next screen, the next function, or to open a parameter's detail screen.

#### ± Keys

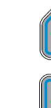

Use these keys to increase or decrease the value of parameters. These keys are also used as "+ = Yes" and "- = No" keys. The keys are also used to scroll through optional settings such as access levels or languages.

#### Power

 $(\mathbf{U})$ 

The Power key turns the 1313 HHP on or off.

If the CANbus is powered, the 1313 HHP will turn on automatically when connected.

Turn off the 1313 HHP by pressing and holding the Power key for 2 seconds. A pop-up message will ask you to confirm. The softkey text will offer the choices "Yes" and "No." Unplugging the 1313 HHP will turn it off even if the batteries are installed.

If the 1313 HHP has been turned off, or if it has timed out and shut off, pressing the Power key will turn it on again.

Note: when the 1313 HHP is connected to a PC using the USB cable, the 1313 is powered by the PC. Pressing the power key will have no effect. The 1313 HHP displays "USB Mode Active" and appears as a removable drive to the PC.

#### Favorites

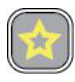

This key is an alternate way to bring up the Favorites app. Access Favorites by either selecting the Favorites icon on the Main Screen, or by using this Favorites key, Favorites, for more information about using the Favorites app.

## Screenshots

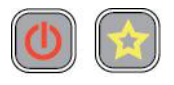

Momentarily press the Power Key and then momentarily press the Favorites key to save the present image of the LCD display. These are called screenshots.

## Main Screen

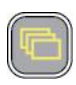

Pressing this key will return the 1313 HHP to the Main Screen from any location. When the main screen is displayed, use this key to cycle through the individual apps. Use either this key or the arrow keys to navigate within the main screen.

Help

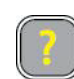

This key is used to display context-specific Help texts.

## MAIN SCREEN AND APPS ORGANIZATION

The Main Screen contains 8 apps that are each identified by a specific icon.

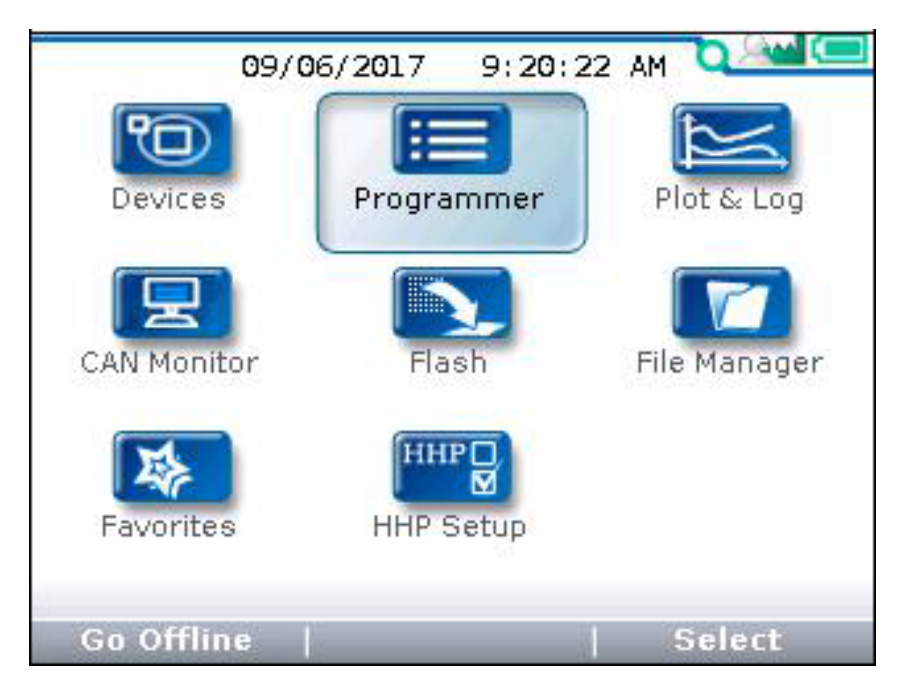

To select an app, scroll using the arrow keys ( $\clubsuit$ ) until the app is highlighted. Apps can also be selected by successive presses of the main screen key ( $\blacksquare$ ). Each press will highlight the next app.

When navigating within an app, the left-arrow key (() can be used to navigate back to the previous screen. (It is possible to limit this left-arrow key function using the "Exit menus with left arrow" item in the HHP Settings menu.

## c. DEVICE

## **Device Details and Connection**

To use the 1313 HHP, a device must be compatible and then a CAN connection established. The Device app is where devices (CAN nodes) discovered during the startup CANbus-scan are listed\*.

After the 1313 powers up and completes the start -up scan, the Main Screen is displayed with the Devices app highlighted. Press the "Select" softkey to open the Devices app. The app lists the active devices found on the CANbus. When a compatible device (e.g., Curtis CANopen V2) is highlighted, the "Connect" softkey will be enabled (selectable). If not, the softkey will be disabled (grayed out).

The Device app is also where device-specific information can be viewed before connecting—useful when many devices are listed. Press the "Details" softkey to view information such as the device Family, Model number, Serial number, Manufacture date, and its software/firmware/hardware versions. The "Details" softkey remains available once connected.

If a selected device hasn't connected to the 1313 HHP before, the connection-screen displays a series of 4 successive progress bars (Receiving Menu...x\*) that are identified as  $\frac{1}{4}$ ,  $\frac{2}{4}$ ,  $\frac{3}{4}$ ,  $\frac{4}{4}$ . The 1313 HHP saves the information from the first 3 progress bars in a cache file. If this cache file is deleted (see "Delete Cache File" in the HHP Setup app), the 4 steps will repeat the next time a connection is made to the same device. If the device's cache file is available, the next connection to the device will skip the first 3 progress bars and will display progress bar  $\frac{4}{4}$  as the latest parameter settings are acquired from the device. Connection times are greatly improved when a cache file is available.

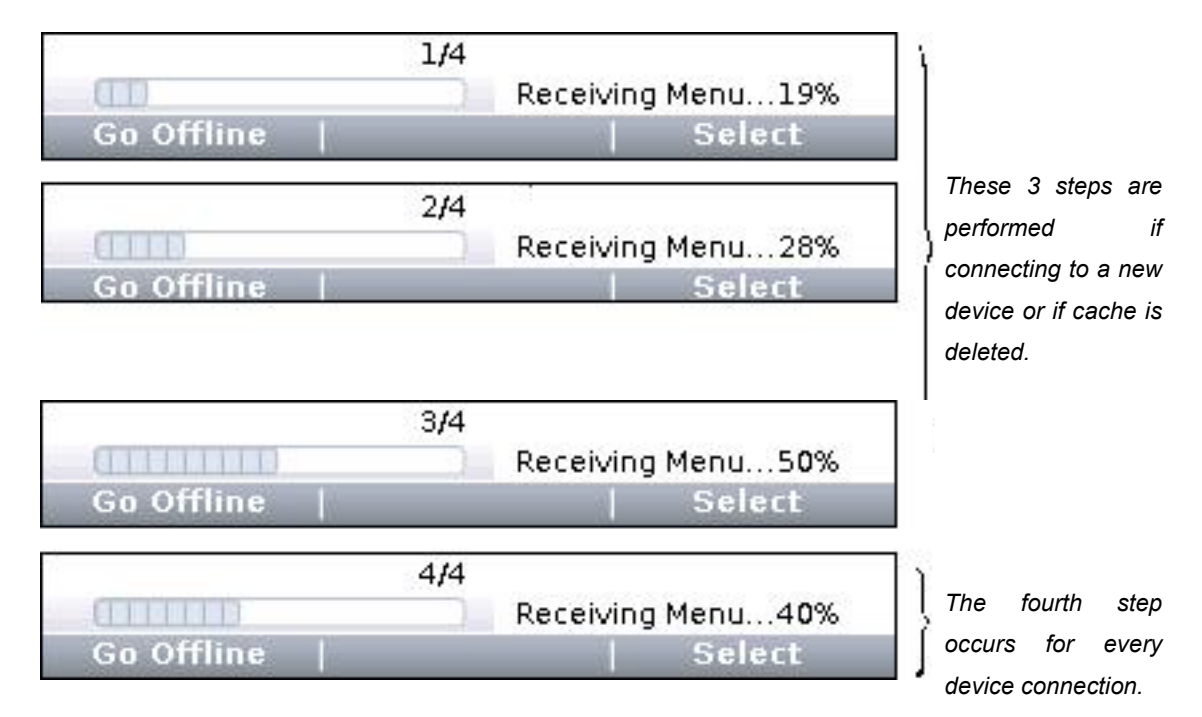

The following screenshots illustrate the Devices app usage. Notice that in the second and fifth images, the Devices app and 4 other apps are available before connecting to a device. (See the CAN Monitor, Flash, File Manager, HHP Setup, and Offline Mode chapters.) Once a device is connected, the remaining 3 device-specific apps (Programmer, Plot & Log, and Favorites) become available.

<sup>\*</sup> Note: If known devices on the CANbus do not appear on the app's listed devices, check their node ID. Devices on the CANbus cannot have the same node ID and be discovered/shown on the 1313 HHP.

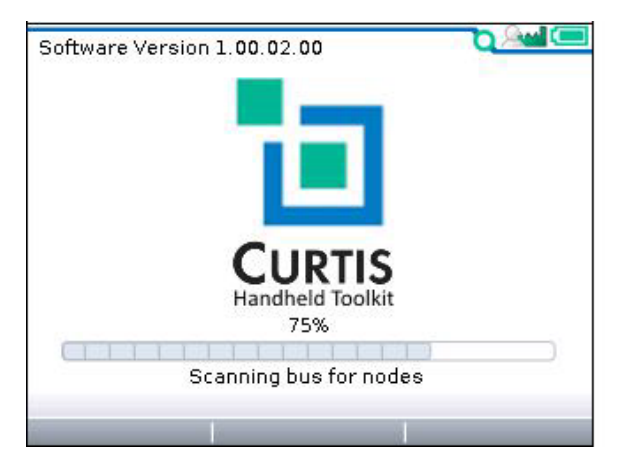

(1) 1313 HHP startup-scan of CANbus for devices

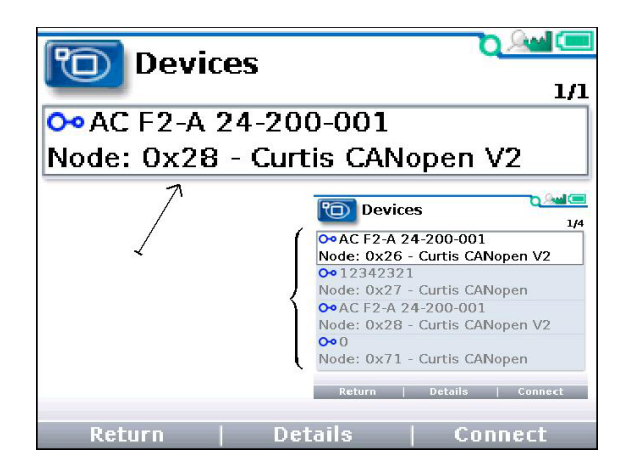

(3) "Select" softkey—opens app and lists devices

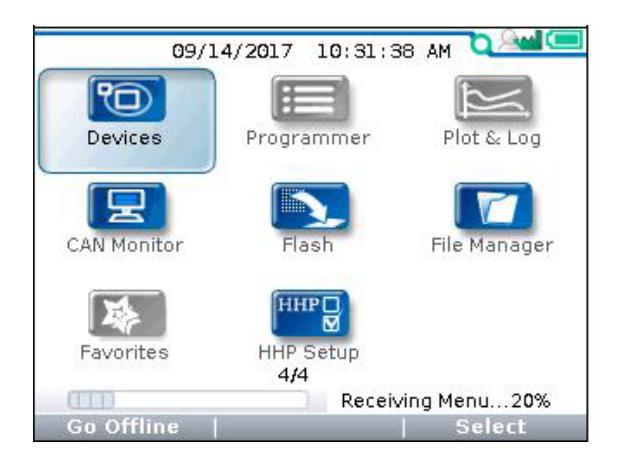

(5) "Connect" softkey—receiving data progress

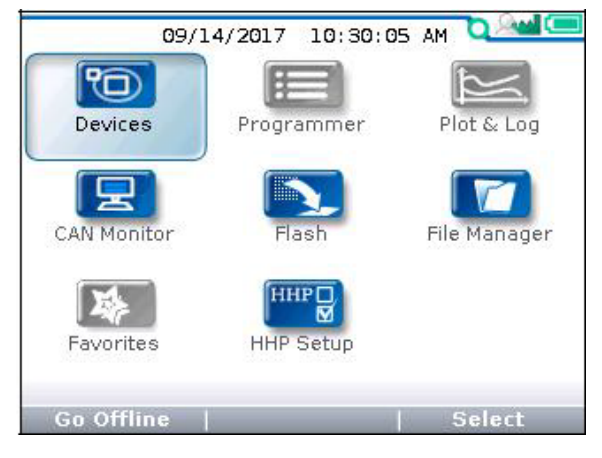

(2) Main Screen following the CANbus scan Just the "Offline" capable apps are available.

| 0 | Family     | 3                  |
|---|------------|--------------------|
| õ | Model      | AC F2-A 24-200-001 |
| 1 | OEM String | g Curtis           |
| 1 | Serial No  | 17319L.000009      |
| 1 | Man. Date  | 11-15-2017         |
| 1 | App Ver    | 00.000.014         |
| 1 | Dev Prof   | 01.002.000.004.000 |
| 1 | OS Ver     | 01.002.000.004.000 |

(4) "Details" softkey—returns device information

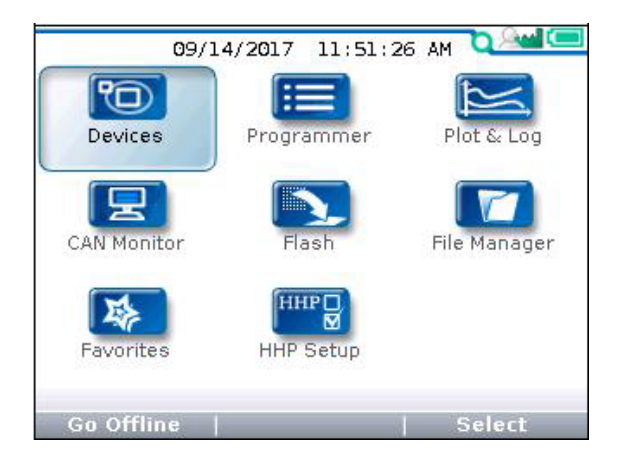

(6) Device connected—all apps are available

## d. PROGRAMMER

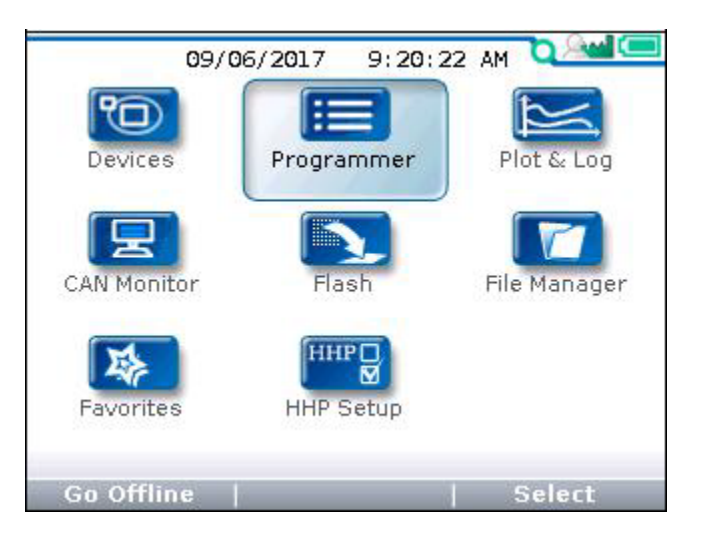

The Programmer\* app is where parameters, monitor variables, active-faults, and the fault -history are accessed. There are no separate monitor and diagnostics apps on the main screen. This chapter covers all of the items that can be accessed with the Programmer. It is recommended that the Device manual be consulted for explanations of the read/write and read only variables viewable within Programmer.

Not all devices will have the same Programmer menus pictured here, and some devices may not operate as describe in this chapter. Available faults and diagnostic procedures can vary with the deviceThe the 1313 HP does not support the umlaut characters ÄÖÜ and äöü. Their usage (i.e., custom parameters or menus) will result in a corrupted/shifted text display.

In the main screen, highlight the Programmer icon and press the "Select" softkey to open the app. Use the arrow keys and the softkeys to navigate within Programmer. Use the +/- keys to adjust parameter values. Each item in Programmer is assigned an icon indicating its type. These are:

- (*Institution of the pencil* read/write icon indicates an adjustable parameter.
- (IIII) The open-book read-only icon corresponds to monitor variables.
- (=) The menu icon, indicating there are additional items, or sub-menus, within.
- (🔅) An active fault, or a fault within the Fault History menu.
- (IIII) The parameter is out of range (warning)

Note that related monitor variables often reside within particular parameter menus—offering immediate feedback for a parameter change\*\*.

## **PROGRAMMER STRUCTURE**

When any of the app's top-level menus are selected (<u>Select</u>) the name of the app is displayed adjacent to the Programmer icon. When navigating through a hierarchical menu, the text at the top of the screen expands to show the path taken. Likewise, the item's relative position on the screen or in a menu is shown in the window. The top, or first item will indicate "1 of X" while the bottom, or last item will indicate "x of X" on the screen. This is helpful when the quantity of items in the menu/sub-menu exceeds the display's 8 lines. Illustrated below are two examples showing the path and position of highlighted items in the Speed Mode menu of an F2-A motor controller.

- (1) parameter Max Speed
- (2) parameter Build Rate

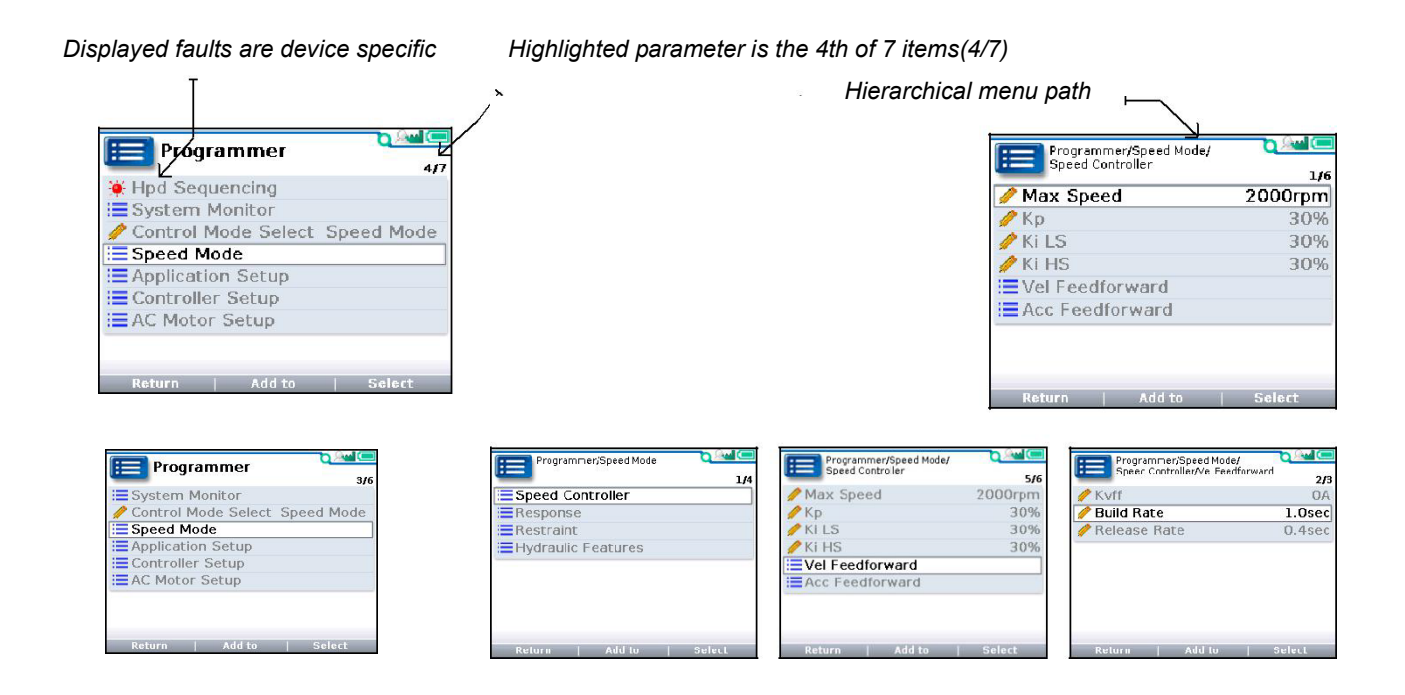

If exiting an app using the main screen key () and later returning to the same app, the app will open to a location that depends on the "Remember Last View" setting in the HHP Setup app. If the setting is "Off", the app opens at the top-level. If the setting is "On", the app opens to the most recently used location.

Note: If the 1313 HHP is turned off (e.g., the device or CANbus is key-cycled) the "last-place-memory" is lost. Each power-on session begins the Remember Last View anew, even if the setting is "On".

## ADJUSTING/EDITING PARAMETERS

Within Programmer, use the down  $(\mathbf{\nabla})$  or up  $(\Delta)$  arrows to navigate between parameters, monitor-items, or sub-menus. If the menu contains more than the 8 items shown on the screen, a scrollbar appears at the right edge of the screen. When a scrollbar is present, the lines <u>wrap around</u> so that navigating <u>up</u> from the top line/item navigates the screen to the last line/item on the list and vice versa.

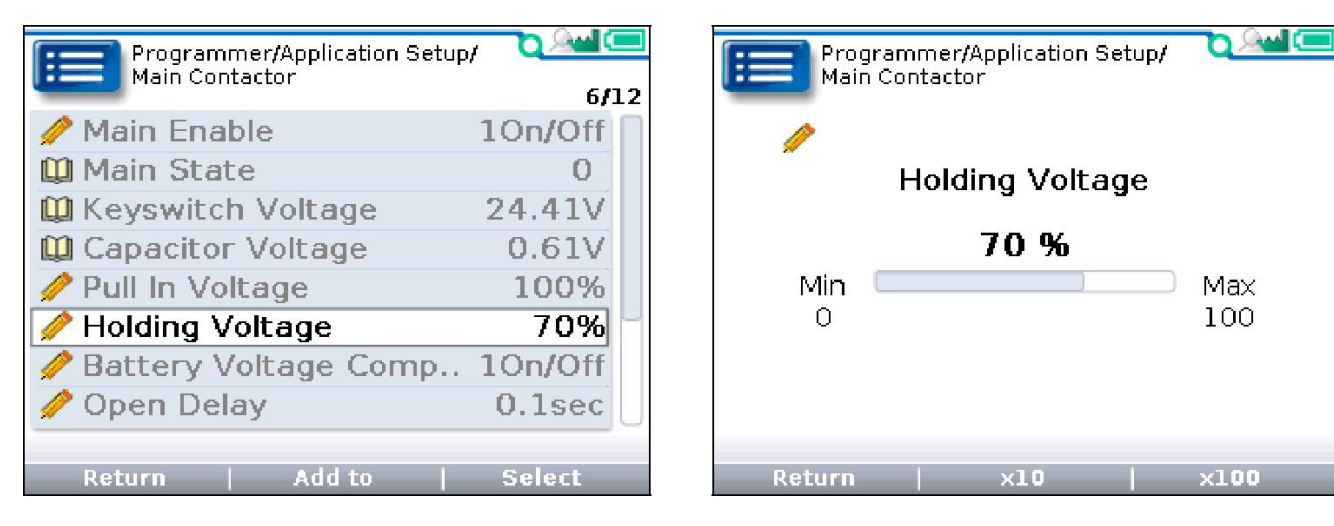

Holding Voltage highlighted

Holding Voltage \_ expanded (detail screen example)

When a parameter is highlighted, pressing the "Select" soft-key or right-arrow key ( $\triangleright$ ) will open to a detail screen, where the present setting is shown in relation to the available range. The preceding comments regarding parameter adjustments also apply to the detail screen.

# e. Trouble shooting for Curtis system (Curtis-F4-A)

| No. | The<br>meter/c<br>ontroller<br>displays<br>the fault<br>code | Fault Name                                                                                                    | Description                                                                                         | Cause or solution                                                                                                    |
|-----|--------------------------------------------------------------|----------------------------------------------------------------------------------------------------|----------------------------------------------------------------------------------------------------|----------------------------------------------------------------------------------------------------|
| 1   | 1-2                                                          | Controller Overcurrent<br>Fault Type:<br>1 = U-phase overcurrent<br>2 = W phase overcurrent<br>3 = V-phase overcurrent<br>4 = Controller current > 135%<br>current limit | Turn off motor,<br>main contactor,<br>electromagnetic<br>brake,<br>accelerator, full<br>power brake | <ol> <li>the motor U, V, W phase external<br/>connection short circuit</li> <li>The motor encoder signal is disturbed</li> <li>Motor parameters are misadjusted</li> <li>controller failure</li> </ol>                                                                                                    |
| 2   | 1-3                                                          | Current Sensor Fault<br>Fault Type: 1                                                                                                    | Turn off motor,<br>main contactor,<br>electromagnetic<br>brake,<br>accelerator, full<br>power brake | 1, U, V or W phase leakage to the car<br>body (short circuit in stator)<br>2. Controller failure<br>3. Replace the controller                                                                                                    |
| 3   | 1-4                                                          | Precharge Failed<br>Fault Type:<br>1. Interruption<br>2. Energy limitation<br>3, time limit                                                                              | Turn off motor,<br>main contactor,<br>electromagnetic<br>brake,<br>accelerator, full<br>power brake | <ol> <li>The load connected to th+G4:l6e<br/>controller B+ terminal post inhibits the<br/>capacitor charging inside the controller</li> <li>Check the voltage displayed by<br/>Programmer System Monitor Menu<br/>Controller Capacitor Voltage</li> <li>Replace the controller</li> </ol>                                                      |
| 4   | 1-5                                                          | Controller Severe Undertemp                                                                                                    | Turn off motor,<br>main contactor,<br>electromagnetic<br>brake,<br>accelerator, full<br>power brake | <ol> <li>the controller works in extreme<br/>environments</li> <li>Check the temperature displayed by<br/>Programmer System Monitor Menu<br/>Controller Controller Temperature<br/>By raising the temperature above -40<br/>degrees Celsius, restart the key switch<br/>or interlock switch, and replace the<br/>controller if not;</li> </ol> |

| 5 | 1-6 | Controller Severe Overtemp | Turn off motor,<br>main contactor,<br>electromagnetic<br>brake,<br>accelerator, full<br>power electric<br>brake | <ol> <li>the controller works in extreme<br/>environments</li> <li>The load is too heavy</li> <li>The controller installation is<br/>unreasonable</li> <li>Check the temperature displayed by<br/>Programmer System Monitor Menu<br/>Controller Controller Temperature</li> <li>By lowering the temperature to below 95<br/>degrees Celsius. Restart the key switch<br/>or interlock switch, or replace the<br/>controller if it does not work;</li> </ol>           |
|---|-----|----------------------------|----------------------------------------------------------------------------------------------------|----------------------------------------------------------------------------------------------------|
| 6 | 1-7 | Severe B+ Undervoltage     | No drive torque<br>output                                                                                       | <ol> <li>non-controller systems consume<br/>photocells</li> <li>The internal resistance of the battery<br/>is too high</li> <li>The battery is not connected when<br/>driving the motor</li> <li>The fuse connected to B+ is blown or<br/>the main contactor is not closed</li> <li>The controller battery parameters are<br/>set incorrectly</li> <li>Check the voltage displayed by<br/>Programmer System Monitor Menu<br/>Controller Capacitor Voltage</li> </ol> |
| 7 |     | Severe KSI Undervoltage    | None, unless<br>specific<br>measures are in<br>the VCL software                                                 | <ol> <li>non-controller systems consume<br/>photocells</li> <li>The resistance of KSI input line is too<br/>high</li> <li>The KSI line is disconnected when<br/>driving the motor</li> <li>the fuse blown</li> <li>Check the voltage displayed by<br/>Programmer System Monitor Menu<br/>Controller Keyswitch Voltage</li> </ol>                                                                                                    |
| 8 | 1-8 | Severe B+ Overvoltage      | Turn off motor,<br>main contactor,<br>electromagnetic<br>brake,<br>accelerator, full<br>power brake             | <ol> <li>the controller battery parameters are<br/>set incorrectly</li> <li>regenerative braking, when there is<br/>current back charge battery, the internal<br/>resistance of the battery is too high</li> <li>The battery is not connected during<br/>regenerative braking</li> <li>Check the voltage displayed by<br/>Programmer System Monitor Menu<br/>Controller Capacitor Voltage</li> </ol>                                                                 |

| 9  |      | Severe KSI Overvoltage                                                                                                    | Turn off motor,<br>main contactor,<br>electromagnetic<br>brake,                                                                | 1, the battery voltage to the KSI (pin1)<br>terminal of the controller exceeds the<br>severe high voltage set point<br>2, Check the voltage displayed by                                                                                                |
|----|------|----------------------------------------------------------------------------------------------------|----------------------------------------------------------------------------------------------------|----------------------------------------------------------------------------------------------------|
|    |      |                                                                                                    | accelerator, full<br>power brake                                                                                               | Programmer System Monitor Menu<br>Controller Keyswitch Voltage                                                                                                    |
| 10 | 1-9  | Speed Limit Supervision                                                                                                    | Turn off the<br>interlock,<br>electromagnetic<br>brake                                                                         | <ol> <li>motor speed has been detected<br/>exceeding the Max Speed Supervision<br/>setting</li> <li>Max Speed Supervision is set<br/>incorrectly</li> <li>Check the Programmer Application<br/>Setup Max Speed Supervision setting<br/>value</li> </ol> |
| 11 | 1-10 | Motor Not Stopped<br>1 = The motor moved more<br>revolutions than then<br>parameter, Motor Not<br>Stopped Position Error<br>setting Motor Not Stopped<br>Position Error<br>2 = The motor moved faster<br>than the parameter, Motor<br>Not Stopped Speed Error<br>(RPM) for 160 ms Motor Not<br>Stopped Speed Error<br>3 = The three-phase drive<br>has applied an electrical<br>frequency greater than the<br>Motor Not Stopped Max<br>Frequency parameter, and<br>Motor Not Stopped Max<br>Frequency applied an RMS<br>current greater than the<br>Motor Not Stopped Max<br>Current parameter for 64 ms<br>Motor Not Stopped Max<br>Current | Turn off the<br>motor, main<br>contactor,<br>electromagnetic<br>brake,<br>accelerator, oil<br>pump, and brake<br>at full power | <ol> <li>Motor Not Stopped.</li> <li>Check out: Programmer » Application<br/>Setup » Motor Not Stopped menu.</li> <li>Internal controller failure or conflict<br/>causes the motor to rotate when<br/>stopped</li> </ol>                                |
| 12 | 1-11 | Critical OS General<br>(<100) Internal Fault. Contact<br>Curtis support.                                                                                                    | Turn off the<br>motor, main<br>contactor,                                                                                      | 1. (<100) Internal failure. 2. (>100) The<br>CIT version is too old to fully support the<br>FOS version.                                                                                                    |

|    |      | (>100) An ill-formed or        | electromagnetic     |                                             |
|----|------|--------------------------------|---------------------|---------------------------------------------|
|    |      | corrupted application          | brake,              |                                             |
|    |      | package was loaded             | accelerator,        |                                             |
|    |      | into controller.               | interlock, drive 1, |                                             |
|    |      |                                | drive 2, drive 3,   |                                             |
|    |      |                                | drive 4, drive 5,   |                                             |
|    |      |                                | drive 6, drive 7,   |                                             |
|    |      |                                | proportional        |                                             |
|    |      |                                | drive, oil pump,    |                                             |
|    |      |                                | coil power supply,  |                                             |
|    |      |                                | full power braking  |                                             |
| 13 | 1-12 | OS General 2                   |                     |                                             |
|    |      | (<100) Internal Fault. Contact |                     |                                             |
|    |      | Curtis support.                | The controller is   | 1. (<100) Internal failure. 2. (>100) The   |
|    |      | (>100) An ill-formed or        | not operational     | CIT version is too old to fully support the |
|    |      | corrupted application          | not operational     | FOS version.                                |
|    |      | package was loaded             |                     |                                             |
|    |      | into controller.               |                     |                                             |
| 14 | 1-13 |                                | Turn off            |                                             |
|    |      | Reset Rejected                 | interlocks,         | Restart the key switch                      |
|    |      |                                | accelerators        |                                             |
| 15 | 1-14 | Motor Short                    | The controller is   | Reset the controller                        |
|    |      |                                | not operational     |                                             |
| 16 | 2-2  |                                |                     | 1. The controller works in extreme          |
|    |      |                                |                     | environments                                |
|    |      |                                |                     | 2. The load is too heavy                    |
|    |      |                                |                     | 3. The controller installation is           |
|    |      |                                |                     | unreasonable                                |
|    |      |                                | Reduced drive       | 4. The performance of the controller is     |
|    |      | Controller Overtemp Cutback    | and braking         | limited at this temperature                 |
|    |      |                                | torque              | 5. Check the temperature displayed in       |
|    |      |                                |                     | Programmer System Monitor Menu              |
|    |      |                                |                     | Controller Controller Temperature           |
|    |      |                                |                     | By lowering the temperature to below 85     |
|    |      |                                |                     | degrees Celsius. Restart the key switch     |
|    |      |                                |                     | or interlock switch, or replace the         |
|    |      |                                |                     | controller if it doesn't work;              |

| 17 | 2-3 | Undervoltage Cutback                                                                                                    | Reduced drive<br>torque                                                                       | <ol> <li>The battery needs to be charged, and<br/>the performance of the controller is<br/>limited at this voltage</li> <li>The controller battery parameter<br/>setting is wrong</li> <li>Non-controller systems consume<br/>photocells</li> <li>The internal resistance of the battery<br/>is too high</li> <li>The battery is not connected when<br/>driving the motor</li> <li>The fuse connected to B+ is burned<br/>out or the main contactor is not engaged</li> <li>Check Programmer System Monitor<br/>Menu Controller Currents Under-voltage<br/>Cutback</li> <li>Check the voltage displayed in<br/>Programmer System Monitor Menu<br/>Controller Capacitor Voltage</li> </ol>                                                                                |
|----|-----|----------------------------------------------------------------------------------------------------|-----------------------------------------------------------------------------------------------|----------------------------------------------------------------------------------------------------|
| 18 | 2-4 | Overvoltage Cutback                                                                                                    | Brake torque<br>Note: This fault<br>can only be<br>detected during<br>regenerative<br>braking | <ol> <li>During normal operation, the current<br/>generated by regenerative braking is<br/>recharged to the battery, and the battery<br/>voltage is too high, resulting in failure,<br/>and the performance of the controller is<br/>limited under this voltage</li> <li>The controller battery parameter<br/>setting is wrong</li> <li>Regenerative braking, when there is<br/>a current to recharge the battery, the<br/>internal resistance of the battery is too<br/>high</li> <li>The battery is not connected during<br/>regenerative braking</li> <li>Check Programmer System Monitor<br/>Menu Controller Currents Overvoltage<br/>Cutback</li> <li>Check the voltage displayed in<br/>Programmer System Monitor Menu<br/>Controller Capacitor Voltage</li> </ol> |
| 19 | 2-5 | "Ext 5V Supply Failure"<br>Fault type:<br>1. The output 5V voltage is<br>out of range<br>2. Current out of range at 5V<br>voltage" | Turn off the 5V<br>output                                                                     | <ol> <li>The external 5V load is too small<br/>(pin16)</li> <li>Check the voltage and current of the<br/>5V output displayed in Programmer /<br/>System Monitor Menu / Outputs</li> </ol>                                                                                                    |
| 20 | 2-6 | <ul> <li>"Ext 12V Supply Failure"</li> <li>Fault type:</li> <li>1. The output 12V voltage is out of range</li> <li>2. Current out of range at 12V voltage"</li> </ul>                                                                 | Turn off the 12V<br>output                                                                                           | <ol> <li>the external 12V load is too small<br/>(pin23)</li> <li>Check the voltage and current of the<br/>12V output displayed by Programmer /<br/>System Monitor Menu / Outputs</li> </ol>                                                                                                    |
|----|-----|----------------------------------------------------------------------------------------------------|----------------------------------------------------------------------------------------------------|----------------------------------------------------------------------------------------------------|
| 21 | 2-8 | Motor Temp Hot Cutback                                                                                                    | 1, reduce the<br>drive torque<br>2. If Motor<br>Braking Thermal<br>CutBack Enable<br>= On, reduce<br>braking torque  | <ol> <li>The temperature of the motor is<br/>greater than or equal to the<br/>Temperature Hot setting value, which<br/>causes the controller to output current<br/>limiting</li> <li>The motor temperature and sensor<br/>parameters are set incorrectly</li> <li>Check Programmer / AC Motor Setup<br/>/ Temperature Sensor</li> </ol> |
| 22 | 2-9 | Motor Temp Sensor                                                                                                    | Enter LOS mode,<br>reduce the motor<br>speed, and turn<br>off the motor high<br>position reduction<br>function       | <ol> <li>The motor temperature sensor is not<br/>connected properly;</li> <li>The sensor polarity connection is<br/>incorrect (pin9 and pin12)</li> <li>The motor temperature and sensor<br/>parameters are set incorrectly</li> <li>Check Programmer System / Monitor<br/>Menu / AC Motor Temperature</li> </ol>                       |
| 23 | 3-1 | Main Contactor Drive Failure<br>Fault Type:<br>1. Drive short circuit<br>2. Drive overcurrent<br>3. Open/short circuit (high<br>detected, should be low)<br>4, open/short circuit (low<br>detected, should be high)<br>5. Broken wire | Turn off the<br>motor, main<br>contactor,<br>electromagnetic<br>brake,<br>accelerator, and<br>brake at full<br>power | <ol> <li>The driver load is open or short</li> <li>The connector pin or contactor coil is<br/>dirty</li> <li>Connector crimping error or wiring<br/>error</li> </ol>                                                                                                    |
| 24 | 3-2 | EM Brake Driver<br>Fault Type:<br>1. Drive short circuit<br>2. Drive overcurrent<br>3. Open/short circuit (high<br>detected, should be low)<br>4, open/short circuit (low<br>detected, should be high)<br>5. Broken wire              | Turn off the<br>electromagnetic<br>brake,<br>accelerator, and<br>brake at full<br>power                              | <ol> <li>The driver load is open or short</li> <li>The connector pin or contactor coil is<br/>dirty</li> <li>Connector crimping error or wiring<br/>error</li> </ol>                                                                                                    |
| 25 | 3-4 | Load Hold Diver Fault                                                                                                    | Closes the<br>currently<br>assigned driver                                                                           | Equivalent to Driver 1 Fault                                                                                                    |

| 26 | 3-5 | Lower Fault                                                                                                    | Closes the<br>currently                                                                                              | Equivalent to Driver 1 Fault                                                                                                    |
|----|-----|----------------------------------------------------------------------------------------------------|----------------------------------------------------------------------------------------------------|----------------------------------------------------------------------------------------------------|
|    |     |                                                                                                    | assigned driver                                                                                                    |                                                                                                    |
| 27 | 3-6 | Encoder Fault<br>Fault Type:<br>1. Verify the loss<br>2. Overcurrent leads to pulse<br>loss<br>3. Speed pulse signal loss<br>4, motor matching<br>5. Encoder power supply part<br>failure                                                                         | Turn off the<br>electromagnetic<br>brake,<br>accelerator, and<br>brake at full<br>power                              | <ol> <li>The motor encoder fails</li> <li>Crimping or wiring error</li> <li>Check Programmer / System Monitor</li> <li>Menu / AC Motor / Motor RPM</li> <li>Check Programmer / AC Motor Setup</li> <li>Quadrature Encoder / Encoder Fault</li> <li>Setup</li> <li>Check Programmer System /</li> <li>Monitor menu / Hardware Inputs:</li> <li>Analog 3 and 4.</li> </ol>                                                                                                    |
| 28 | 3-7 | Motor Open                                                                                                    | Turn off the<br>motor, main<br>contactor,<br>electromagnetic<br>brake,<br>accelerator, and<br>brake at full<br>power | 1, the motor phase is open<br>2. Crimp or wiring error                                                                                                    |
| 29 | 3-8 | Main Contactor Welded                                                                                                    | Turn off the<br>motor, main<br>contactor,<br>electromagnetic<br>brake,<br>accelerator, and<br>brake at full<br>power | <ol> <li>The main contactor contact is always<br/>adhesive</li> <li>The motor is open in V phase or U<br/>phase</li> <li>There is an external voltage directly<br/>connected to the controller B+ binding<br/>post</li> </ol>                                                                                                    |
| 30 | 3-9 | Main Contactor Did Not Close<br>Fault Type:<br>1. The main contactor does<br>not close after there is a<br>control command<br>2. The main contactor is<br>disconnected when working<br>3. The steering failure causes<br>the main contactor to be<br>disconnected | Turn off the<br>motor, main<br>contactor,<br>electromagnetic<br>brake,<br>accelerator, and<br>brake at full<br>power | <ul> <li>Type 1:</li> <li>1. The main contactor does not suction</li> <li>2. The main contactor contact is defective</li> <li>3. The B+ binding post of the controller is connected to a large load, which causes the capacitor to not be charged effectively</li> <li>4. The high-current fuse is blown out</li> <li>5. The parameters of the main contactor are set incorrectly</li> <li>Type 2:</li> <li>1. The main contactor is disconnected when working</li> <li>2. The contactor coil connection is disconnected</li> <li>3. Contactor failure</li> </ul> |

| 31 | 4-2 | Throttle Input Failure.<br>Fault Type:<br>1. The outside is too low or<br>too high                                                                                           | Turn off the accelerator                                                                                                    | 1, the accelerator input voltage is out of<br>the range of Analog Low and Analog<br>High settings, and the corresponding<br>analog input is defined as the<br>accelerator input<br>2. Check Programmer / Controller Setup<br>/ Analog Inputs / Analog 1 Type<br>3. Check Programmer / Controller Setup<br>/ Analog Inputs / Configure                                                                                                    |
|----|-----|----------------------------------------------------------------------------------------------------|----------------------------------------------------------------------------------------------------|----------------------------------------------------------------------------------------------------|
| 32 | 4-4 | Brake Input                                                                                                    | Full power<br>braking                                                                                                    | Corresponding faults triggered by the<br>brake input source (assigned analog<br>inputs) Note: Input fault diagnosis can<br>also be the input voltage out of range                                                                                                    |
| 33 | 4-6 | NV Memory Failure<br>Fault Type:<br>1. Invalid verification<br>2. Data writing error<br>3. Data reading error<br>4. Data writing is not<br>completed due to power<br>failure | Turn off the<br>motor, main<br>contactor,<br>electromagnetic<br>brake,<br>accelerator,<br>interlock, drive 1,<br>drive 2, drive 3,<br>drive 4, drive 5,<br>proportional<br>drive, full power<br>braking | 1. The memory data read and write fails<br>2. Internal fault of the controller                                                                                                    |
| 34 | 4-7 | HPD Sequencing                                                                                                    | Turn off the<br>accelerator                                                                                                    | <ol> <li>The key switch, interlock, direction<br/>switch, and accelerator input are<br/>operated in an incorrect sequence</li> <li>Wiring or crimping errors in key<br/>switches, interlocks, direction switches<br/>and accelerator inputs are broken</li> <li>Key switches, interlocks, directional<br/>switches and accelerator inputs are<br/>damp</li> <li>Check Programmer System / Monitor<br/>Menu / Inputs Switch Status</li> <li>Check Programmer System / Monitor<br/>Menu / Inputs Throttle Command</li> </ol> |
| 35 |     | EMR Rev HPD                                                                                                    | Turn off the<br>accelerator and<br>electromagnetic<br>brakes                                                                                                    | The emergency reverse operation has<br>ended, but the accelerator input,<br>direction switch, and interlock have not<br>returned                                                                                                    |

| 36 |      | Oil Pump High Pedal<br>Protection (Pump HPD)<br>Fault Type:<br>1, just lifting<br>2, just go down<br>3. Lifting and descending | Turn off the oil<br>pump                                                                                             | Wrong lift/descent accelerator input<br>condition (>25%)<br>Setting Parameter Error:<br>1. Hydraulic suppression type<br>2. HPD/SRO judgment time<br>Hardware failure of oil pump accelerator |
|----|------|----------------------------------------------------------------------------------------------------|----------------------------------------------------------------------------------------------------|----------------------------------------------------------------------------------------------------|
| 37 | 4-9  | Parameter Change Failure<br>Fault Type:<br>CAN ID of the recorded<br>parameter                                                 | Turn off the<br>motor, main<br>contactor,<br>electromagnetic<br>brake,<br>accelerator, and<br>brake at full<br>power | After the interlock is closed, the safety-related parameters are modified, i.e. those marked with PCF                                                                                         |
| 38 | 4-10 | EMR Switch Redundancy                                                                                                    | Turn off<br>interlocks,<br>electromagnetic<br>brakes                                                                 | <ol> <li>1, 1 or 2 of the two emergency reverse<br/>switches do not work, resulting in an<br/>invalid state</li> <li>2. The switch is damp or enters the dirt</li> </ol>                      |
| 39 | 5-1  | Arm PDO Timeout Fault                                                                                                    | Turn off the<br>motor, main<br>contactor,<br>electromagnetic<br>brake,<br>accelerator, and<br>brake at full<br>power | 1. If the controller communication data<br>is not sent to the controller within<br>500ms, check the CAN communication                                                                         |
| 40 | 5-2  | VCL HPD SRO Fault                                                                                                    | Turn off the<br>motor, main<br>contactor,<br>electromagnetic<br>brake,<br>accelerator, and<br>brake at full<br>power | <ol> <li>Click the switch signal before starting,<br/>and the accelerator signal is connected<br/>first</li> <li>Accelerator signal is connected<br/>before interlock signal</li> </ol>       |
| 41 | 5-3  | Display PDO Timeout Fault                                                                                                    | No steering, turn<br>off motor, main<br>contactor,<br>electromagnetic<br>brake,<br>accelerator, full<br>power brake  | 1. If the instrument communication data<br>exceeds 400ms and is not sent to the<br>controller, check the CAN<br>communication                                                                 |
| 42 | 5-4  | BDI Low Liftlock                                                                                                    | Walking speed<br>down, lifting lock                                                                                  | 1. The current power is lower than Par<br>BDI Lockout Level, and the traveling<br>motor Speed is reduced to Par BDI<br>Lockout speed                                                          |

| 43  | 5-5 | PDO Fault 1220            | Turn off the      | 1.1220E Steering controller              |
|-----|-----|---------------------------|-------------------|------------------------------------------|
|     |     |                           | motor, main       | communication data is not sent to the    |
|     |     |                           | contactor,        | controller for more than 500ms, check    |
|     |     |                           | electromagnetic   | the CAN communication                    |
|     |     |                           | brake,            |                                          |
|     |     |                           | accelerator, and  |                                          |
|     |     |                           | brake at full     |                                          |
|     |     |                           | power             |                                          |
| 4.4 | 5.0 |                           |                   | 4. The 1000E controller conde a critical |
| 44  | 0-C |                           | NO Steering, turn | 1. The 1220E controller sends a crucal   |
|     |     |                           | on the motor,     | lault message and notifies the running   |
|     |     |                           | main contactor,   | stop                                     |
|     |     | 1220 shutdown Fault       |                   |                                          |
|     |     |                           | brake,            |                                          |
|     |     |                           | accelerator, full |                                          |
|     |     |                           | power braking     |                                          |
| 45  | 5-7 |                           |                   | 1. The 1220E controller transmits a      |
|     |     | 1220 Limit Fault          | Power reduction   | common fault message and notifies the    |
|     |     |                           |                   | running device of power reduction        |
| 46  | 5-8 | Handshake Fault           | Turn off motor,   | 1. If the walking and turning            |
|     |     |                           | main contactor,   | handshakes fail, check the CAN bus       |
|     |     |                           | electromagnetic   |                                          |
|     |     |                           | brake,            |                                          |
|     |     |                           | accelerator, full |                                          |
|     |     |                           | power brake       |                                          |
| 47  | 5-9 | Interlock SRO             | Current vehicle   | Reservation fault                        |
|     |     |                           | None              |                                          |
| 48  | 6-1 | Rema EMR SRO              | Turn off motor,   | 1. When starting the device, the handle  |
|     |     |                           | main contactor,   | has transmitted an emergency reverse     |
|     |     |                           | electromagnetic   | signal                                   |
|     |     |                           | brake.            | 5                                        |
|     |     |                           | accelerator, full |                                          |
|     |     |                           | power brake       |                                          |
| 49  | 6-2 | Throttle Supervisor Fault | Turn off motor,   | 1. Check the dual-channel accelerator    |
|     |     |                           | main contactor,   | signal, and the continuous difference    |
|     |     |                           | electromagnetic   | between the two signals is more than     |
|     |     |                           | brake,            | 10% for more than 1S                     |
|     |     |                           | accelerator, full |                                          |
|     |     |                           | power brake       |                                          |
| 50  | 6-3 | Unmatched Display Fault   | Warning           | 1. Select the correct instrument type    |
|     |     |                           |                   | 2. The CAN communication between         |
|     |     |                           |                   | the controller and the instrument is     |
|     |     |                           |                   | abnormal                                 |
| 51  | 6-4 | BMS Fault Grade Non Zero  | Warning           | Check the battery                        |
|     |     |                           |                   |                                          |

| 52 | 6-5 |                        | Turn off the      | 1. If the communication data of the   |
|----|-----|------------------------|-------------------|---------------------------------------|
|    |     |                        | motor, main       | lithium battery is not sent to the    |
|    |     |                        | contactor,        | controller for 1S, check the CAN      |
|    |     |                        | electromagnetic   | communication                         |
|    |     | PDO Timeout BMS        | brake,            |                                       |
|    |     |                        | accelerator, and  |                                       |
|    |     |                        | brake at full     |                                       |
|    |     |                        | power             |                                       |
| 53 | 6-6 |                        | Limited operation | 1 Lithium battery over temperature    |
|    |     | BMS Temp High fault    | Drive Current Li  | alarm                                 |
|    |     |                        | fault state       |                                       |
| 54 | 6-7 |                        | Limited operation | Need to be charged                    |
|    |     | BMS LOW AH             | Drive Current Li  | 5                                     |
|    |     |                        | fault state       |                                       |
| 55 | 5-A |                        | Limited operation | Check the battery                     |
|    |     | BMS voltage difference | Drive Current Li  |                                       |
|    |     | 5                      | fault state       |                                       |
| 56 | 5-B |                        | Warning           | Check the battery                     |
|    |     | BMS Severe Overvoltage |                   |                                       |
|    |     | C C                    |                   |                                       |
| 57 | 5-C |                        | Warning           | Check the battery                     |
|    |     | BMS Undervoltage       |                   |                                       |
|    |     |                        |                   |                                       |
| 58 | 5-D | BMS Temp LOW fault     | Warning           | Check the battery                     |
|    |     |                        |                   |                                       |
|    |     |                        |                   |                                       |
| 59 | 5-E | Battery type mismatch  | Warning           | Reservation fault                     |
|    |     |                        |                   |                                       |
|    |     |                        |                   |                                       |
| 60 | 5-F | Remote pdo timeout     | Turn off the      | 1. The remote module Underdog 5S      |
|    |     |                        | motor, main       | does not send any message to the      |
|    |     |                        | contactor,        | controller. Check CAN communication   |
|    |     |                        | electromagnetic   |                                       |
|    |     |                        | brake,            |                                       |
|    |     |                        | accelerator, and  |                                       |
|    |     |                        | brake at full     |                                       |
|    |     |                        | power             |                                       |
| 61 | 6A  | Inch Foot Pedal Fault  | Turn off the      | 1. When the pedal is pressed down, it |
|    |     |                        | motor, main       | triggers a little movement            |
|    |     |                        | contactor,        |                                       |
|    |     |                        | electromagnetic   |                                       |
|    |     |                        | brake             |                                       |
|    |     |                        | accelerator and   |                                       |
|    |     |                        | brake at full     |                                       |
|    |     |                        | nower             |                                       |
| 1  | 1   |                        | power             |                                       |

| 62 | 6-8 | Inch Foot Pedal Fault  | Turn off the        | 1. Run time fault is defined by VCL,                              |
|----|-----|------------------------|---------------------|-------------------------------------------------------------------|
|    |     |                        | motor, main         | refer to system information                                       |
|    |     |                        | contactor,          | 2, when using VCL to control the drive,                           |
|    |     |                        | electromagnetic     | the drive command does not match the                              |
|    |     |                        | brake,              | drive letter                                                      |
|    |     |                        | accelerator,        |                                                                   |
|    |     |                        | interlock, drive 1, |                                                                   |
|    |     |                        | drive 2, drive 3,   |                                                                   |
|    |     |                        | drive 4, drive 5,   |                                                                   |
|    |     |                        | proportional        |                                                                   |
|    |     |                        | drive, full power   |                                                                   |
|    |     |                        | braking             |                                                                   |
| 63 | 7-1 | OS General             | Close all           | Reset the controller                                              |
| 64 | 7-2 |                        | Trigger: Two        |                                                                   |
|    |     |                        | adjacent PDOs       |                                                                   |
|    |     |                        | have been           |                                                                   |
|    |     |                        | receiving           | 1. The time for the two adjacent PDOs                             |
|    |     |                        | messages for        | to receive information exceeds the set                            |
|    |     |                        | more than the set   | PDO timeout time                                                  |
|    |     | PDO Timeout            | PDO timeout         | 2 Adjust PDO settings, check                                      |
|    |     |                        |                     | 2. Adjust FDO settings, check<br>Programmer/Application Setup/CAN |
|    |     |                        | Clear: Receives     | Interface/PDO Setups                                              |
|    |     |                        | CAN NMT             | Interface/PDO Setups                                              |
|    |     |                        | information, or     |                                                                   |
|    |     |                        | resets the          |                                                                   |
|    |     |                        | controller          |                                                                   |
| 65 | 7-3 |                        | Turn off the        |                                                                   |
|    |     |                        | motor,              | 1 motor stalled                                                   |
|    |     |                        | electromagnetic     | 2. The motor encoder fails                                        |
|    |     |                        | brake, and          | 2. Wrong crimping or wiring                                       |
|    |     | Stall Datastad         | accelerator,        | 4. The newer supply part of the motor                             |
|    |     |                        | change the          | ancoder is apportal                                               |
|    |     |                        | control mode to     | 5 Check Programmer System / Monitor                               |
|    |     |                        | LOS, and the        | S. Check Programmer System / Monitor                              |
|    |     |                        | motor output is     |                                                                   |
|    |     |                        | limited             |                                                                   |
| 66 | 7-7 |                        | Turn off the        |                                                                   |
|    |     |                        | motor, main         |                                                                   |
|    |     |                        | contactor,          |                                                                   |
|    |     | Monitoring Faults      | electromagnetic     |                                                                   |
|    |     | (Supervision)          | brake,              |                                                                   |
|    |     | Fault Type:            | accelerator,        | Faulty internal controller                                        |
|    |     | Curtis monitoring code | interlock, drive 1. |                                                                   |
|    |     |                        | drive 2, drive 3,   |                                                                   |
|    |     |                        | drive 4, drive 5,   |                                                                   |
|    |     |                        | proportional        |                                                                   |

|    |     |                               | drive, full power   |                                          |
|----|-----|-------------------------------|---------------------|------------------------------------------|
|    |     |                               | braking             |                                          |
|    |     |                               |                     |                                          |
|    |     |                               |                     |                                          |
| 67 | 7-9 |                               | Turn off the        |                                          |
|    |     |                               | motor, main         |                                          |
|    |     |                               | contactor,          |                                          |
|    |     |                               | electromagnetic     |                                          |
|    |     |                               | brake,              |                                          |
|    |     | Supervision Input Check       | accelerator,        | Foulty internal controller               |
|    |     | Supervision input Check       | interlock, drive 1, |                                          |
|    |     |                               | drive 2, drive 3,   |                                          |
|    |     |                               | drive 4, drive 5,   |                                          |
|    |     |                               | proportional        |                                          |
|    |     |                               | drive, full power   |                                          |
|    |     |                               | braking             |                                          |
| 68 | 8-2 |                               |                     | 1, too many data bits are allocated      |
|    |     |                               |                     | during PDO mapping, or the target is     |
|    |     | PDO Mapping Error             | Turn off the PDO    | incompatible                             |
|    |     |                               |                     | 2. Adjust PDO settings, check            |
|    |     |                               |                     | Programmer/Application Setup/CAN         |
|    | 0.0 |                               | Turne off the c     | Interface/PDO Setups                     |
| 69 | 8-3 |                               | Turn off the        |                                          |
|    |     |                               | motor, main         |                                          |
|    |     | Internal Hardware Failure     | electromagnetic     | An internal controller fault has been    |
|    |     | Fault Type:                   | brake               | detected                                 |
|    |     | Curtis Hardware Code          | accelerator and     | delected                                 |
|    |     |                               | brake at full       |                                          |
|    |     |                               | power               |                                          |
| 70 | 8-4 |                               | Turn off the        |                                          |
|    | -   |                               | motor, main         |                                          |
|    |     |                               | contactor,          | The battery is overcharged, the motor or |
|    |     | Matan Duaking Juanainad       | electromagnetic     | controller is overheating, or the        |
|    |     | Motor Braking Impaired        | brake,              | parameters are not suitable.             |
|    |     |                               | accelerator, and    | Reset the interlock pedals               |
|    |     |                               | brake at full       |                                          |
|    |     |                               | power               |                                          |
| 71 | 8-7 | Motor Characterization Error  | Turn off the        |                                          |
|    |     | Fault Type:                   | motor, main         |                                          |
|    |     | 71 Write memory RAM fails     | contactor,          | The motor fails to match during the      |
|    |     | 72 temperature sensor failure | electromagnetic     | motor matching                           |
|    |     | 73 The motor overheats        | brake,              |                                          |
|    |     | 74 controller temperature     | accelerator, and    |                                          |
|    |     | reduction                     | brake at full       |                                          |

|  | 76 low pressure reduction     | power |  |
|--|-------------------------------|-------|--|
|  | 77 High pressure reduction    |       |  |
|  | 78 without encoder signal     |       |  |
|  | 79 current check out of range |       |  |
|  | 80 current check out of range |       |  |
|  | 81 can detect encoder         |       |  |
|  | signals, but cannot           |       |  |
|  | automatically detect the      |       |  |
|  | number of pulses per          |       |  |
|  | revolution (encoder steps)    |       |  |
|  | 82 Automatic matching failed  |       |  |
|  | The 90/98 does not detect     |       |  |
|  | the permanent magnet          |       |  |
|  | synchronous motor feedback    |       |  |
|  | sine/cosine signal            |       |  |
|  | The 91 permanent magnet       |       |  |
|  | synchronous motor does not    |       |  |
|  | rotate                        |       |  |
|  | 92 permanent magnet           |       |  |
|  | synchronous motors do not     |       |  |
|  | accelerate or have low        |       |  |
|  | acceleration                  |       |  |
|  | 94-97 permanent magnet        |       |  |
|  | synchronous motor delay       |       |  |
|  | compensation out of range     |       |  |
|  | The 99 permanent magnet       |       |  |
|  | synchronous motor rotates     |       |  |
|  | when it starts matching       |       |  |
|  | 102 permanent magnet          |       |  |
|  | synchronous motor             |       |  |
|  | temperature sensor failure    |       |  |
|  | 103 permanent magnet          |       |  |
|  | synchronous motor high        |       |  |
|  | temperature reduction         |       |  |
|  | 104 permanent magnet          |       |  |
|  | synchronous motor controller  |       |  |
|  | temperature reduction         |       |  |
|  | 106 permanent magnet          |       |  |
|  | synchronous motor controller  |       |  |
|  | low voltage reduction         |       |  |
|  | 107 permanent magnet          |       |  |
|  | synchronous motor controller  |       |  |
|  | high voltage reduction        |       |  |

| 72 | 8-8 | Encoder Pulse Error                                           | Turn off the<br>motor, main<br>contactor,<br>electromagnetic<br>brake,<br>accelerator, and<br>brake at full<br>power              | <ol> <li>the encoder step count setting does<br/>not match the reality</li> <li>Check the verification parameter<br/>settings Programmer AC Motor Setup<br/>Quadrature Encoder/ Encoder Steps</li> <li>The motor loses IFO control, and the<br/>motor accelerates and rotates without<br/>accelerator signal input.</li> </ol> |
|----|-----|---------------------------------------------------------------|----------------------------------------------------------------------------------------------------|----------------------------------------------------------------------------------------------------|
| 73 | 8-9 | Parameter Out of Range<br>Fault Type:<br>Record target CAN ID | Turn off the<br>motor, main<br>contactor,<br>electromagnetic<br>brake,<br>accelerator, and<br>brake at full<br>power              | <ol> <li>The parameter value is detected to<br/>be out of range</li> <li>Check and rewrite parameters with<br/>CIT tool"</li> </ol>                                                                                                    |
| 74 | 9-1 | Bad Firmware                                                  | The controller<br>does not fully<br>boot                                                                                          | The controller firmware is incorrect<br>1. CRC or OS mismatch<br>2. Incompatible OS was used                                                                                                    |
| 75 | 9-2 | EM Brake Failed to Set                                        | Turn off the<br>electromagnetic<br>brakes,<br>accelerators<br>Trigger slope<br>standing function<br>after interlock<br>activation | <ol> <li>the vehicle is detected running, after<br/>the electromagnetic brake is set to<br/>brake</li> <li>The electromagnetic brake cannot<br/>prevent the motor from rotating after<br/>braking</li> </ol>                                                                                                    |
| 76 | 9-3 | Encoder LOS                                                   | LOS mode                                                                                                    | <ol> <li>Encoder 3-6 fault or 7-3 fault, enter</li> <li>LOS mode</li> <li>The motor encoder fails</li> <li>Wrong crimping or wiring</li> <li>Vehicle stall</li> </ol>                                                                                                    |
| 77 | 9-4 | Emer. Rev Timeout                                             | Turn off the<br>accelerator and<br>electromagnetic<br>brakes                                                                      | <ol> <li>Emergency Reverse triggers and<br/>ends, because the emergency reverse<br/>time expires</li> <li>Emergency reverse input is stuck</li> </ol>                                                                                                    |
| 78 | 9-6 | Pump BDI                                                      | Turn off the oil<br>pump                                                                                                    | <ol> <li>the power is lower than the set value<br/>of the low battery lock parameter</li> <li>The BDI parameter setting is<br/>incorrect</li> </ol>                                                                                                    |

| 79 | 9-9  | Parameter mismatch<br>Fault Type:<br>1. The dual-wheel drive<br>function is turned on in torque<br>mode<br>2, SPMSM motor feedback<br>selected encoder<br>3. AC induction motor<br>feedback selected<br>sine-cosine                                                                                                    | Turn off the<br>motor, main<br>contactor,<br>electromagnetic<br>brake,<br>accelerator, and<br>brake at full<br>power | <ol> <li>Incorrect motor feedback selection for<br/>different motor technology applications</li> <li>The dual-wheel drive function is<br/>turned on in torque mode</li> <li>The dual-drive function is turned on<br/>when the single controller is applied</li> </ol>                                                                                                    |
|----|------|----------------------------------------------------------------------------------------------------|----------------------------------------------------------------------------------------------------|----------------------------------------------------------------------------------------------------|
| 80 | 9-10 | Monitoring for Interlock<br>Braking Supervision.<br>Fault Type:<br>1. The motor speed exceeds<br>the speed limit of interlock<br>brake monitoring<br>2. The interlock is<br>disconnected, and the<br>electromagnetic brake is not<br>set braking within the set time<br>3. The interlock is<br>disconnected, the<br>electromagnetic brake is not<br>set to brake, and the rotor<br>position exceeds the RPM<br>position limit | Turn off the<br>motor,<br>electromagnetic<br>brake, main<br>contactor                                                | <ol> <li>During interlock braking, the motor<br/>speed exceeds the parameters set<br/>under Interlock Braking Supervision</li> <li>Check Programmer / Application<br/>Setup / Interlock Braking / Supervision<br/>Enable.</li> <li>Check out Programmer/Application<br/>Setup/Interlock Braking/Interlock<br/>Braking Supervision</li> </ol>                                               |
| 81 | 9-11 | EMR Supervision                                                                                                    | Turn off the<br>motor,<br>electromagnetic<br>brake, main<br>contactor                                                | <ol> <li>During the emergency reverse<br/>process, the motor speed exceeds the<br/>parameters set under Emergency<br/>Reverse Supervision</li> <li>Check Programmer / Application<br/>Setup / Emergency Reverse /<br/>Emergency Reverse Supervision.</li> </ol>                                                                                                    |
| 82 | 10-1 | Driver 1 Fault<br>Fault Type:<br>1. Drive short circuit<br>2. Drive overcurrent<br>3, open/short circuit (detected<br>high, should be low) 4,<br>open/short circuit (detected<br>low, should be high)<br>5. Broken wire<br>6. The output limit is no<br>current<br>Fault type 3-5 requires drive<br>fault detection to be turned on                                                                                           | Turn off driver 1                                                                                                    | <ol> <li>The driver load is open or short</li> <li>The connector pin or contactor coil is<br/>dirty</li> <li>Wrong crimping or wiring of the<br/>connector</li> <li>The drive is overcurrent, and the<br/>value of the Driver 1 Overcurrent<br/>parameter is exceeded</li> <li>Check Programmer / Controller Setup</li> <li>Outputs / Driver 1 / Driver 1</li> <li>Overcurrent.</li> </ol> |

| 83 | 10-2 | Driver 2 Fault                  |                   |                                           |
|----|------|---------------------------------|-------------------|-------------------------------------------|
|    |      | Fault Type:                     |                   | 1, The driver load is open or short       |
|    |      | 1. Drive short circuit          |                   | 2. The connector pin or contactor coil is |
|    |      | 2. Drive overcurrent            |                   | dirty                                     |
|    |      | 3, open/short circuit (detected |                   | 3. Wrong crimping or wiring of the        |
|    |      | high, should be low) 4,         |                   | connector                                 |
|    |      | open/short circuit (detected    | Turn off driver 2 | 4. The driver is overcurrent, and the     |
|    |      | low, should be high)            |                   | value of the Driver 2 Overcurrent         |
|    |      | 5. Broken wire                  |                   | parameter is exceeded                     |
|    |      | 6. The output limit is no       |                   | 5. View Programmer / Controller Setup /   |
|    |      | current                         |                   | Outputs / Driver 2 / Driver 2             |
|    |      | Fault type 3-5 requires drive   |                   | Overcurrent.                              |
|    |      | fault detection to be turned on |                   |                                           |
| 84 | 10-3 | Driver 3 Fault                  |                   |                                           |
|    |      | Fault Type:                     |                   | 1, The driver load is open or short       |
|    |      | 1. Drive short circuit          |                   | 2. The connector pin or contactor coil is |
|    |      | 2. Drive overcurrent            |                   | dirty                                     |
|    |      | 3, open/short circuit (detected |                   | 3. Wrong crimping or wiring of the        |
|    |      | high, should be low) 4,         |                   | connector                                 |
|    |      | open/short circuit (detected    | Turn off driver 3 | 4. The driver is overcurrent, and the     |
|    |      | low, should be high)            |                   | value of the Driver 3 Overcurrent         |
|    |      | 5. Broken wire                  |                   | parameter is exceeded                     |
|    |      | 6. The output limit is no       |                   | 5. Check Programmer / Controller Setup    |
|    |      | current                         |                   | / Outputs / Driver 3 / Driver 3           |
|    |      | Fault type 3-5 requires drive   |                   | Overcurrent.                              |
|    |      | fault detection to be turned on |                   |                                           |
| 85 | 10-4 | Driver 4 Fault                  |                   |                                           |
|    |      | Fault Type:                     |                   | 1, The driver load is open or short       |
|    |      | 1. Drive short circuit          |                   | 2. The connector pin or contactor coil is |
|    |      | 2. Drive overcurrent            |                   | dirty                                     |
|    |      | 3, open/short circuit (detected |                   | 3. Wrong crimping or wiring of the        |
|    |      | high, should be low) 4,         |                   | connector                                 |
|    |      | open/short circuit (detected    | Turn off driver 4 | 4. The driver is overcurrent, and the     |
|    |      | low, should be high)            |                   | value of the Driver 4 Overcurrent         |
|    |      | 5. Broken wire                  |                   | parameter is exceeded                     |
|    |      | 6. The output limit is no       |                   | 5. Check Programmer / Controller Setup    |
|    |      | current                         |                   | / Outputs / Driver 4 / Driver 4           |
|    |      | Fault type 3-5 requires drive   |                   | Overcurrent.                              |
|    |      | fault detection to be turned on |                   |                                           |

| 86 | 10-5 | Driver 5 Fault<br>Fault Type:<br>1. Drive short circuit<br>2. Drive overcurrent<br>3, open/short circuit (detected<br>high, should be low) 4,<br>open/short circuit (detected<br>low, should be high)<br>5. Broken wire<br>6. The output limit is no<br>current<br>Fault type 3-5 requires drive<br>fault detection to be turned on | Turn off driver 5  | <ol> <li>The driver load is open or short</li> <li>The connector pin or contactor coil is<br/>dirty</li> <li>Wrong crimping or wiring of the<br/>connector</li> <li>The driver is overcurrent, and the<br/>value of the Driver 5 Overcurrent<br/>parameter is exceeded</li> <li>View Programmer / Controller Setup /<br/>Outputs / Driver 5 / Driver 5<br/>Overcurrent.</li> </ol>          |
|----|------|----------------------------------------------------------------------------------------------------|--------------------|----------------------------------------------------------------------------------------------------|
| 87 | 10-6 | Driver 6 Fault<br>Fault Type:<br>1. Drive short circuit<br>2. Drive overcurrent<br>3, open/short circuit (detected<br>high, should be low) 4,<br>open/short circuit (detected<br>low, should be high)<br>5. Broken wire<br>6. The output limit is no<br>current<br>Fault type 3-5 requires drive<br>fault detection to be turned on | Turn off driver 6  | <ol> <li>The driver load is open or short</li> <li>The connector pin or contactor coil is<br/>dirty</li> <li>Wrong crimping or wiring of the<br/>connector</li> <li>The driver is overcurrent, and the<br/>value of the Driver 6 Overcurrent<br/>parameter is exceeded</li> <li>Check Programmer / Controller Setup</li> <li>Outputs / Driver 6 / Driver 6</li> <li>Overcurrent.</li> </ol> |
| 88 | 10-7 | Driver 7 Fault<br>Fault Type:<br>1. Drive short circuit<br>2. Drive overcurrent<br>3, open/short circuit (detected<br>high, should be low) 4,<br>open/short circuit (detected<br>low, should be high)<br>5. Broken wire<br>6. The output limit is no<br>current<br>Fault type 3-5 requires drive<br>fault detection to be turned on | Turn off driver 7  | <ol> <li>The driver load is open or short</li> <li>The connector pin or contactor coil is<br/>dirty</li> <li>Wrong crimping or wiring of the<br/>connector</li> <li>Driver overcurrent, exceed Driver 7<br/>Overcurrent setting parameter value 5,<br/>check Programmer / Controller Setup /<br/>Outputs / Driver 7 / Driver 7<br/>Overcurrent.</li> </ol>                                  |
| 89 | 10-8 | Driver Assignment Failure<br>Fault type: 5<br>The drive sequence number<br>caused the failure                                                                                                    | Turn off the drive | <ol> <li>one drive is used as 2 or more<br/>functions</li> <li>Check Programmer/Controller<br/>Setup/IO Assignments/Coil Drivers:<br/>Main contactor drive<br/>Electromagnetic brake drive</li> </ol>                                                                                                    |

|    |      |                                                                                                    |                                                             | Pump contactor drive                                                                                                    |
|----|------|----------------------------------------------------------------------------------------------------|-------------------------------------------------------------|----------------------------------------------------------------------------------------------------|
|    |      |                                                                                                    |                                                             |                                                                                                    |
|    |      |                                                                                                    |                                                             |                                                                                                    |
| 90 | 10-9 | Coil Supply Fault<br>Fault Type:<br>1. With B- short circuit or<br>hardware failure<br>2. The drive is short-circuited<br>internally, causing the coil<br>power supply to be cut off<br>3. Coil power start detection<br>failure<br>4, coil power start prohibiting<br>detection failure | Turn off all<br>outputs from the<br>controller              | <ol> <li>the driver load is short-circuited</li> <li>The connector pin or contactor coil is dirty</li> <li>Wrong crimping or wiring of the connector</li> <li>Controller failure</li> </ol>                                                                                                    |
| 91 | 11-1 | Analog 1 Out of Range<br>Fault Type:<br>1. Exceeding the upper limit<br>2. Below the lower limit                                                                                                    | None, unless<br>special treatment<br>is added to the<br>VCL | <ol> <li>the analog 1 input voltage is higher<br/>than the Analog 1 High setting</li> <li>The analog 1 input voltage is lower<br/>than the Analog 1 Low setting value</li> <li>View Programmer / Controller Setup /<br/>Analog Inputs / Analog 1</li> <li>View Programmer/Controller<br/>Setup/Analog Inputs/Configure/Analog</li> <li>Low/Analog 1 High</li> </ol>         |
| 92 | 11-2 | Analog 2 Out of Range<br>Fault Type:<br>1. Exceeding the upper limit<br>2. Below the lower limit                                                                                                    | None, unless<br>special treatment<br>is added to the<br>VCL | <ol> <li>Analog 2 input voltage is higher than<br/>the Analog 2 High setting</li> <li>The analog 2 input voltage is lower<br/>than the Analog 2 Low setting value</li> <li>Check out Programmer / Controller<br/>Setup / Analog Inputs / Analog 2</li> <li>View Programmer/Controller<br/>Setup/Analog Inputs/Configure/Analog</li> <li>Low/Analog 2 High</li> </ol>        |
| 93 | 11-3 | Analog 3 Out of Range<br>Fault Type:<br>1. Exceeding the upper limit<br>2. Below the lower limit                                                                                                    | None, unless<br>special treatment<br>is added to the<br>VCL | <ol> <li>the analog 3 input voltage is higher<br/>than the Analog 3 High setting</li> <li>The input voltage of Analog 3 is lower<br/>than the Analog 3 Low setting value</li> <li>Check out Programmer / Controller<br/>Setup / Analog Inputs / Analog 3</li> <li>View Programmer/Controller<br/>Setup/Analog Inputs/Configure/Analog</li> <li>Low/Analog 3 High</li> </ol> |

| 94 | 11-4 | Analog 4 Out of Range<br>Fault Type:<br>1. Exceeding the upper limit<br>2. Below the lower limit | None, unless<br>special treatment<br>is added to the<br>VCL | <ol> <li>the analog 4 input voltage is higher<br/>than the Analog 4 High setting</li> <li>The input voltage of Analog 4 is lower<br/>than the Analog 4 Low setting value</li> <li>Check Programmer / Controller Setup</li> <li>/ Analog Inputs / Analog 4</li> <li>View Programmer/Controller<br/>Setup/Analog Inputs/Configure/Analog</li> <li>Low/Analog 4 High</li> </ol>       |
|----|------|--------------------------------------------------------------------------------------------------|-------------------------------------------------------------|----------------------------------------------------------------------------------------------------|
| 95 | 11-5 | Analog 5 Out of Range<br>Fault Type:<br>1. Exceeding the upper limit<br>2. Below the lower limit | None, unless<br>special treatment<br>is added to the<br>VCL | <ol> <li>The analog 5 input voltage is higher<br/>than the Analog 5 High setting</li> <li>The analog 5 input voltage is lower<br/>than the Analog 5 Low setting value</li> <li>Check out Programmer / Controller</li> <li>Setup / Analog Inputs / Analog 5</li> <li>View Programmer/Controller</li> <li>Setup/Analog Inputs/Configure/Analog</li> <li>Low/Analog 5 High</li> </ol> |
| 96 | 11-6 | Analog 6 Out of Range<br>Fault Type:<br>1. Exceeding the upper limit<br>2. Below the lower limit | None, unless<br>special treatment<br>is added to the<br>VCL | <ol> <li>the analog 6 input voltage is higher<br/>than the Analog 6 High setting</li> <li>The analog 6 input voltage is lower<br/>than the Analog 6 Low setting value</li> <li>View Programmer / Controller Setup /<br/>Analog Inputs / Analog 6</li> <li>View Programmer/Controller<br/>Setup/Analog Inputs/Configure/Analog</li> <li>Low/Analog 6 High</li> </ol>                |
| 97 | 11-7 | Analog 7 Out of Range<br>Fault Type:<br>1. Exceeding the upper limit<br>2. Below the lower limit | None, unless<br>special treatment<br>is added to the<br>VCL | <ol> <li>the input voltage of analog 1 is higher<br/>than the Analog 7 High setting</li> <li>The input voltage of Analog 7 is lower<br/>than the Analog 7 Low setting value</li> <li>View Programmer / Controller Setup /<br/>Analog Inputs / Analog 7</li> <li>View Programmer/Controller<br/>Setup/Analog Inputs/Configure/Analog</li> <li>Low/Analog 7 High</li> </ol>          |
| 98 | 11-8 | Analog 8 Out of Range<br>Fault Type:<br>1. Exceeding the upper limit<br>2. Below the lower limit | None, unless<br>special treatment<br>is added to the<br>VCL | <ol> <li>The analog 8 input voltage is higher<br/>than the Analog 8 High setting</li> <li>The analog 8 input voltage is lower<br/>than the Analog 8 Low setting value</li> <li>View Programmer / Controller Setup /<br/>Analog Inputs / Analog 8</li> <li>View Programmer/Controller<br/>Setup/Analog Inputs/Configure/Analog</li> <li>Low/Analog 8 High</li> </ol>                |

| 99  | 11-9  | Analog 9 Out of Range<br>Fault Type:<br>1. Exceeding the upper limit<br>2. Below the lower limit  | None, unless<br>special treatment<br>is added to the<br>VCL            | <ol> <li>the analog 9 input voltage is higher<br/>than the Analog 9 High setting</li> <li>The analog 8 input voltage is lower<br/>than the Analog 9 Low setting value</li> <li>Check out Programmer / Controller<br/>Setup / Analog Inputs / Analog 9</li> <li>View Programmer/Controller<br/>Setup/Analog Inputs/Configure/Analog</li> <li>Low/Analog 9 High</li> </ol>               |
|-----|-------|---------------------------------------------------------------------------------------------------|------------------------------------------------------------------------|----------------------------------------------------------------------------------------------------|
| 100 | 11-11 | Analog 14 Out of Range<br>Fault Type:<br>1. Exceeding the upper limit<br>2. Below the lower limit | None, unless<br>special treatment<br>is added to the<br>VCL            | <ol> <li>the analog 14 input voltage is higher<br/>than the Analog 14 High setting</li> <li>The analog 14 input voltage is lower<br/>than the Analog 14 Low setting value</li> <li>Check out Programmer / Controller<br/>Setup / Analog Inputs / Analog 14</li> <li>View Programmer / Controller Setup /<br/>Analog Inputs / Configure / Analog 14<br/>Low / Analog 14 High</li> </ol> |
| 101 | 11-12 | Analog Assignment Fault<br>Fault type: 9<br>The analog serial number<br>caused the fault          | None, unless<br>special treatment<br>is added to the<br>VCL            | <ol> <li>one analog is used as 2 or more<br/>functions</li> <li>An analog input is out of range</li> <li>View Programmer/Controller<br/>Setup/IO Assignments/Controls</li> </ol>                                                                                                    |
| 102 | 11-13 | Analog 18 Out of Range<br>Fault Type:<br>1. Exceeding the upper limit<br>2. Below the lower limit | None, unless<br>special treatment<br>is added to the<br>VCL            | <ol> <li>the analog 18 input voltage is higher<br/>than the Analog 18 High setting</li> <li>The analog 18 input voltage is lower<br/>than the Analog 18 Low setting value</li> <li>Check Programmer/Controller</li> <li>Check Programmer / Controller</li> <li>View Programmer / Controller Setup /<br/>Analog Inputs / Configure / Analog 18</li> <li>Low / Analog 18 High</li> </ol> |
| 103 | 11-14 | Analog 19 Out of Range<br>Fault Type:<br>1. Exceeding the upper limit<br>2. Below the lower limit | None, unless<br>special treatment<br>is added to the<br>VCL            | <ol> <li>The analog 19 input voltage is higher<br/>than the Analog 19 High setting</li> <li>The analog 19 input voltage is lower<br/>than the Analog 19 Low setting value</li> <li>Check Programmer / Controller Setup<br/>/ Analog Inputs / Analog 19</li> <li>View Programmer/Controller<br/>Setup/Analog Inputs/Configure/Analog</li> <li>Low/Analog 19 High</li> </ol>             |
| 104 | 12-1  | Branding Error                                                                                    | Turn off the<br>motor, main<br>contactor,<br>electromagnetic<br>brake, | <ol> <li>Software and hardware brands do not<br/>match</li> <li>Contact your local Curtis technical<br/>support to deal with the fault.</li> </ol>                                                                                                    |

|     |      |                                | accelerator, and  |                                          |
|-----|------|--------------------------------|-------------------|------------------------------------------|
|     |      |                                | brake at full     |                                          |
|     |      |                                | power             |                                          |
| 105 | 12-2 | Battery Management System      |                   |                                          |
|     |      | Cutback (BMS Cutback)          |                   |                                          |
|     |      | 1. The battery current is      | None, unless      |                                          |
|     |      | reduced                        | special treatment | Fix the problem with the battery or      |
|     |      | 2. Insufficient battery cell   | is added to the   | battery                                  |
|     |      | voltage is reduced             | VCL               |                                          |
|     |      | 3. The battery cell voltage is |                   |                                          |
|     |      | cut too much                   |                   |                                          |
| 106 | 12-5 |                                | None, unless      |                                          |
|     |      | PWM Input 10 Out of Pongo      | special treatment | Reset the controller by returning the    |
|     |      | FWM Input To Out of Range      | is added to the   | voltage to the allowable range           |
|     |      |                                | VCL               |                                          |
| 107 | 12-7 |                                |                   | 1, the analog 14 input voltage is higher |
|     |      |                                |                   | than the Analog 31 High setting value    |
|     |      | Analog 31 Out of Range         |                   | 2. The input voltage of analog 14 is     |
|     |      |                                | None, unless      | lower than the Analog 31 Low setting     |
|     |      | Fault Type:                    | special treatment | value                                    |
|     |      |                                | is added to the   | 3. Check Programmer/Controller           |
|     |      | 1. Exceeding the upper limit   | VCL               | Setup/Analog Inputs/Analog 31            |
|     |      | 2. Below the lower limit       |                   | 4. View Programmer/Controller            |
|     |      |                                |                   | Setup/Analog Inputs/Configure/Analog     |
|     |      |                                |                   | 31 Low/Analog 31 High                    |
| 108 | 12-8 |                                |                   | 1, detuned dual driver CAN parameters    |
|     |      | Invalid CAN Port               | No action         | 2. CAN node ID is conflicted because of  |
|     |      |                                |                   | dual drives                              |
| 109 | 12-9 | VCL Watchdog                   | No action         | Kick Watchdog() Start and reset the      |
|     |      |                                |                   | specified watchdog timer                 |

| 110 | 12-11 | PWM Input 28 Out of Range<br>1. The input is disconnected<br>2. The input frequency of the<br>measurement is lower than<br>(PWM_Input_28_Low_Frequ<br>ency)-(PWM_frequency<br>Input_28_Frequency Fault<br>Tolerance)<br>3. The input frequency of the<br>measurement is higher than<br>(PWM_<br>Input_28_High_Frequency) +<br>(PWM_Input_28_Frequency_<br>Fault Tolerance)<br>4. The measured duty cycle<br>is lower than the set limit,<br>(PWM_<br>Input_28_Low_Duty_Cycle)<br>-(PWM_Input_28_Duty_Cycle<br>is higher than the set limit,<br>(PWM_<br>Input_28_High_Duty_Cycle)<br>+<br>(PWM_Input_28_Duty_Cycle)<br>+<br>(PWM_Input_28_Duty_Cycle) | None, unless<br>special treatment<br>is added to the<br>VCL | 1, This troubleshooting is performed<br>every 4 milliseconds. If no PWM signal<br>is generated within 16 m/s, or if the<br>measurement is not updated every 16<br>m/s, the input is considered<br>disconnected.<br>2. Offset parameters<br>3, Wiring error |
|-----|-------|----------------------------------------------------------------------------------------------------|-------------------------------------------------------------|----------------------------------------------------------------------------------------------------|
|     |       | _Fault_Tolerance)"                                                                                                    |                                                             |                                                                                                    |

| 111 | 12-12 | PWM Input 29 Out of Range<br>1. The input is disconnected<br>2. The measured input<br>frequency is lower than<br>(PWM_Input_29_Low_Frequ<br>ency)-(PWM_ frequency<br>Input_29_Frequency Fault<br>Tolerance)<br>3. The input frequency of the<br>measurement is higher than<br>(PWM_<br>Input_29_High_Frequency) +<br>(PWM_Input_29_Frequency)<br>Fault Tolerance)<br>4. The measured duty cycle<br>is lower than the set limit,<br>(PWM_<br>Input_29_Low_Duty_Cycle) -<br>(PWM_Input_29_Duty_Cycle<br>_Fault_Tolerance)<br>5. The measured duty cycle<br>is higher than the set limit,<br>(PWM_<br>Input_29_High_Duty_Cycle)<br>+<br>(PWM_Input_29_Duty_Cycle)<br>+<br>(PWM_Input_29_Duty_Cycle)<br>-<br>Fault_Tolerance)" | None, unless<br>special treatment<br>is added to the<br>VCL | <ol> <li>This troubleshooting is performed<br/>every 4 milliseconds. If no PWM signal<br/>is generated within 16 m/s, or if the<br/>measurement is not updated every 16<br/>m/s, the input is considered<br/>disconnected.</li> <li>Offset parameters</li> <li>Wiring error</li> </ol> |
|-----|-------|----------------------------------------------------------------------------------------------------|-------------------------------------------------------------|----------------------------------------------------------------------------------------------------|
|-----|-------|----------------------------------------------------------------------------------------------------|-------------------------------------------------------------|----------------------------------------------------------------------------------------------------|

| 112 | 12-13 | Primary State Error            |                   |                                         |
|-----|-------|--------------------------------|-------------------|-----------------------------------------|
|     | _     | These are internal issues that |                   |                                         |
|     |       | occur during startup           |                   |                                         |
|     |       | parameter initialization       |                   |                                         |
|     |       | secondary minor undates or     |                   |                                         |
|     |       | other runtime issues           |                   |                                         |
|     |       |                                |                   |                                         |
|     |       |                                |                   |                                         |
|     |       | PRIMART_DEVICE_START           |                   |                                         |
|     |       | OP = 0,                        |                   |                                         |
|     |       |                                |                   |                                         |
|     |       |                                |                   |                                         |
|     |       |                                |                   |                                         |
|     |       | 3 =                            |                   |                                         |
|     |       | PRIMARY_DEVICE_START           |                   |                                         |
|     |       | UP_VALID,                      |                   |                                         |
|     |       |                                |                   |                                         |
|     |       | PRIMARY_INITIALIZE_PAR         |                   |                                         |
|     |       | AMETERS,                       |                   |                                         |
|     |       | 5 =                            |                   |                                         |
|     |       | PRIMARY_WAIT_FOR_FIRS          |                   |                                         |
|     |       | T_                             | The controller is | Controller internal error, please reset |
|     |       | SIGNALS,                       | not operational   | the controller                          |
|     |       | 6 =                            |                   |                                         |
|     |       | PRIMARY_WAIT_FOR_SUP           |                   |                                         |
|     |       | ERVISOR,                       |                   |                                         |
|     |       | 7 =                            |                   |                                         |
|     |       | PRIMARY_RESTORE_PARA           |                   |                                         |
|     |       | METER_                         |                   |                                         |
|     |       | FAIL,                          |                   |                                         |
|     |       | 8 =                            |                   |                                         |
|     |       | PRIMARY_SUPERVISOR_FI          |                   |                                         |
|     |       | RST_                           |                   |                                         |
|     |       | SIGNALS_ERROR,                 |                   |                                         |
|     |       | 9 =                            |                   |                                         |
|     |       | PRIMARY_SUPERVISOR_S           |                   |                                         |
|     |       | TARTUP_                        |                   |                                         |
|     |       | ERROR,                         |                   |                                         |
|     |       | 10 =                           |                   |                                         |
|     |       | PRIMARY_STARTUP_TIME           |                   |                                         |
|     |       | R_FAILURE,                     |                   |                                         |
|     |       | 11 = PRIMARY_WAIT_CAN          |                   |                                         |
|     |       | HANDSHAKING_DONE,              |                   |                                         |
|     |       | 12 = PRIMARY_RUNNING"          |                   |                                         |

| 113 | 13-1 | Lift Input Fault                                                   | Close hoisting                                                                                                    | This fault is triggered by a fault<br>diagnosis associated with the hoisting<br>input source. For example, if the<br>hoisting input source is an analog input,<br>then all faults related to that analog<br>input are grouped to that fault and<br>reported<br>Clear: Resolve any assignment<br>conflicts, or input out-of-range, then<br>reset the controller" |
|-----|------|--------------------------------------------------------------------|----------------------------------------------------------------------------------------------------|----------------------------------------------------------------------------------------------------|
| 114 | 13-2 | Phase PWM Mismatch<br>0 = U phase.<br>1 = V phase.<br>2 = W phase. | Turn off the<br>motor, main<br>contactor,<br>electromagnetic<br>brake,<br>accelerator, full<br>power braking,<br>turn off the oil<br>pump | The difference between the PWM duty<br>cycle of the phase under test and the<br>PWM duty cycle of the phase under test<br>is greater than the allowable value.<br>Clearing: resetting the controller                                                                                                    |
| 115 | 13-3 | Hardware Compatibility                                             | Turn off the<br>motor, main<br>contactor,<br>electromagnetic<br>brake,<br>accelerator, full<br>power braking,<br>turn off the oil<br>pump | The OS and controller are not<br>compatible<br>The downloaded software and controller<br>hardware are not compatible                                                                                                    |
| 116 | 13-4 | Lower Input Fault                                                  | Close the drop                                                                                                    | The fault is triggered by the fault<br>diagnosis associated with the drop input<br>source. For example, if the drop input<br>source is an analog input, then all faults<br>related to that analog input are grouped<br>to that fault and reported<br>Clear: Resolve any assignment<br>conflicts, or input out-of-range, then<br>reset the controller            |

| 117 | 13-6  | "Hazardous Movement<br>1 = The motor speed is<br>opposite to the direction<br>required by the speed, and<br>the motor cannot accelerate<br>in the correct direction within<br>the time set by the program.<br>If the motor fails to accelerate<br>to zero speed and the<br>programmed time changes to<br>neutral, this danger will be<br>detected<br>2=Acceleration and the<br>direction of the difference<br>between the speed<br>requirement of the operator<br>and the motor are opposite.<br>In the program time<br>(Hazardous Throttle_<br>Response Time), the velocity<br>in the direction of the<br>instruction is more than one<br>parameter (Hazardous<br>Speed)" | Turn off the<br>interlock | <ul> <li>When the motor is asked to move, the fault detects dangerous movement.</li> <li>The first danger is that if the throttle drops to zero or the direction switch is not in the direction of travel, the motor will not be able to slow down.</li> <li>The second danger is that the motor accelerates in the wrong direction or too fast.</li> <li>Note: This failure only occurs when the control mode is selected on Speed Mode, Speed Mode Express, or Servo Mode</li> <li>Clear: Reset the controller.</li> <li>Setting discoverous direction Response Time=0 will disable these checks</li> </ul> |
|-----|-------|----------------------------------------------------------------------------------------------------|---------------------------|----------------------------------------------------------------------------------------------------|
| 118 | 13-13 | Speed)"<br>IMU Failure<br>1 = SPI communication<br>failure<br>2 = Curtis factory self-test<br>failure<br>3 = Runtime check for<br>failures, error data received<br>from the IMU<br>4 = The calibration test of the<br>gyroscope is out of range,<br>and the maximum calibration<br>deviation exceeds "                                                                                                    | No action                 | When calibrating, check that the<br>configuration is correct or that the<br>vehicle is moving<br>Reset the key switch.                                                                                                    |

## Fault Code (Curtis-1220E)

| No. | Controller Fault<br>Light | Fault Name                  | Fault Description                                                                                                    |
|-----|---------------------------|-----------------------------|----------------------------------------------------------------------------------------------------|
| 1   | 12                        | Controller Overcurrent      | <ol> <li>Steer wires shorted.</li> <li>Controller defective</li> </ol>                                                                                                    |
| 2   | 13                        | Current Sense Fault         | 1. Controller defective                                                                                                    |
| 3   | 14                        | Precharge Fault             | 1. Controller defective                                                                                                    |
| 4   | 15                        | Controller Severe Undertemp | <ol> <li>Controller is operating in extreme low<br/>temperature environment.</li> <li>Temperature sensor is defective</li> </ol>                                                                             |
| 5   | 16                        | Controller Severe Overtemp  | <ol> <li>Excessive load on vehicle.</li> <li>Controller is operating in extreme high<br/>temp environment.</li> <li>Improper mounting of Controller.</li> </ol>                                              |
| 6   | 17                        | Severe Undervoltage         | <ol> <li>Battery or battery cables or battery<br/>connection defective.</li> <li>Excessive non-Controller hydraulic<br/>system drain on battery.</li> <li>Battery discharged or improper battery.</li> </ol> |
| 7   | 18                        | Severe Overvoltage          | <ol> <li>Battery or battery cable resistance too<br/>high for given regen current.</li> <li>Battery disconnected while regen<br/>braking.</li> </ol>                                                         |
| 8   | 21                        | Motor Temp Hot Cutback      | <ol> <li>Excessive load on vehicle.</li> <li>Controller is operating in extreme high<br/>temp environment</li> </ol>                                                                                         |

| 9  | 22 | Controller Overtemp  | <ol> <li>Excessive load on vehicle.</li> <li>Controller is operating at an extreme high<br/>temperature.</li> <li>Improper mounting of Controller</li> </ol>                                     |
|----|----|----------------------|----------------------------------------------------------------------------------------------------|
| 10 | 23 | Motor Polarity Fault | <ol> <li>Motor polarity reversed.</li> <li>Position feedback device polarity reversed</li> </ol>                                                                                                 |
| 11 | 24 | 5V Output Failure    | <ol> <li>+5 output overloaded.</li> <li>Controller defective.</li> </ol>                                                                                                    |
| 12 | 31 | Main Driver Fault    | <ol> <li>Internal relay coil defective.</li> <li>Internal relay driver is open or shorted.</li> </ol>                                                                                            |
| 13 | 32 | Relay Welded         | <ol> <li>Internal relay welded.</li> <li>Controller defective.</li> </ol>                                                                                                    |
| 14 | 33 | Relay Did Not Close  | <ol> <li>Internal relay was commanded to close<br/>but did not close.</li> <li>Internal relay tips oxidized.</li> </ol>                                                                          |
| 15 | 34 | Hardware Fault       | <ol> <li>Hardware error detected.</li> <li>Motor voltage out of range.</li> <li>IIC communication failed.</li> <li>Power MOSFETs shorted.</li> </ol>                                             |
| 16 | 35 | Fault Output Failed  | <ol> <li>Incorrect Fault output wiring.</li> <li>Controller defective.</li> </ol>                                                                                                    |
| 17 | 36 | Motor Stalled        | <ol> <li>Stalled steer motor.</li> <li>steer motor encoder failure or wires<br/>open.</li> <li>steer motor wires open.</li> <li>Related parameters do not match with<br/>steer motor.</li> </ol> |
| 18 | 37 | Motor Open           | <ol> <li>Steer motor wires open.</li> <li>Faulty motor cable wiring.</li> <li>Controller defective.</li> </ol>                                                                                   |

| 19 | 38 | Motor Short                      | 1. Steer motor wires shorted.                                                                                                    |
|----|----|----------------------------------|----------------------------------------------------------------------------------------------------|
| 20 | 41 | Command Analog1 Out of<br>Range  | <ol> <li>Command Analog Input 1 (J1-6) is out of<br/>range.</li> <li>Command Iow end (J1-4) out of range (for<br/>resistive type)</li> <li>Incorrect parameter settings.</li> </ol>                                                                          |
| 21 | 42 | Command Analog2 Out of<br>Range  | <ol> <li>Command Analog Input 2 (J1-13) is out<br/>of range.</li> <li>Crosscheck on command Analog Input 1<br/>and command Analog Input 2 failed.</li> <li>Incorrect parameter settings.</li> </ol>                                                          |
| 22 | 43 | Feedback Analog1 Out of<br>Range | <ol> <li>Positioning Analog Input 1 (J1-11) is out<br/>of range.</li> <li>Incorrect parameter settings.</li> </ol>                                                                                                    |
| 23 | 44 | Feedback Analog2 Out of<br>Range | <ol> <li>Positioning Analog Input 1 (J1-3) is out of<br/>range.</li> <li>The crosscheck on Position Analog Input<br/>1 (J1-11) and Position Analog Input 2(J1-3)<br/>failed. Incorrect parameter settings.</li> <li>Incorrect parameter settings.</li> </ol> |
| 24 | 45 | Parameter Charge Fault           | <ol> <li>A parameter value was changed that<br/>requires a power cycle.</li> <li>Parameters are restored to the default<br/>settings were restored to their original<br/>values.</li> </ol>                                                                  |
| 25 | 46 | EEPROM Failure                   | <ol> <li>The CRC of the parameters in EEPROM<br/>does not calculate correctly.</li> <li>Controller defective.</li> </ol>                                                                                                    |

| 26 | 47 | Encoder Fault           | <ol> <li>Encoder data is outside the allowed<br/>range.</li> <li>Encoder phase A or B on the quadrature<br/>encoder is open.</li> <li>Encoder phase B on polarity encoder is<br/>open.</li> </ol> |
|----|----|-------------------------|----------------------------------------------------------------------------------------------------|
| 27 | 53 | Home Position Not Found | <ol> <li>Home switch is defective.</li> <li>Mounting or wiring defective</li> </ol>                                                                                                    |
| 28 | 62 | Communication Fault     | Communication with traction Controller failed.                                                                                                    |
| 29 | 63 | Communication Lost      | <ol> <li>Defective wiring on Rx (J1-8).</li> <li>Programmer is connecting with traction<br/>Controller.</li> </ol>                                                                                |
| 30 | 71 | Software Fault          | <ol> <li>Software defective.</li> <li>Controller defective.</li> </ol>                                                                                                    |
| 31 | 73 | Following Error         | <ol> <li>Incorrect parameter settings.</li> <li>Position feedback device defective.</li> <li>steer motor defective.</li> </ol>                                                                    |
| 32 | 75 | Parameter Conflict      | 1. Parameter settings are in conflict with each other.                                                                                                    |